# **IZZ VILBER LOURMAT**

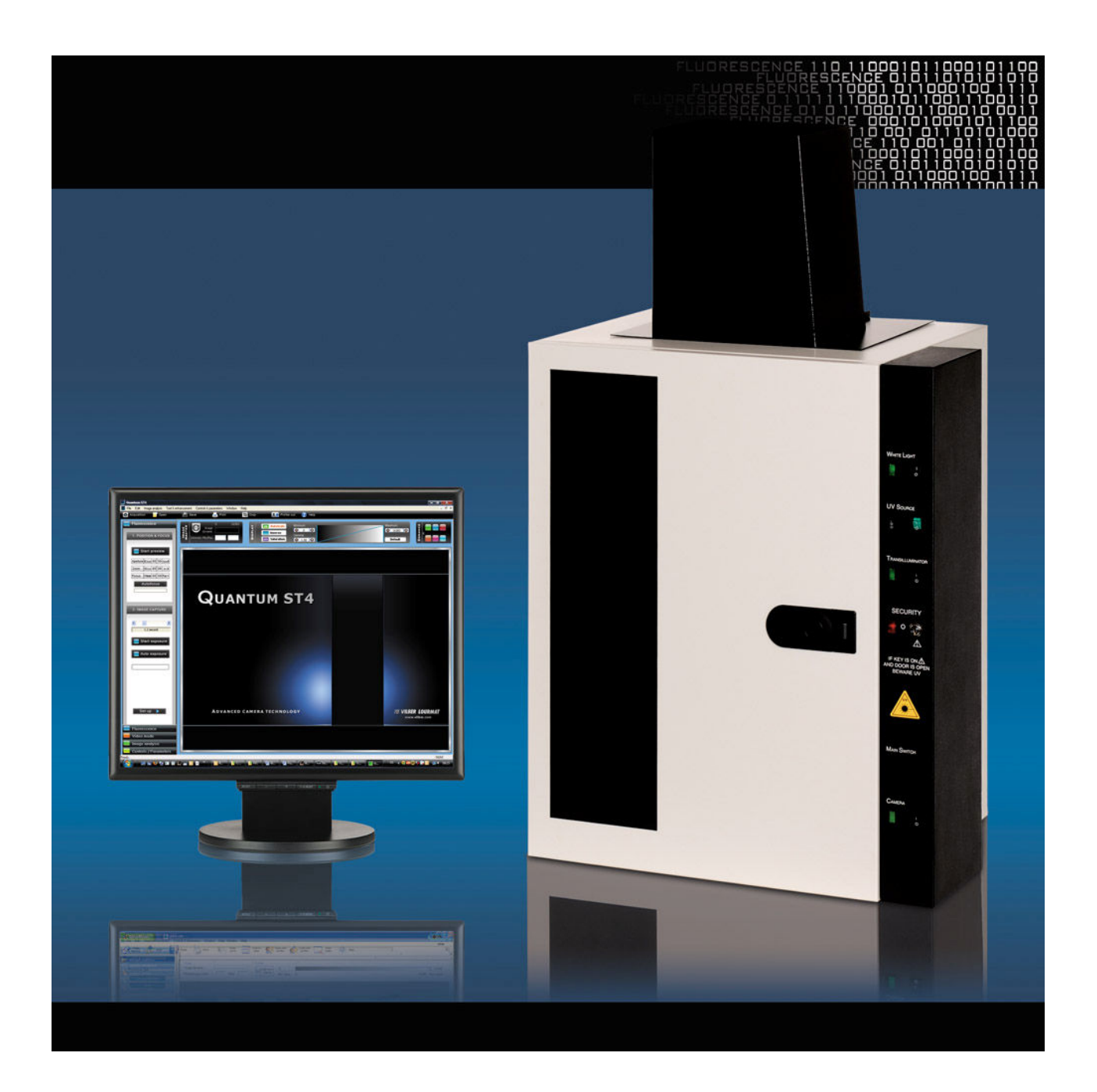

# **QUANTUM ST4**

# ➔ User manual

# **/// VILBER LOURMAT**

#### Please read me first!

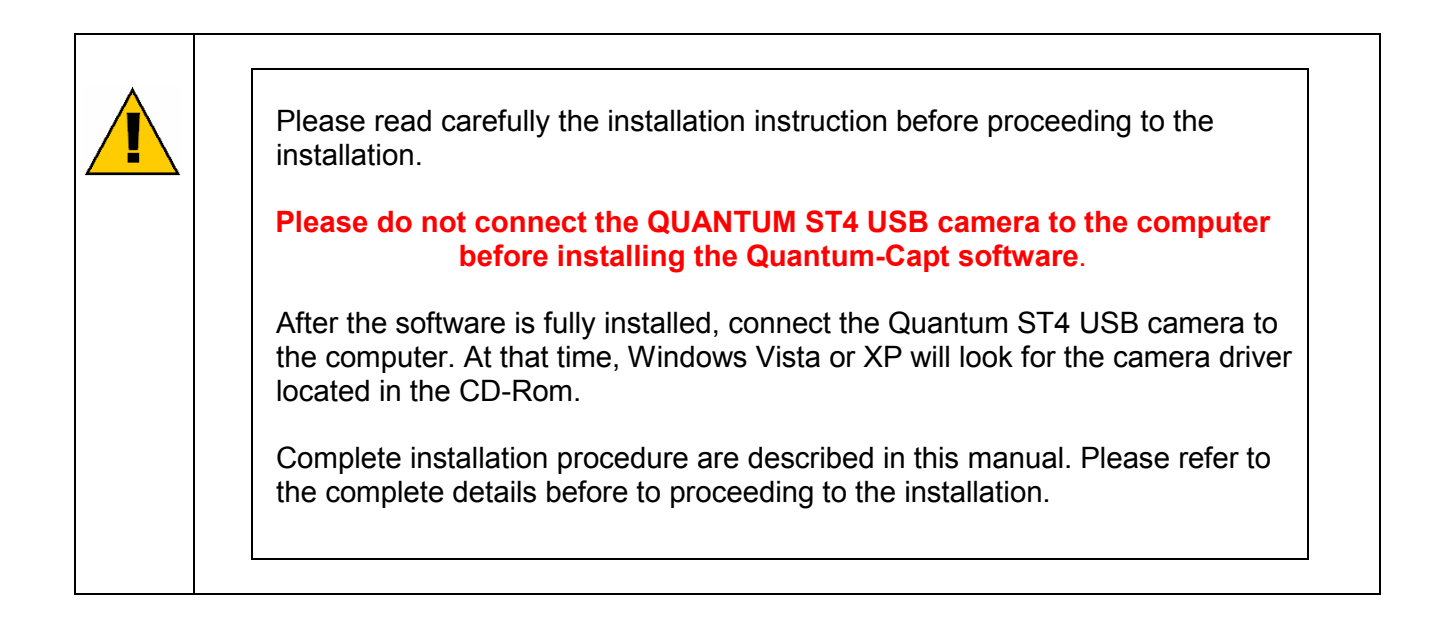

# **/// VILBER LOURMAT**

### Thank you

Dear Customer,

On behalf of Vilber Lourmat, we would like to thank you for choosing the QUANTUM ST4 imaging systems.

In order to learn the capabilities of your QUANTUM ST4 system, we kindly ask you to read this manual. This manual details how to install and to operate the hardware and the software components.

Vilber Lourmat is dedicated to your satisfaction and we will be pleased to answer any question you may have. We are also very receptive to your suggestions. Many of the new features and enhancements in this system are a direct result of conversations with our customers. Please do not hesitate to contact us to let us know what you would like to see in the next version of this system.

You can contact us at the following addresses: ⇒ Email: info@vilber.com

 ⇒ Worldwide: Vilber Lourmat SAS BP 66 - Torcy Z.I. Sud F-77202 Marne-la-Vallée Cedex 1 France T.: 33 (0) 1 60 06 07 71 F.: 33 (0) 1 64 80 48 59
 ⇒ Germany only: Vilber Lourmat Deutschland GmbH Wielandstrasse 2 D-88436 Eberhardzell Deutschland T.: 49 (0) 7355 931 380 F.: 49 (0) 7355 931 379

Do not hesitate to visit our website at www.vilber.com

# **I**<sup>1</sup>/<sup>4</sup>/<sup>4</sup> VILBER LOURMAT

| Warning and safety                                                                                                    | 7                           |
|----------------------------------------------------------------------------------------------------|-----------------------------|
| Introduction                                                                                                    |                             |
| → Key features                                                                                                    | 9                           |
| Computer configuration                                                                                                | 10                          |
| ➔ Minimum computer configuration for Windows <sup>®</sup>                                                             |                             |
| Hardware installation                                                                                                 |                             |
| → Unpacking the OLIANTLIM ST4 system                                                                                  |                             |
| ➔ Installing the hardware                                                                                             |                             |
| Quantum-Capt software installation                                                                                    |                             |
| → Software installation – Preliminary steps                                                                           | 16                          |
| ➔ Software installation                                                                                               |                             |
| → Connecting the camera and its driver                                                                                |                             |
| → QUANTUM ST4 XPRESS series only: zoom control board driver installatio                                               | n 23                        |
| ➔ Upgrading the software                                                                                              | 25                          |
| ➔ Quantum-Capt un-install                                                                                             |                             |
| ➔ Troubleshooting                                                                                                    |                             |
| Using the darkroom                                                                                                    |                             |
| ➔ Warning and security issues                                                                                         |                             |
| → Control panel - QUANTUM ST4 3000 series                                                                             |                             |
| → Control panel - QUANTUM ST4 1000 & 1500 series                                                                      |                             |
| Quick start                                                                                                    | 33                          |
| → Taking your first picture                                                                                           |                             |
| Navigating the Quantum-Capt                                                                                           | 35                          |
| ➔ Quantum-Capt operating environment                                                                                  |                             |
| → Navigating the menu bar                                                                                             |                             |
| Navigating the function folder                                                                                        |                             |
| → Navigating the toolbar                                                                                              |                             |
| → The status bar                                                                                                    |                             |
| Introduction to image capture                                                                                         |                             |
| ➡ Image capture mode                                                                                                  |                             |
| <ul> <li>Fluorescence mode: Xpress series: motorised zoom lens</li> </ul>                                             |                             |
| → Start preview                                                                                                    |                             |
| <ul> <li>Motorised zoom controls.</li> </ul>                                                                          |                             |
| → Start exposure                                                                                                    |                             |
| ➔ Auto exposure                                                                                                    | 49                          |
|                                                                                                    |                             |
| ➔ Set-up                                                                                                    |                             |
| <ul> <li>→ Set-up</li> <li>→ Set-up menu: Sensitivity</li> </ul>                                                      |                             |
| <ul> <li>→ Set-up</li> <li>→ Set-up menu: Sensitivity</li> <li>→ Set-up menu: Grid</li> </ul>                         |                             |
| <ul> <li>→ Set-up</li> <li>→ Set-up menu: Sensitivity</li> <li>→ Set-up menu: Grid</li> <li>The status bar</li> </ul> | 50<br>51<br>52<br><b>53</b> |

| →        | The image master                                            | 53         |
|----------|-------------------------------------------------------------|------------|
| <b>→</b> | Display - Autoscale                                         | . 54       |
| <b>→</b> | Display - Inverse                                           | . 54       |
| →        | Display - Saturation                                        | 55         |
| →        | Display – Minimum / Maximum / Default                       | . 55       |
| <b>→</b> | Display – Gamma                                             | . 56       |
| <b>→</b> | Ennance – Date                                              | .57        |
| →<br>→   | Ennance – Brightness / Contrast                             | . 58       |
| 7        | Enhance – Rolate / Millioning                               | .00        |
| 3        | Enhance – Pseudo colouis                                    | 62         |
| 3        | Enhance – Reset enhancement                                 | 6/         |
| Ima      | ao analysis- Molecular weight                               | 65         |
|          | Accessing the quick image analysis menu                     | 65         |
|          | Sten 1. Define the number of lanes                          | 66         |
| ÷        | Step 2 <sup>-</sup> Detect the bands                        | 68         |
| ÷        | Step 3: Load or define the marker values                    | 70         |
| ÷        | Step 4: Get the results                                     | .73        |
| <b>→</b> | Step 5: Quantify the volumes                                | .74        |
| →        | Printing the results                                        | . 76       |
| →        | Autofit                                                     | . 79       |
| →        | Default display                                             | . 79       |
| →        | Returning to the main menu                                  | . 80       |
| Ima      | ge analysis – Colony counting                               | 81         |
| →        | Open an image and select the colony counting menu           | . 81       |
| →        | Automatic colony counting                                   | . 82       |
| →        | Manual colony counting                                      | . 85       |
| →        | Printing the results                                        | . 86       |
| <b>→</b> | Autofit                                                     | . 88       |
| →        | Default display                                             | . 88       |
| _ →      | Returning to the image main menu                            | . 90       |
| Ima      | ge analysis – RF                                            | 91         |
| -        | Open an image and select the distance calculation (RF) menu | . 91       |
| →        | Step 1: Define the number of lanes                          | . 92       |
| →        | Step 2: Detect the bands                                    | . 93       |
| <b>→</b> | Step 3: Assign the RF values                                | .95        |
| <b>→</b> | Step 4: Get the results                                     | . 96       |
| →        | Step 5: Quantify the volumes                                | . 97       |
| →        | Printing the results                                        | 100        |
| →        | Autofit                                                     | 102        |
| 7        | Default display                                             | 103        |
| 7        | Returning to the image main menu                            | 04         |
| Ima      | ge analysis – Bio-Profil software1                          | 05         |
| <b>→</b> | Sending the image to the Bio-Profil analysis software       | 105        |
| Cor      | ntrols and parameters1                                      | 06         |
| →        | Accessing the Controls & parameters folder                  | 106        |
| →        | Live mode controls                                          | 106        |
| <b>→</b> | Good laboratory practice                                    | 108        |
| <b>→</b> | Marker addition                                             | 108        |
| →<br>    | Nultiplexing                                                | 110        |
| <b>7</b> | Diolorea multiplexing                                       | 111        |
| <b>7</b> |                                                             | 11Z<br>1 E |
| 100      |                                                             | 15         |
| →        | Opening an image 1                                          | 115        |

| ➔ Saving an image                              | 116 |
|------------------------------------------------|-----|
| ➔ Printing                                     | 117 |
| ➔ Crop - Defining the area to be saved         | 118 |
| → Clipboard                                    | 119 |
| ➔ User profile parameters introduction         | 120 |
| ➔ Profile - General parameters in details      | 121 |
| ➔ Profile – Fluorescence parameters in details | 124 |
| ➔ Using the contextual help                    | 128 |
| Specifications                                 | 129 |
| → Camera and optics                            | 129 |
| Technical information                          | 130 |
| ➔ Electrical specifications                    | 130 |
| ➔ Climatic conditions                          | 130 |
| Spare parts                                    | 131 |
| Warranty                                       | 133 |
| Conformity                                     |     |

# Warning and safety

# Please read carefully these instructions before installing and operating the QUANTUM ST4 system.

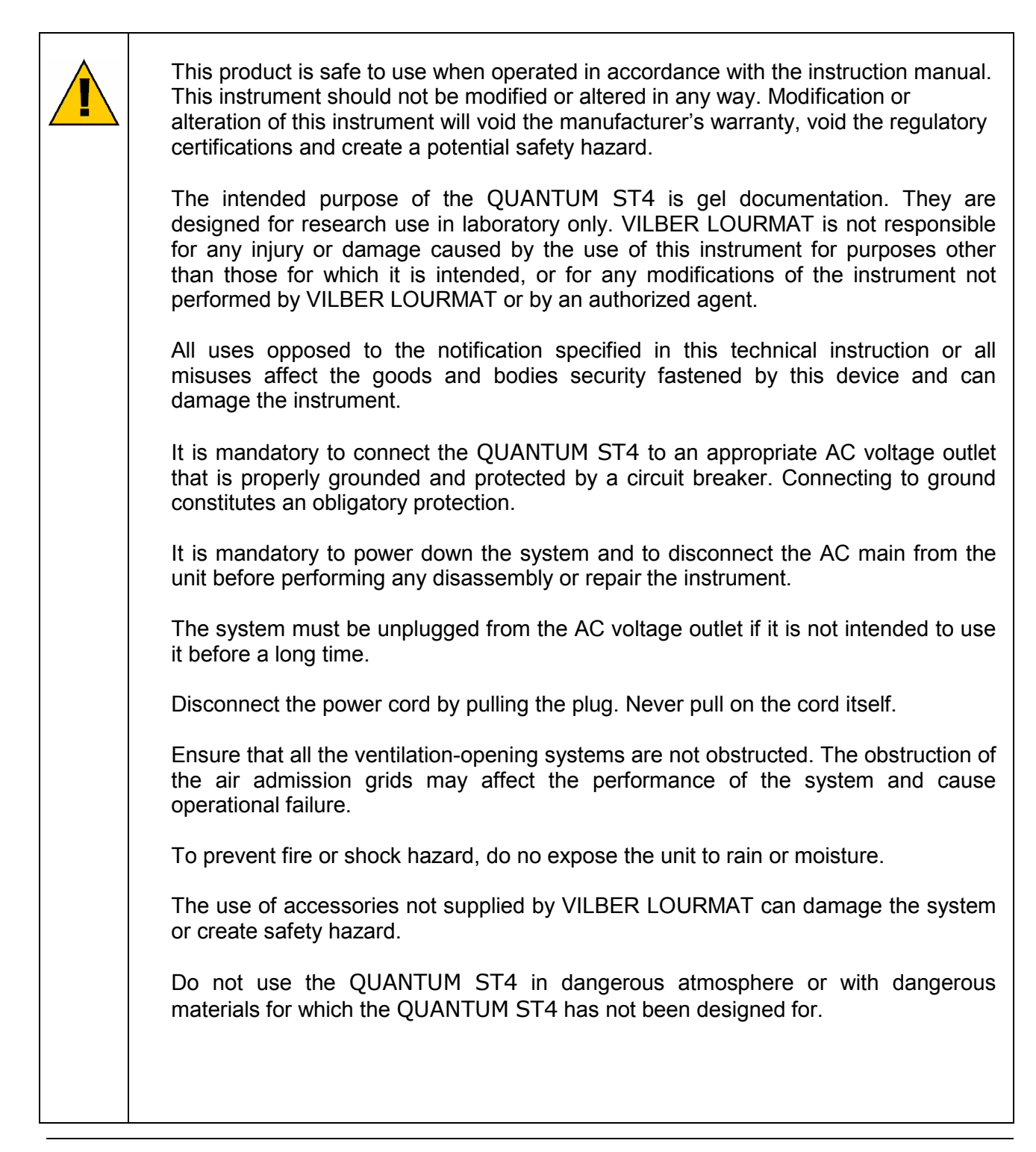

| The power cable of the camera is expensive and very fragile, because of the thin conducting pin.                                                                                                    |
|----------------------------------------------------------------------------------------------------|
| Before plugging or unplugging the cable, ensure the unit is off and disconnect the QUANTUM ST4 from the AC voltage outlet.                                                                                                    |
| Never pull the camera cable itself. Disconnect the cable only by grasping the plug.                                                                                                    |
|                                                                                                    |
| All the equipment connected to this unit shall be certified according to standard IEC 950, or other IEC/ISO Standards applicable to the equipment.                                                                                                    |
|                                                                                                    |
| This instrument must be used only by specialized personnel that know the health risks associated with UV radiation and with the reagents that are normally used with this instrument. Use of the UV protective screen doesn't guarantee protection of the user from UV radiation. The use of protective eyeglasses or mask and gloves is highly recommended. |
|                                                                                                    |
| Do not pour liquids directly on or inside the instrument.                                                                                                    |
| <br>Switch off all the lights immediately after use.                                                                                                    |
| Clean the transilluminator platen after use.                                                                                                    |
|                                                                                                    |
| The system should be located away from water, solvents, or a corrosive material, on a bench top that is dry and stable. The system should be placed away from interfering electrical signals and magnetic fields. A dedicated electrical outlet should be used to eliminate electrical interference from other instrumentation in your laboratory.           |

# Introduction

QUANTUM ST4 is an image acquisition system dedicated to the capture of fluorescence gel images.

QUANTUM ST4 offers exquisite precision and resolution, which mean reliable results for both quantification and documentation.

The advanced imaging electronics has been developed by our experts especially for your scientific applications. This association of our exclusive electronic, high-quality optics and advanced software delivers outstanding performance. With QUANTUM ST4, you simply reach the lowest limits of detection on all of your samples.

## ➔ Key features

- Last generation of CCD sensor
- Image Master assistant to easily get the optimum image
- Megapixels imaging / USB<sup>®</sup> interface
- Pure image integrity and access to the raw data
- Large sample size and ingenious pull-out transilluminator
- Free software for image acquisition & analysis
- Optional motorized zoom lens with Autofocus control
- • Exclusive Vilber Lourmat's UV Master<sup>™</sup> technology
- Compatible with the Bio-1D and the Bio-Profile software

# ➔ Minimum computer configuration for Windows<sup>®</sup>

|                         | Minimum requirement                                                                                                    |  |
|-------------------------|----------------------------------------------------------------------------------------------------|--|
| Bus                     | PCI bus (Intel chipset) supporting bus mastering mode                                                                             |  |
| Processor               | Pentium, 3.2 GHz, FSB 800 MHz (bus speed) and upwards                                                                             |  |
| Ram                     | 1 Gb and upwards                                                                                                    |  |
| Hard disk               | 10 Gb and upwards<br>At least 1Gb free disk space least in order to allow software installation<br>and image storage              |  |
| Monitor /<br>Video card | AGP card 1280 x 1024 in 16 millions colour mode (24-bit). Upper resolutions supported Video card with a refresh rate above 70 Hz. |  |
| Operating<br>system     | Microsoft Windows XP SP2 (and upper)<br>Microsoft Windows Vista SP1 (32-bit only)                                                 |  |
| USB Port                | At least two USB port available                                                                                                   |  |

| Small form factor (SFF) or slim computers are not compatible with standard PCI board format. Such computers must be avoided.                            |
|----------------------------------------------------------------------------------------------------|
| VILBER LOURMAT cannot guaranty the correct working of the computer and the software when the BIOS energy saving options are active                      |
| Windows <sup>®</sup> is a registered trademark of Microsoft and must be installed before installing the acquisition board and the Quantum-Capt software |

# Hardware installation

## → Unpacking the QUANTUM ST4 system

Please, open the QUANTUM ST4 box carefully and verify the contents:

- Darkroom / Camera and camera support
- Power cable
- Instruction manual
- Quantum-Capt software CD-Rom inside the instruction manual
- USB cable for Xpress version only (motorised zoom)

 $\Rightarrow$  Remove carefully each component from the box.

⇒ Remove their protective plastic cover.

 $\Rightarrow$  Place the darkroom at its permanent location, the door facing forward. The cabinet has to be placed near the computer used for image acquisition.

It is recommended that the QUANTUM ST4 darkroom be carried by at least two people – one on each side- holding the instrument from the bottom side. Be sure that the door is properly closed when carrying the instrument.

1

1

1

1

1

Do not connect the power cable to a power source until all connections are made. The power source has to be grounded and protected by a circuit breaker.

The QUANTUM ST4 system is designed to fit a specific voltage. Please, check the voltage to ensure it corresponds to the QUANTUM ST4 specifications.

Please keep an open area of at least 20 cm at the rear of the cabinet to ensure a proper air circulation for the system. The system should be located in an area free of excessive dust or moisture, strong magnetic fields or ionising radiation. It is also recommended that the ambient temperature be stable and within the range of 15°C to 25°C (20°C recommended) and that the relative humidity not exceed 70%, non-condensing.

Ensure that all of the systems ventilation openings are free of interference. Excessive heat build up in the instrument may effect performance or cause operational failure.

Do not defeat any instrument interlocks; they are designed to prevent user injury

It is compulsory to power down the system and disconnect the AC mains from the unit before performing any disassembly or repair to the system.

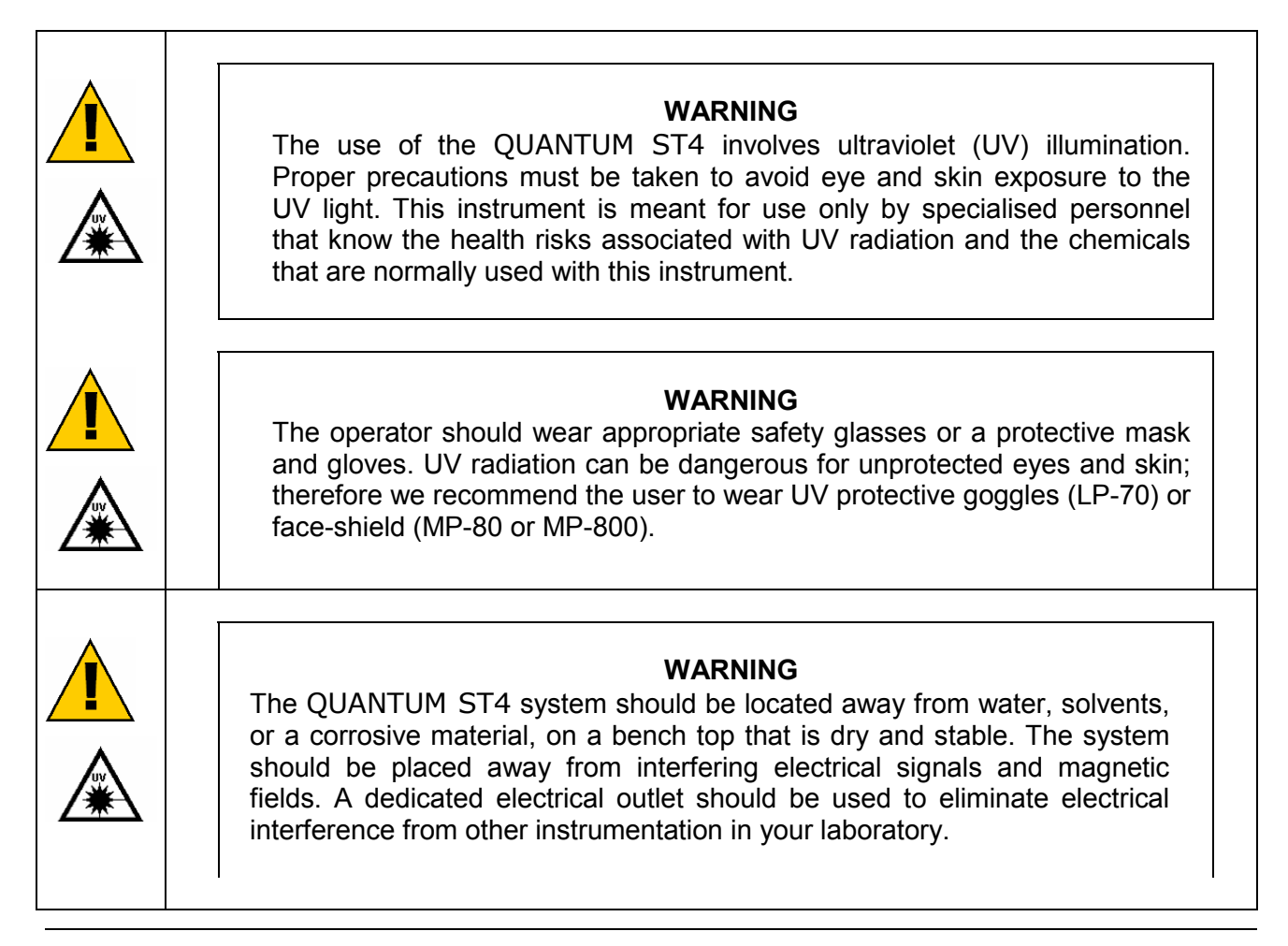

<u>Note</u>: The QUANTUM ST4 runs only with Windows<sup>®</sup> XP SP2 (or upper) or Windows Vista SP1 (32-bit) operating system. You must ensure Windows<sup>®</sup> is installed on your computer before any other installation.

## ➔ Installing the hardware

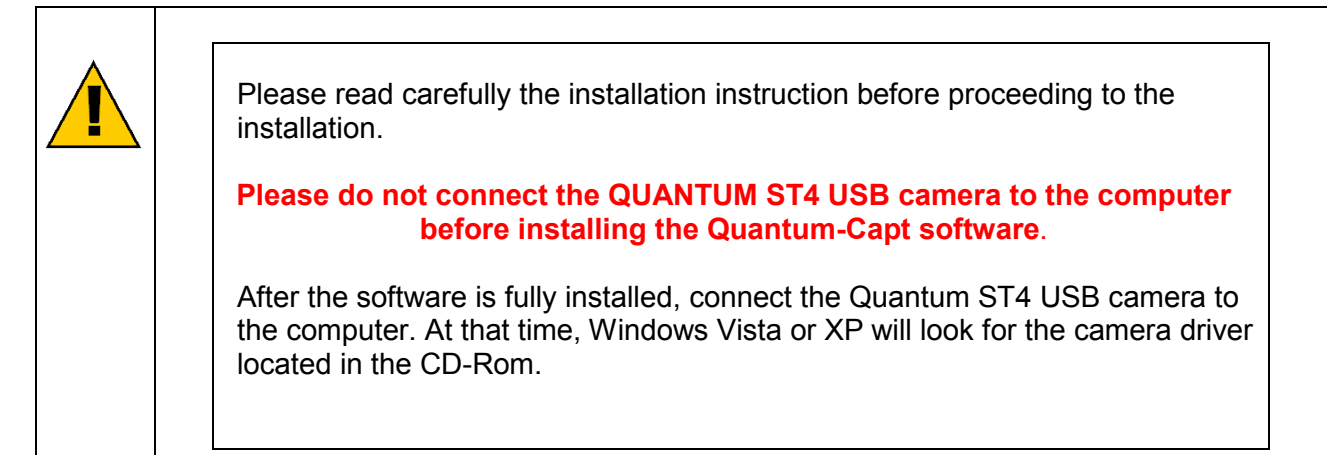

#### 1- Connect all items

- 1. Install the darkroom by the computer
- 2. Fix the set Camera/Zoom/Extra-lens on the camera support with the knurled knob.

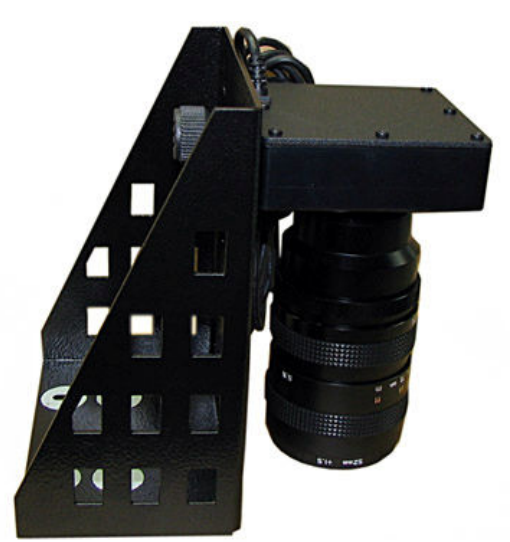

**Illustration 1**: the camera/optics on its support

The camera & optics are already installed on its support. This support need to be fixed on the top of the darkroom by the two fixing knob as described in illustration 3.

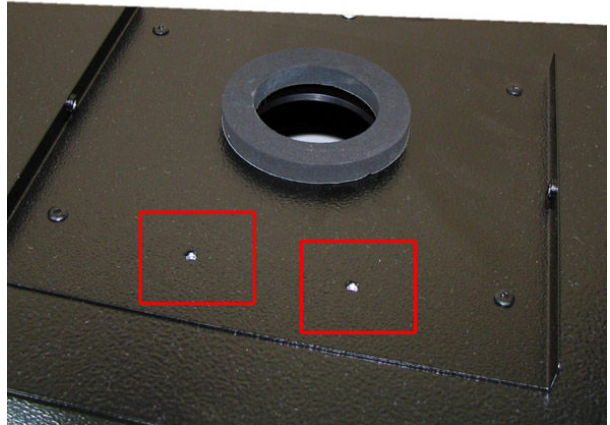

Illustration 2: Two fixing holes are positioned on the top of the darkroom

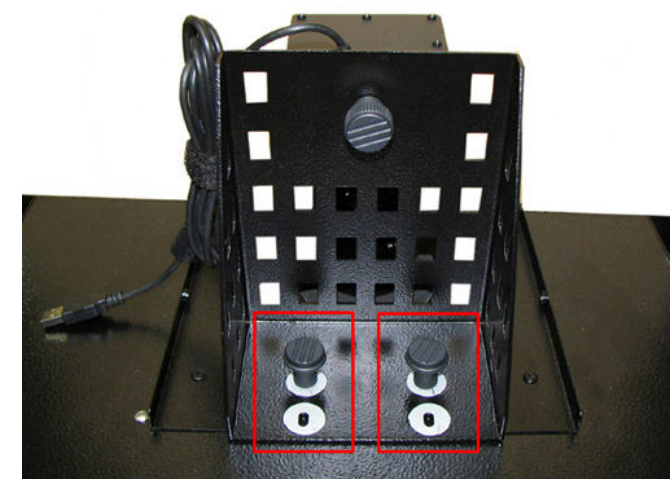

Illustration 3: the camera/optics installed on the top of the darkroom (rear side)

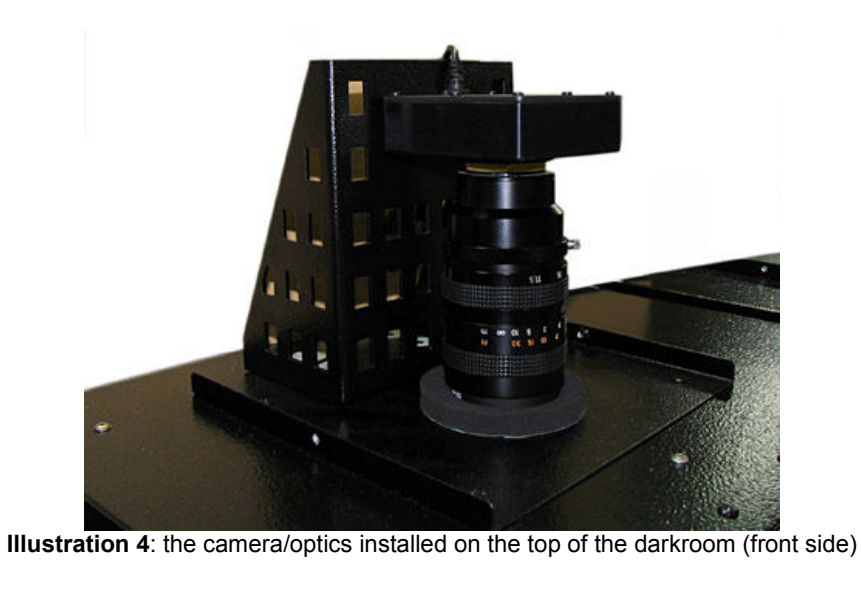

# **Quantum-Capt software installation**

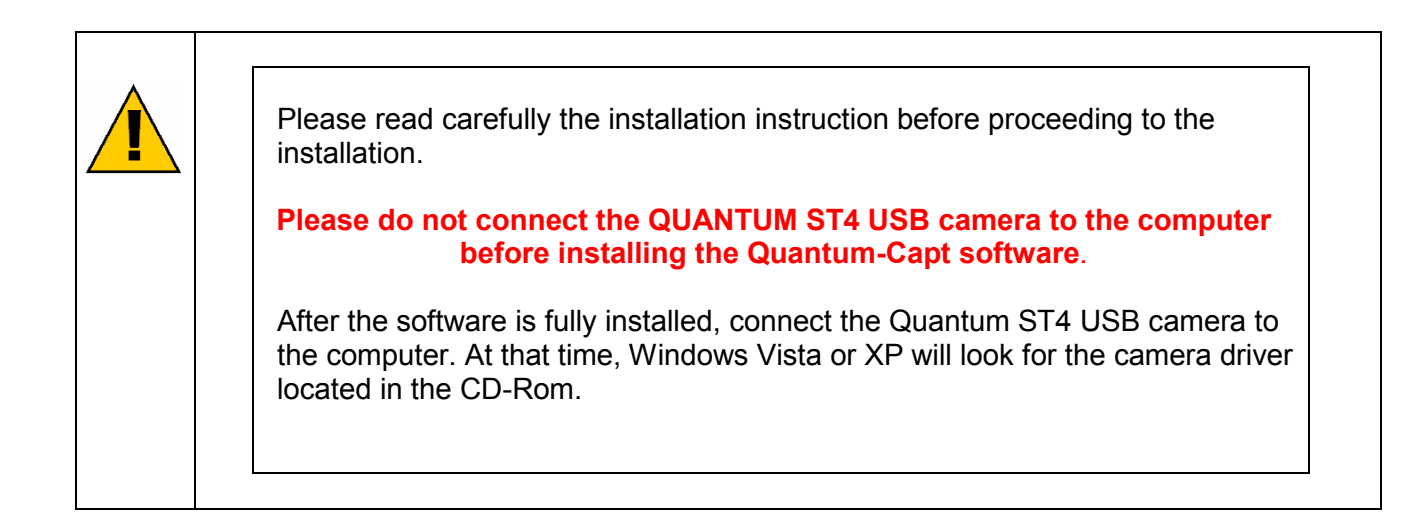

## → Software installation – Preliminary steps

QUANTUM ST4 runs with Microsoft Windows<sup>™</sup> XP SP2 (& upper) or Microsoft Vista<sup>™</sup> (32-bit) operating systems. Windows<sup>™</sup> or Vista<sup>™</sup> must be installed on your computer before any other installation. Windows<sup>®</sup> is a registered trademark of Microsoft

Note: During the driver installation, the Windows installation CD-ROM might be required. Please, check you have it before starting the Quantum-Capt software installation

## ➔ Software installation

⇒ If the Autorun option is set on your computer, the Quantum Capt installation will start automatically. If not, double click on the Autorun.exe file to start the installation of the software. The Quantum-Capt Setup window will appear, welcoming you to the Install Wizard for Quantum-Capt Setup.

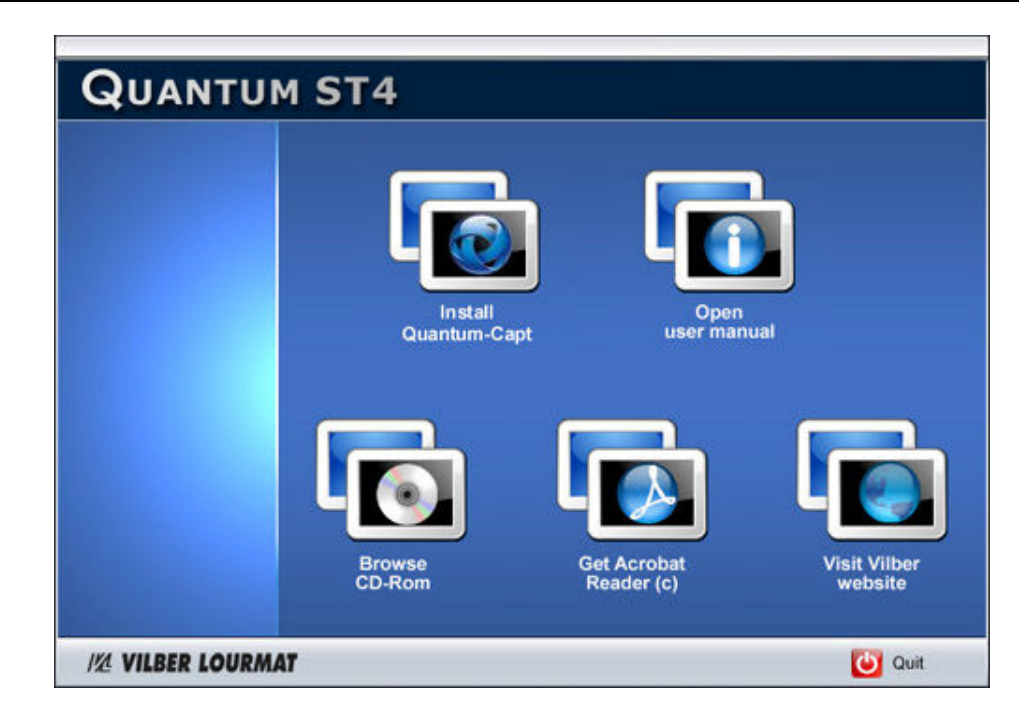

⇒ Please click on the Install Quantum-Capt software icon.

The welcome screen is displayed, click then on NEXT to continue:

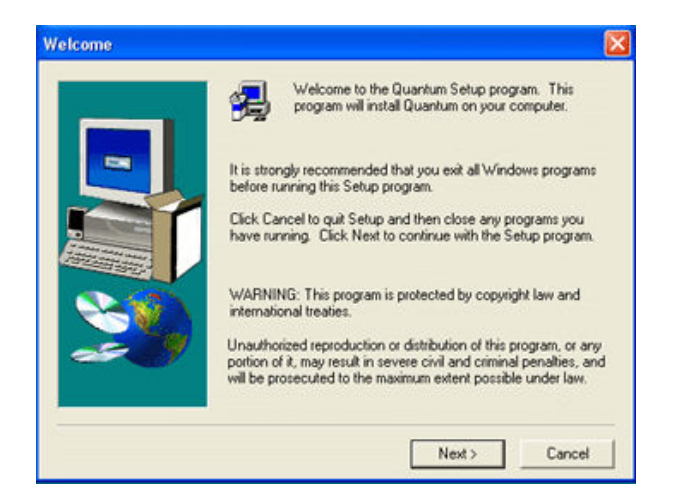

⇒ Select the destination directory ("c:\Program files\Vilber Lourmat\Quantum" by default). Then click on NEXT:

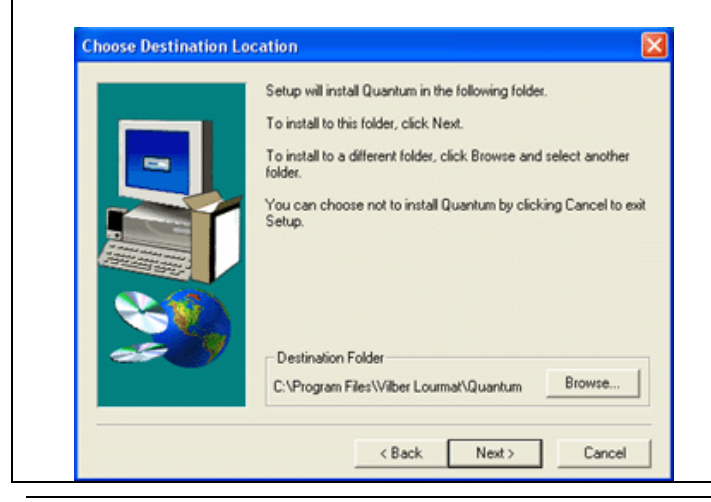

Program files are installed in the specified directory and group is created. This can take on few minutes, depending on the computer speed.

When the set-up is completed, click on Finish.

| Setup Complete | Click Finish to complete Setup. |
|----------------|---------------------------------|
|                | < Back, Finish                  |

Once the software is installed, connect the camera to the computer and switch it on. Then, Windows detects a new hardware and launches the corresponding wizard.

In the dialog box displayed, select the option:

- for Windows XP: "Install software automatically (recommended)"
- for Windows 2000: "Search for the best driver for your peripheral (recommended)"

 $\Rightarrow$  Click on "Next" and follow the wizard instructions.

⇒ Once the camera driver installed, click twice on the "QUANTUM ST4CAPT" icon **I** on the windows main screen to open the QUANTUM-CAPT software.

## ➔ Connecting the camera and its driver

#### <u>Step 1</u>

⇒ Fig. 1: Connect the "Camera USB cable" from the camera to the <u>rear side</u> USB port of the computer.

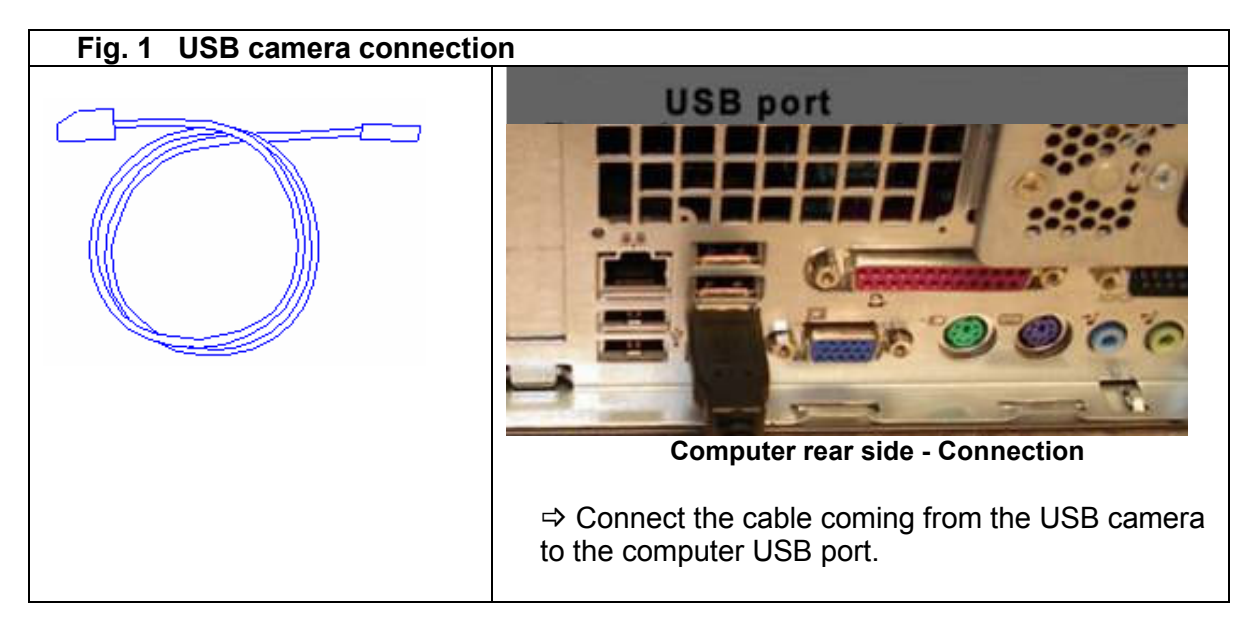

⇒ Fig. 2: Motorised zoom configuration only. Connect the cable coming from the zoom lens to the appropriate port of the rear side of the darkroom.

Then, connect the USB cable from the rear side of the darkroom to the computer USB port.

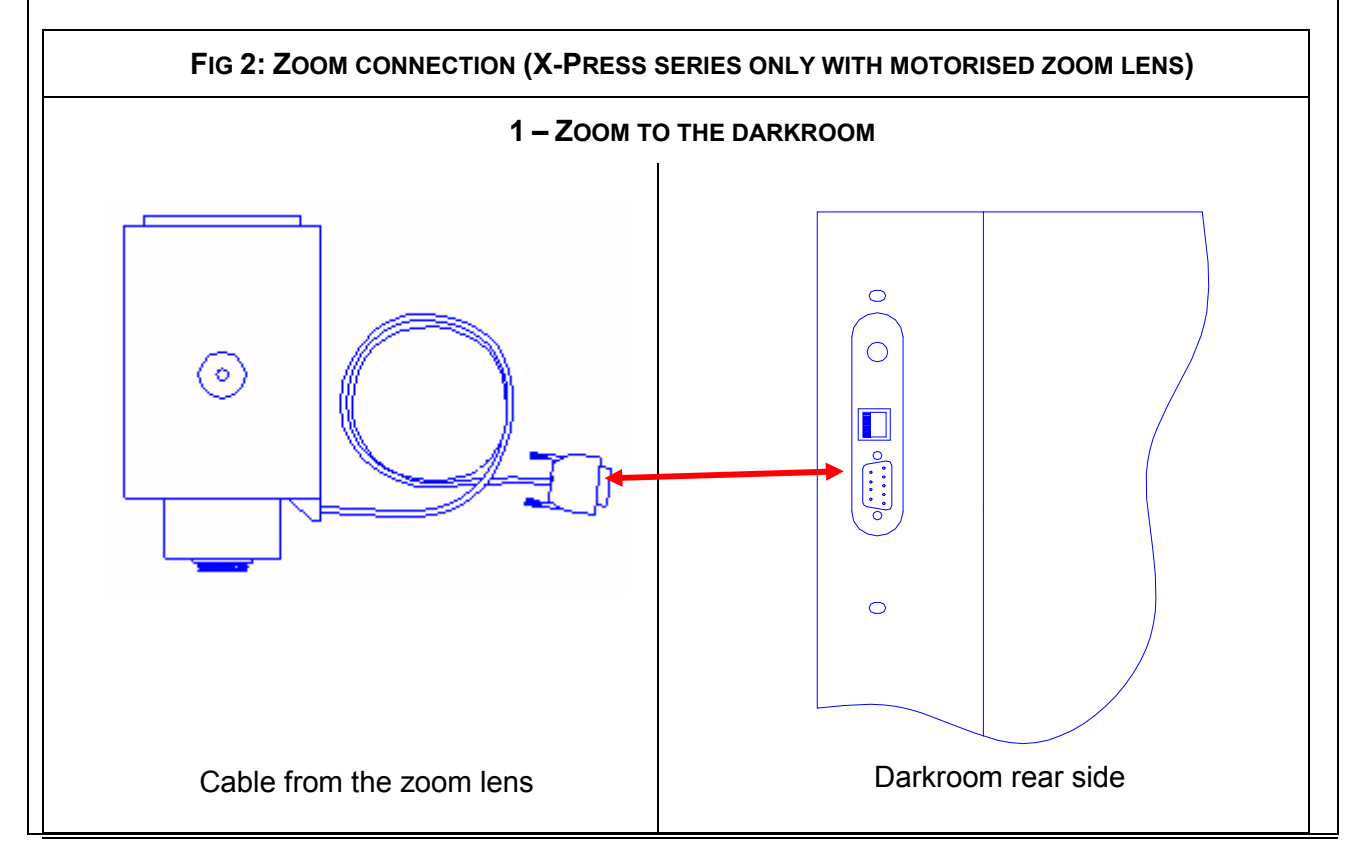

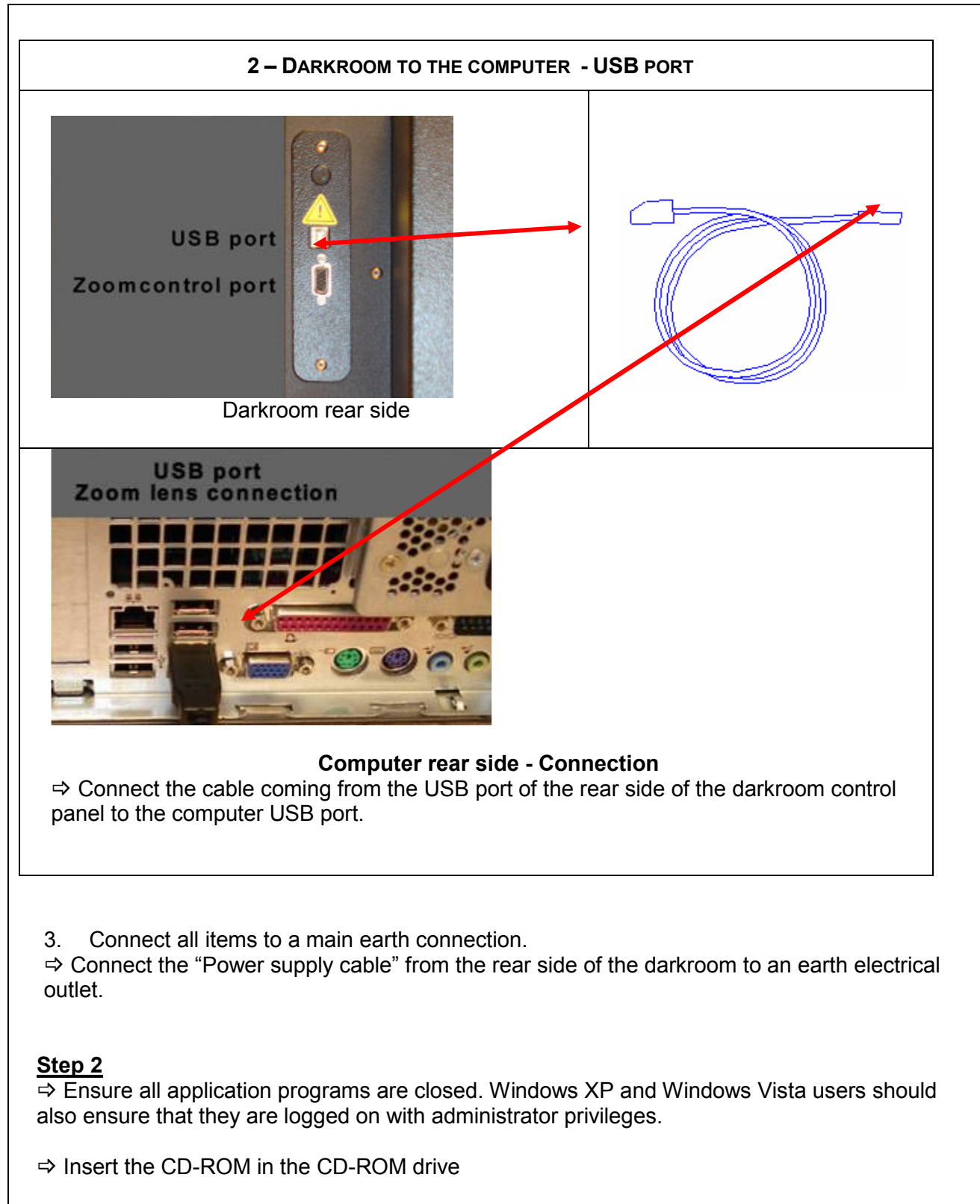

⇒ Ensure the camera is connected to the computer. Windows detects a new hardware and launches the corresponding wizard for driver installation.

| Found New Hardware Wizard |                                                                                                    |  |
|---------------------------|----------------------------------------------------------------------------------------------------|--|
|                           | Welcome to the Found New<br>Hardware Wizard<br>Windows will search for current and updated software by<br>looking on your computer, on the hardware installation CD, or on<br>the Windows Update Web site (with your permission).<br>Read our privacy policy<br>Can Windows connect to Windows Update to search for<br>software? |  |
|                           | < Back Next > Cancel                                                                                                    |  |

Tot the question "Can Windows connect the Windows Update to search for software", please select "Yes this time only" and click on Next. Windows wizard searches for the driver and find the Generic USB camera (USB2.0).

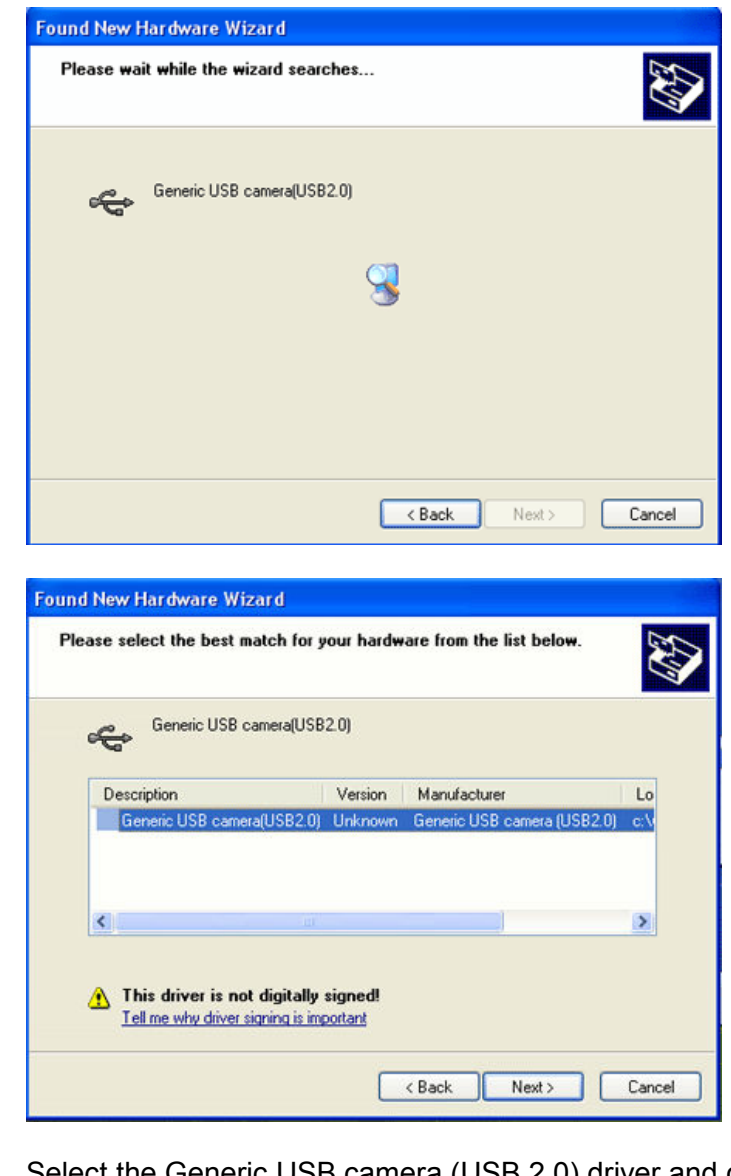

| Hardwa | are Installation                                                                                                    |
|--------|----------------------------------------------------------------------------------------------------|
| ⚠      | The software you are installing for this hardware:                                                                                                    |
|        | Generic USB camera(USB2.0)                                                                                                    |
|        | has not passed Windows Logo testing to verify its compatibility<br>with Windows XP. ( <u>Tell me why this testing is important.</u> )                                                                                                    |
|        | Continuing your installation of this software may impair<br>or destabilize the correct operation of your system<br>either immediately or in the future. Microsoft strongly<br>recommends that you stop this installation now and<br>contact the hardware vendor for software that has<br>passed Windows Logo testing. |
| —      |                                                                                                    |
|        | Continue Anyway STUP Installation                                                                                                    |

Click on "Continue anyway" in the Windows Warning message.

The driver is installed by Windows:

| Please wait | while the wizard installs t | the software |        | EXI<br>IXI |
|-------------|-----------------------------|--------------|--------|------------|
| ŵ           | Generic USB camera(USB2.0)  | ľ            |        |            |
|             | ₿ <sup>2</sup>              |              | D      |            |
|             |                             |              | _      |            |
|             |                             | < Back       | Next > | Cancel     |

# ➔ QUANTUM ST4 XPRESS series only: zoom control board driver installation

#### USB motorised zoom connection

The USB port electrically supplies the motorised zoom. To this extent, only the USB zoom should be connected to the computer USB hub.

In case the electrical supply of the zoom is deficient, we suggest the use of an external USB hub with a separate independent power supply.

#### **USB motorised zoom driver installation**

The motorised zoom USB driver is installed at the same time that the Quantum-Capt software. No specific installation is required.

If the Quantum-Capt software does not detect the motorised zoom lens, we recommend checking first if the zoom is properly connected to the USB port. If the problem is not resolved, we recommend to re-install the motorised zoom control board driver.

Switching the computer on, Windows<sup>®</sup> detects a new device and launch the installation wizard:

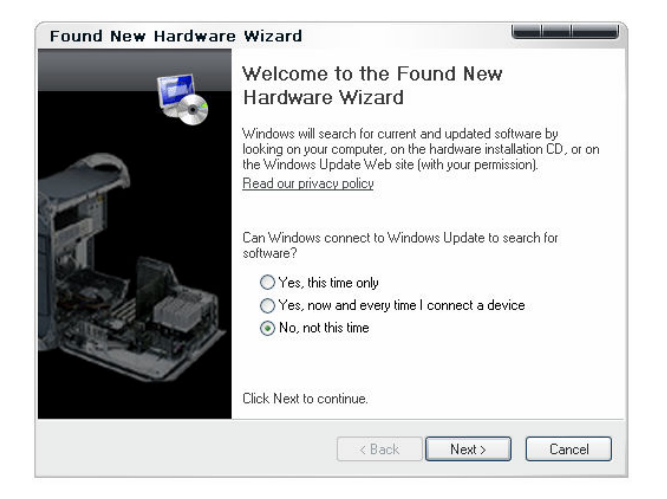

Select "Not this time" and click on Next:

| Found New Hardware | Wizard                                                                                                    |
|--------------------|----------------------------------------------------------------------------------------------------|
|                    | This wizard helps you install software for:<br>Generic USB controller                                                                             |
| F.                 | If your hardware came with an installation CD or floppy disk, insert it now.                                                                      |
|                    | What do you want the wizard to do?<br>O Install the software automatically (Recommended)<br>O Install from a list or specific location (Advanced) |
|                    | Click Next to continue.                                                                                                    |
|                    | <pre></pre>                                                                                                    |

Select install from a "List of specific location" and click on Next:

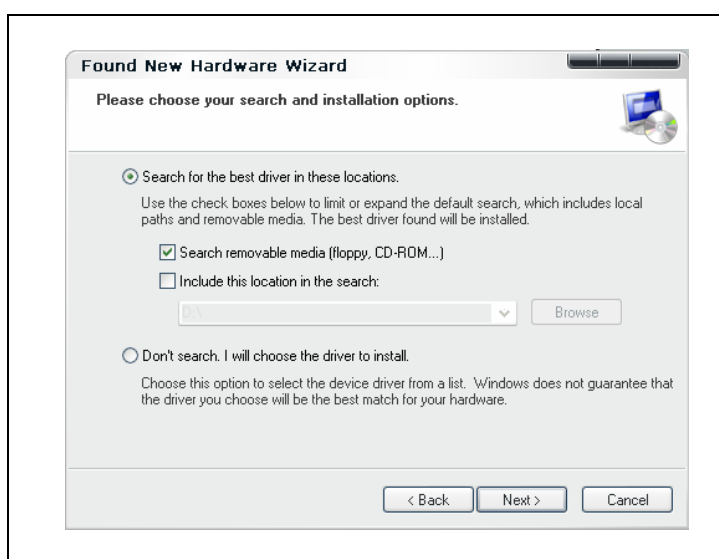

Select the CD-Rom media drive and click on Next:

| Found New Hardware Wizard<br>Please wait while the wizard searche | 25                 |
|-------------------------------------------------------------------|--------------------|
| Generic USB controller                                            |                    |
|                                                                   |                    |
|                                                                   |                    |
|                                                                   | Kext Next > Cancel |

A dialog box indicating that this driver has not passed the Windows<sup>©</sup> Logo testing is displayed. Even though our driver works on Windows  $XP^{\circ}$ , it is not numerically signed, so click on « Continue anyway » button to continue the installation.

|  | i në sortware you are installing for this hardware:                                                                                                    |  |
|--|----------------------------------------------------------------------------------------------------|--|
|  | Generic USB controller                                                                                                    |  |
|  | has not passed Windows Logo testing to verify its compatibility<br>with Windows XP. ( <u>Tell me why this testing is important.</u> )                                                                                                    |  |
|  | Continuing your installation of this software may impair<br>or destabilize the correct operation of your system<br>either immediately or in the future. Microsoft strongly<br>recommends that you stop this installation now and<br>contact the hardware vendor for software that has<br>passed Windows Logo testing. |  |
|  | Continue Anyway STOP Installation                                                                                                    |  |

## ➔ Upgrading the software

If you want to upgrade the software to this version, proceed as described in the first Installation chapter.

## ➔ Quantum-Capt un-install

You may want to un-install the software from your hard disk. The uninstQUANTUM ST4capt program will do it for you.

- ⇒ Click on "Start" button
- ⇒ Go to "Programs", select BIOPROFIL and click on uninstQUANTUM ST4capt
- $\Rightarrow$  Answer "Yes" to the question and programs are removed
- ⇒ Click on "OK" to finish de-installation

## ➔ Troubleshooting

If the Quantum-Capt software does not detect the camera, we recommend to re-install the Camera USB driver. The driver is located in the Quantum-Capt CD-Rom supplied with the system.

#### Pre-requirement: Camera Connection

Connect the USB camera to the computer before installing the driver.

## ➔ Warning and security issues

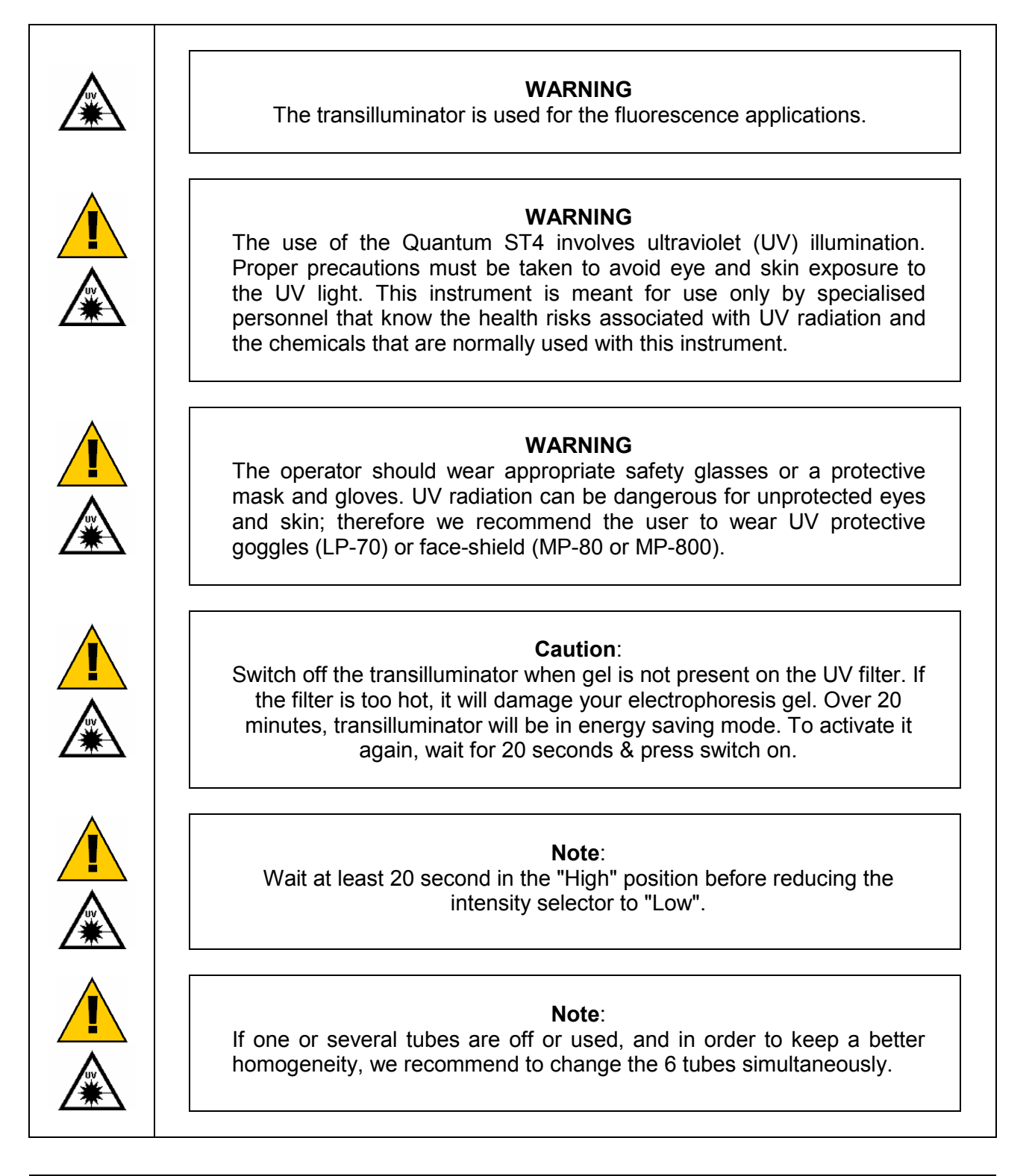

## ➔ Control panel - QUANTUM ST4 3000 series

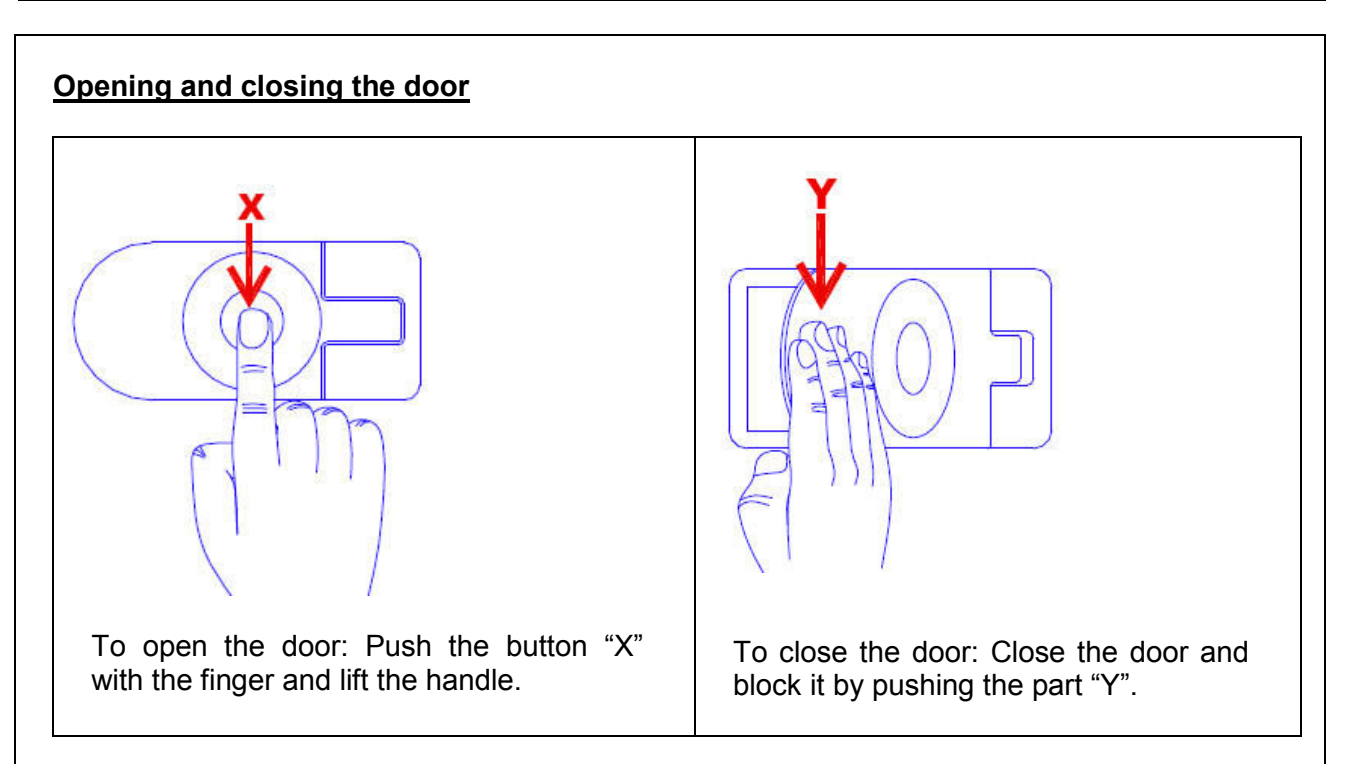

#### Filter wheel

The 6 positions filter wheel is compatible with the F590 M58 interferential filter supplied with the system for ethidium bromide application.

To select the filters, turn the black handle and select the position of your choice. The first position is designed for the F590 filter for ethidium bromide application. Install the filter on the hole in front of you. The filter number corresponds to the number indicated on the filter wheel (for instance, number one to 1 to 5). To select a filter hole, turn the black handle in way to have the filter indication of your choice, in front of you.

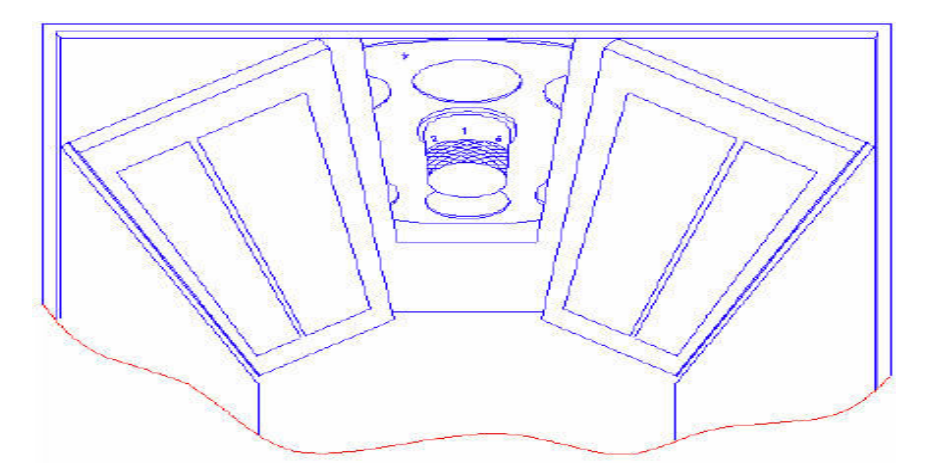

The first position is designed for the F590 filter for ethidium bromide application, at UV transilluminator level (if any).

Install the filter on the hole in front of you. The filter number corresponds to the number indicated on the filter wheel (number one to 1 to 5). To select a filter hole, turn the black handle in way to have the filter indication of your choice, in front of you.

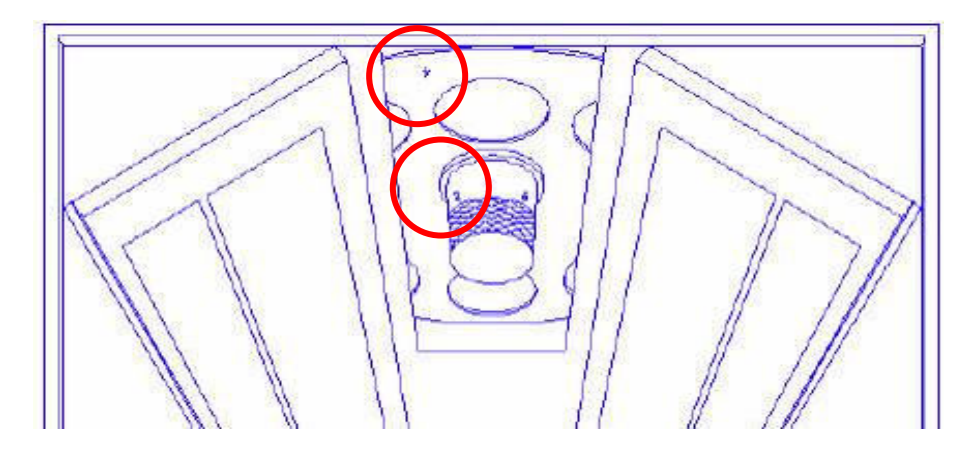

#### Control panel

# Image: Constraint of the system of the constraint of the constraint of

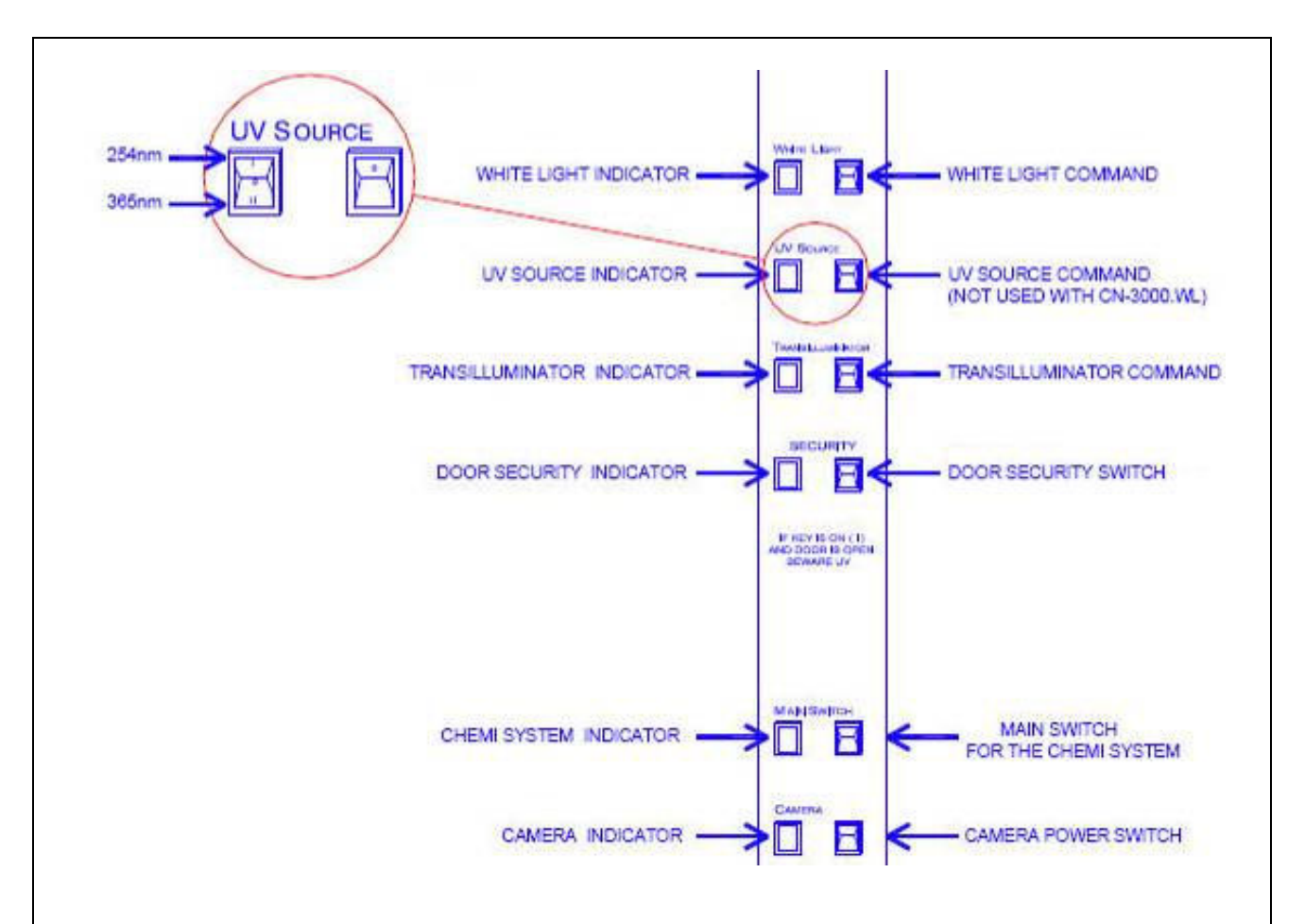

#### ⇒ White light lamps

Switch on the white light lamp by switching the white light command to the position [I], the switch diode will light on. After use, switch off the light by putting the switch to the position [0].

#### ⇒ UV light lamps (optional)

With the selector choose the wave length (254nm or 365nm) Put the UV lamps switch to the position [I], the switch diode will light on After use, put the switch to the position [0]

#### ⇒ Transilluminator

<u>Case 1</u>: security on when the door is open Switch on the door security switch to the "0" position to activate the UV security when the door is opened. Switch on the transilluminator command. The door is opened and the UV transilluminator is off as well as the epi-illumination UV light.

Case 2: security off when the door is open

Switch off the door security switch to the "1" position to inactivate the UV security when the door is opened. Switch on the transilluminator command (or the epi UV source). The door is opened and the UV transilluminator is on (or the epi UV source).

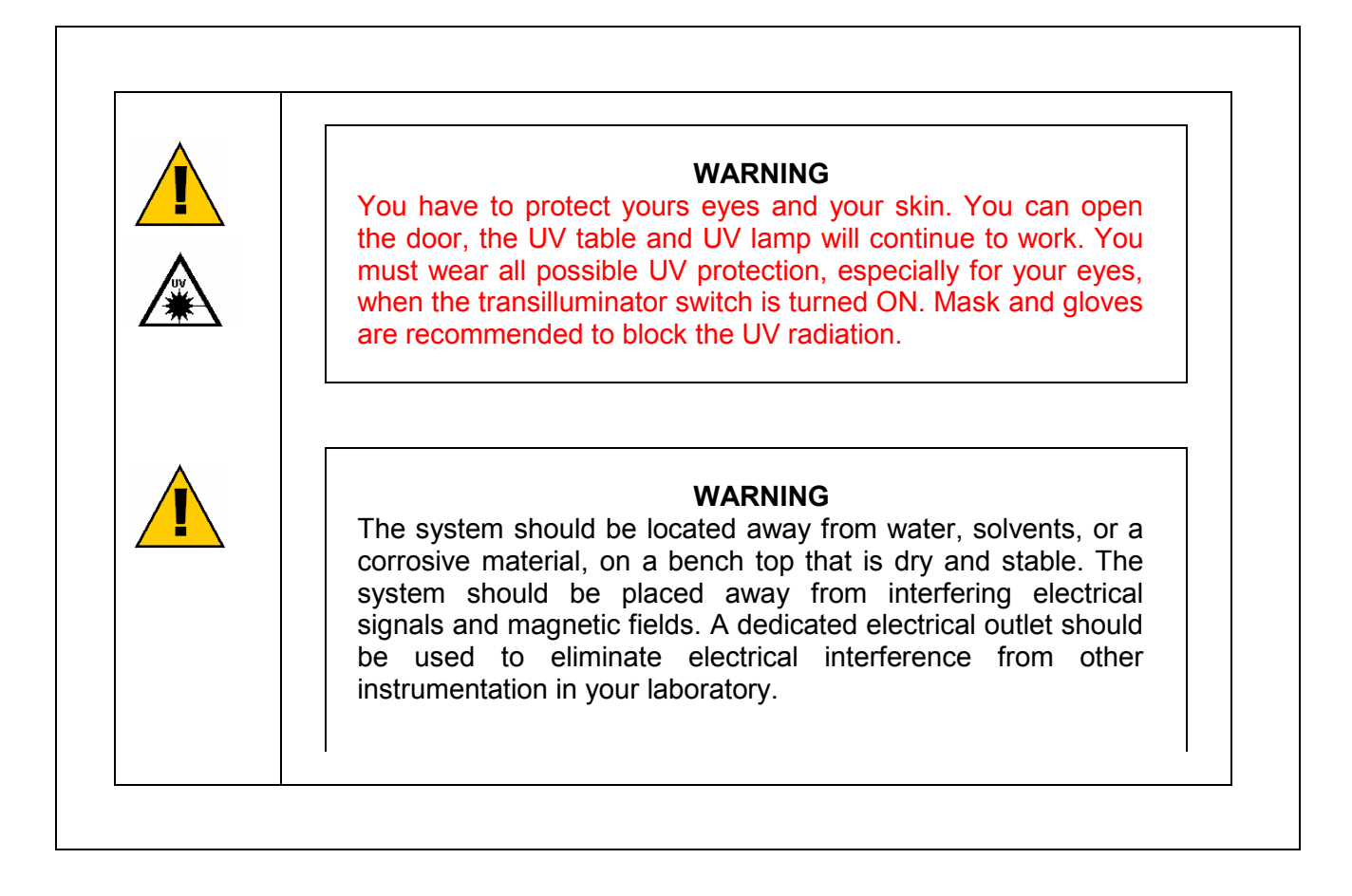

## → Control panel - QUANTUM ST4 1000 & 1500 series

#### ➡ White light epi-illumination

Switch on the white light lamp by switching the white light command to the position [I], the control panel diode will light on. After use, switch off the light by putting the switch to the position [0]. After use, put the switch to the position [0]

#### ⇒ Transilluminator

<u>Case 1</u>: security on when the door is open Switch on the door security switch to the "0" position to activate the UV security when the door is opened. Switch on the transilluminator command. The door is opened and the UV transilluminator is off.

<u>Case 2</u>: security off when the door is open

Switch off the door security switch to the "1" position to inactivate the UV security when the door is opened. The security switch's diode will light on. Switch on the transilluminator command. The door is opened and the UV transilluminator is on.

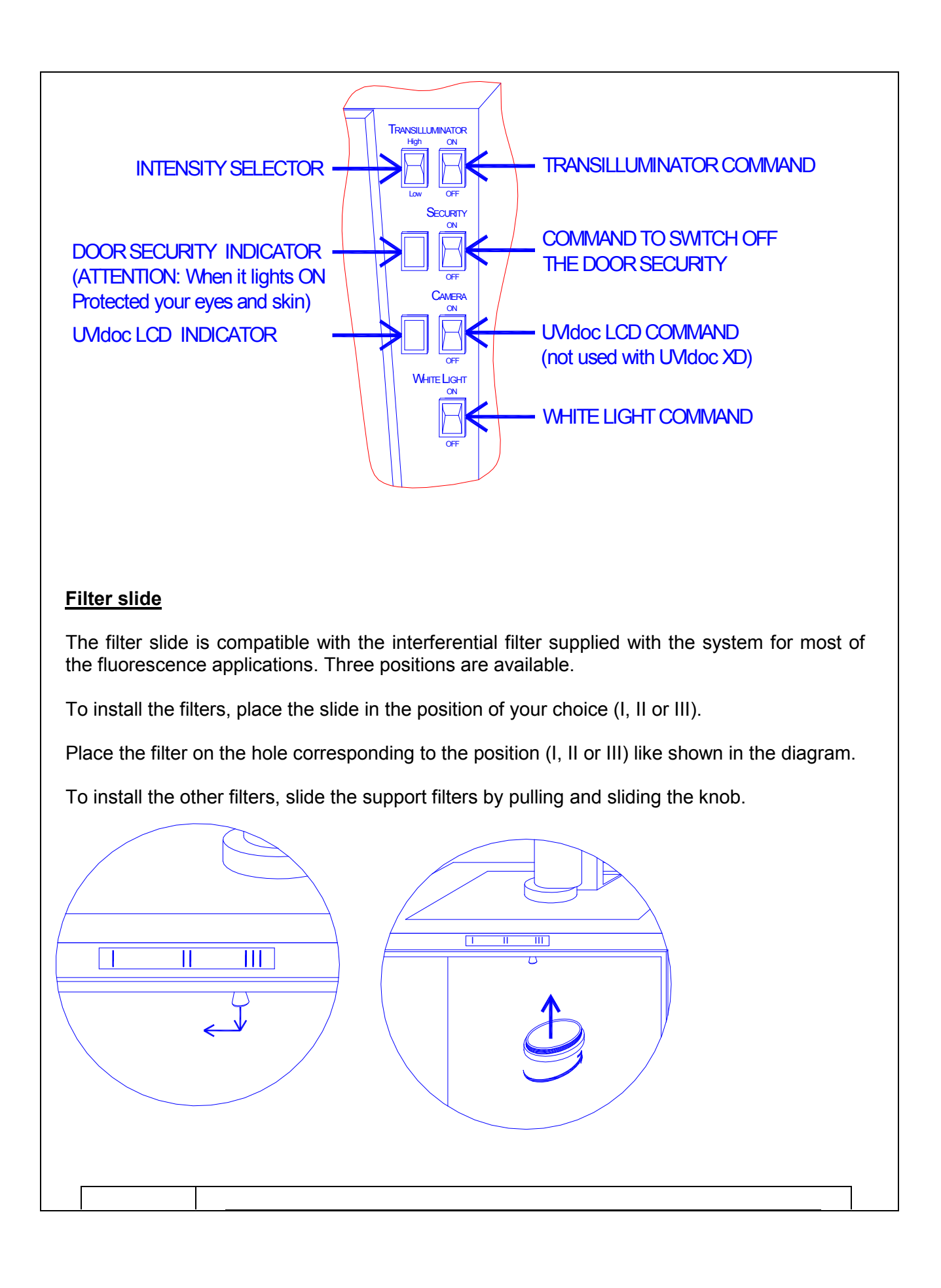

| <b>WARNING</b><br>You have to protect yours eyes and your skin. You can open<br>the door, the UV table and UV lamp will continue to work. You<br>must wear all possible UV protection, especially for your eyes,<br>when the transilluminator switch is turned ON. Mask and gloves<br>are recommended to block the UV radiation.                                     |
|----------------------------------------------------------------------------------------------------|
| <b>WARNING</b><br>The system should be located away from water, solvents, or a corrosive material, on a bench top that is dry and stable. The system should be placed away from interfering electrical signals and magnetic fields. A dedicated electrical outlet should be used to eliminate electrical interference from other instrumentation in your laboratory. |

# **Quick start**

## ➔ Taking your first picture

This Quick start is intended as a quick reference guide for acquisition. For more detailed information on the individual features, please reference the appropriate part of this manual. Power on the computer. After the computer has booted up completely, turn on the power to the cabinet. Double click on the QUANTUM-CAPT icon :  $\Rightarrow$  The software opens on the image acquisition window: 0 101 0 am 44 35 305 40u 44 35 m3 a ¢ilar (c 33 Far3 **QUANTUM ST4** ADVANCED CAMERA TECHNOLOGY 12 VILBER LOURMAT • • • • • • • • • • • • • -

#### **Position and focus**

 $\Rightarrow$  Click on Start preview to position your sample and to adjust the zoom, the aperture and the focus. Open the door to the cabinet and position your sample. Switch on the white light. Zoom so that the area of interest on the sample takes up all of the image size on the screen. Adjust the aperture accordingly and focus on your sample.

Business cards and other pieces of paper with small text are the easiest samples to obtain

optimal focus settings.

#### For a fluorescence sample

- ⇒ Choose the appropriate optical filter (from the darkroom)
- ⇒ Select the appropriate aperture
- ⇒ Turn on the transilluminator
- ⇒ Select the Fluorescence folder (from the Quantum-Capt software)
- $\Rightarrow$  Click on Saturation on
- ⇒ Click on Start Exposure
- Adjust the exposure of your image for correct saturation level
- ⇒ Click on Stop Exposure
- ⇒ Save the image

# **Navigating the Quantum-Capt**

## ➔ Quantum-Capt operating environment

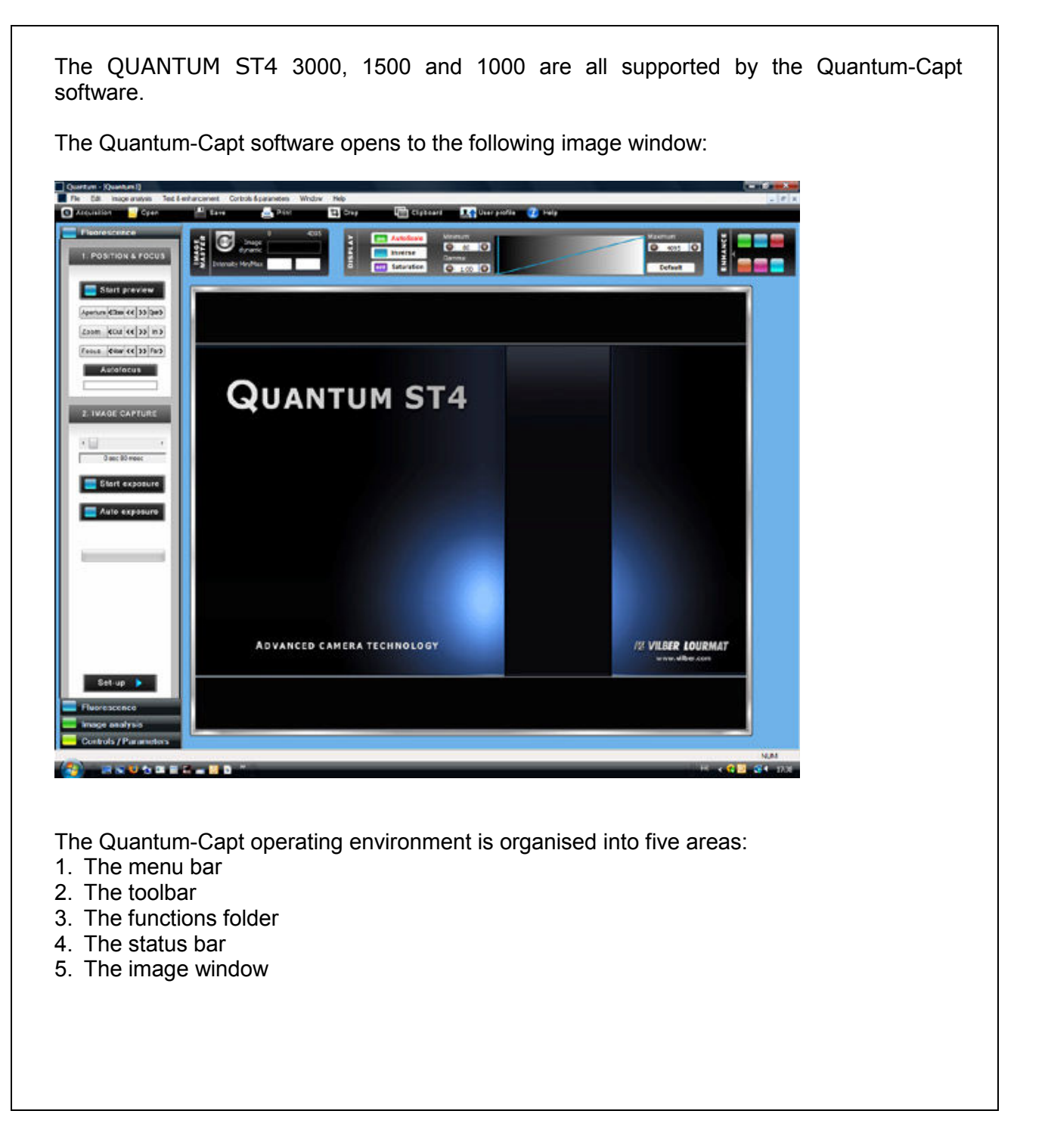

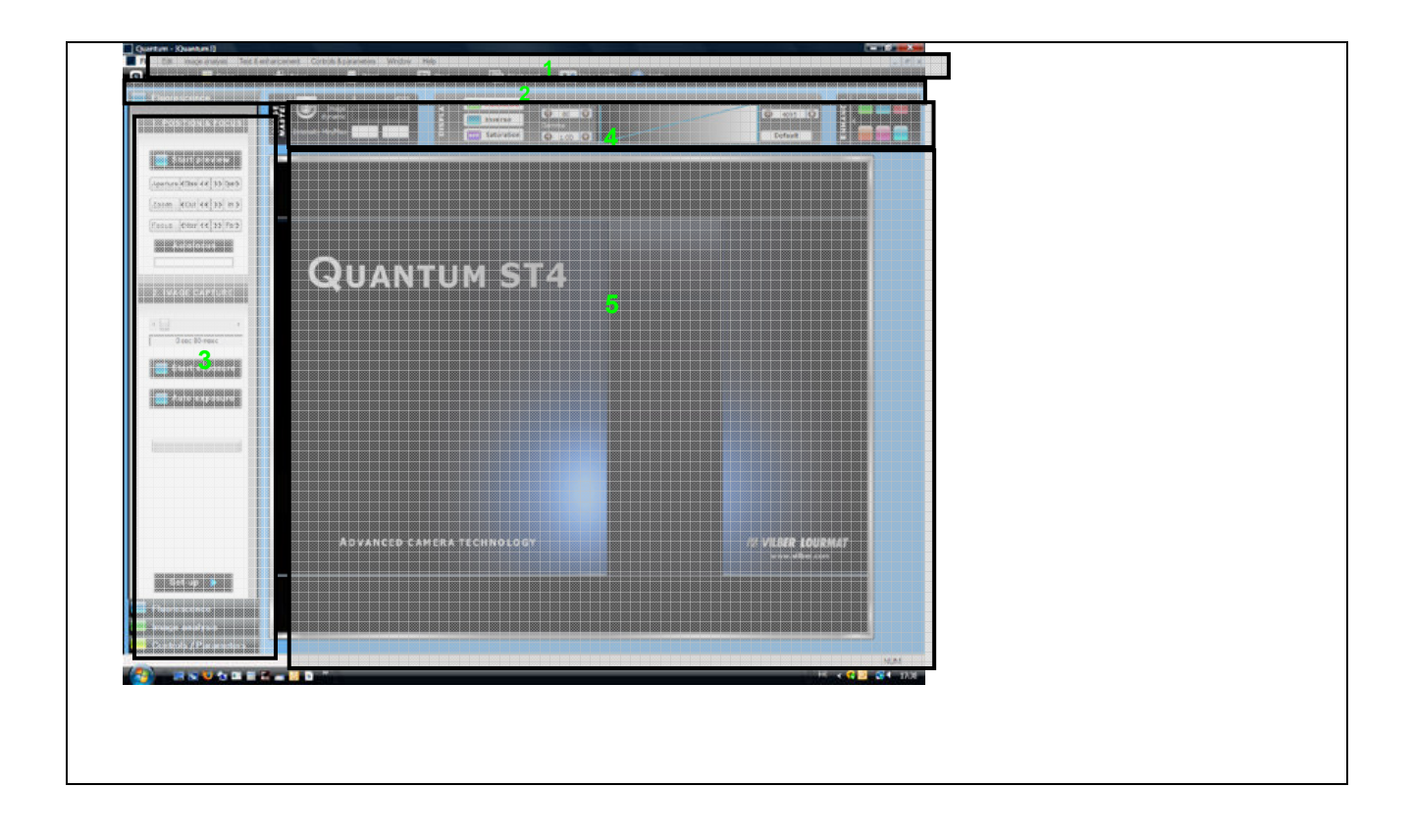
# ➔ Navigating the menu bar

| <u>Main</u><br>menu bar    | <ul> <li>The main menu bar is organised into six areas:</li> <li>1. File</li> <li>2. Edit</li> <li>3. Image analysis</li> <li>4. Text and enhancement</li> <li>5. Controls and parameters</li> <li>6. Window</li> <li>7. Help</li> </ul> |
|----------------------------|----------------------------------------------------------------------------------------------------|
|                            | The following image illustrates the main menu bar:                                                                                                    |
|                            | Quantum - [Quantum1]           File         Edit         Image analysis         Text & enhancement         Controls & parameters         Window         Help                                                                             |
| <u>File</u><br><u>menu</u> | <ul> <li>The File menu contains:</li> <li>⇒ the user profile functions</li> <li>⇒ the file functions</li> <li>⇒ the printing functions</li> <li>The following image illustrates the File menu:</li> </ul>                                |
|                            | File   Load user profile   Image acquisition   Open   Chose   Save   Ctrl+S                                                                                                    |
| <u>Edit</u><br>menu        | Print preview<br>Print setup<br>1 1x1-080<br>Exit<br>The Edit menu contains:<br>⇒ the area of interest function<br>⇒ the copy to clipboard function                                                                                      |
|                            | The following image illustrates the Edit menu:                                                                                                    |

| <u>Image</u><br><u>analysis</u>                                         | The Image analysis menu contains:<br>⇒ the image enhancement functions                                                                                                    |
|-------------------------------------------------------------------------|----------------------------------------------------------------------------------------------------|
| <u>Text &amp;</u><br><u>enhance-</u><br><u>ment</u>                     | The Text and enhancement menu contains:         ⇒       the image enhancement functions         ⇒       the annotation functions         ⇒       the Good Laboratory Practice (GLP) functions         The following image illustrates the Text and enhancement menu:         Text & enhancement         ■       Inverse the image         ■       Adjust brightness         ■       Adjust contrast         ■       Rotate image 90°         ➡       Horizontal mirror         ■       Undo adjustments         ■       Add text and symbols         ■       GLP view         Export GLP file       Image cropping         Image overlaping       Image overlaping |
| <u>Controls</u><br><u>and</u><br><u>paramete</u><br><u>rs</u><br>Window | <ul> <li>The Controls and parameters function contains:</li> <li>⇒ the Autoscale function</li> <li>⇒ the Live mode parameters</li> <li>⇒ the language selection</li> </ul> The following image illustrates the Controls & Parameters functions menu: Controls & parameters I we mode controls Language The Window menu contains:                                                                                                    |

| $\Rightarrow$ the window management function                                                                                                    |
|----------------------------------------------------------------------------------------------------|
| $\Rightarrow$ the list of the opened images                                                                                                    |
|                                                                                                    |
| The following image illustrates the Window menu:                                                                                                    |
|                                                                                                    |
| Window                                                                                                    |
| Cascade                                                                                                    |
| Tile                                                                                                    |
| Атаров ісора                                                                                                    |
|                                                                                                    |
| 1 Infinity1                                                                                                    |
|                                                                                                    |
|                                                                                                    |
| The Help menu contains:<br>⇒ the help index<br>⇒ the contextual help<br>⇒ the version details of Quantum-Capt<br>The following image illustrates the Help menu:<br>Help<br>Index<br>Using help<br>About |
|                                                                                                    |

## Navigating the function folder

The function folder to frequently used menu items. It appears underneath the Menu bar and contains file management and user profile functions. The following diagram illustrates the main toolbar:

| Acquisition                            | 🧧 Open                                                                                       | Save                                                                                                    | 📥 Print                                                                   | 🔁 Crop                     | Clipboard 📔 | 1 User | profile 🕐 Help |
|----------------------------------------|----------------------------------------------------------------------------------------------|----------------------------------------------------------------------------------------------------|---------------------------------------------------------------------------|----------------------------|-------------|--------|----------------|
| 1                                      | 2                                                                                            | 3                                                                                                    | 4                                                                         | 5                          | 6           | 7      | 8              |
| 1-<br>2-<br>3-<br>5-<br>6-<br>7-<br>8- | Go to the<br>Open an<br>Save an<br>Print on<br>Select th<br>Copy the<br>Save the<br>Open the | e Image captu<br>image<br>image<br>the default pri<br>ie image area<br>image to the<br>user setting<br>e Help file on | re menu<br>nter (if conne<br>to be saved<br>Windows cli<br>a specific fur | ected)<br>pboard<br>nction |             |        |                |

#### ➔ Navigating the toolbar

The Quantum-Capt software offers three image acquisition modes:

- ⇒ Fluorescence mode for full control of gel image capture;
- ⇒ Video mode for repetitive image acquisition with or without image accumulation.
- $\Rightarrow$  Image analysis modes;
- ⇒ Controls and parameters mode.

Each mode is gathered in a specific folder:

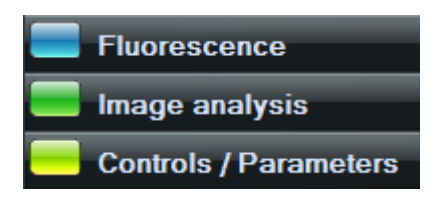

You can select the application by clicking on the specific folder.

#### ➔ The status bar

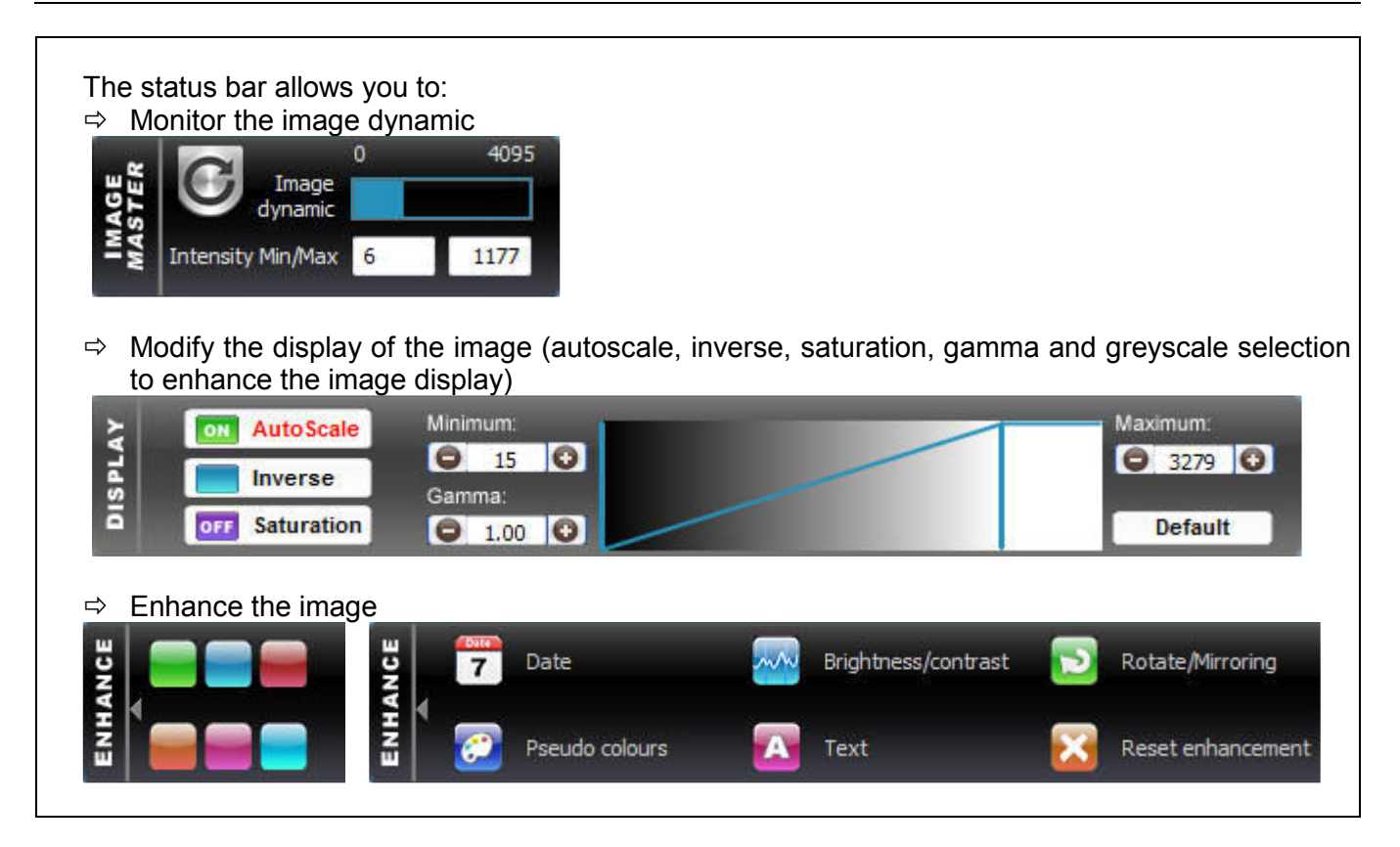

# Introduction to image capture

#### ➔ Image capture mode

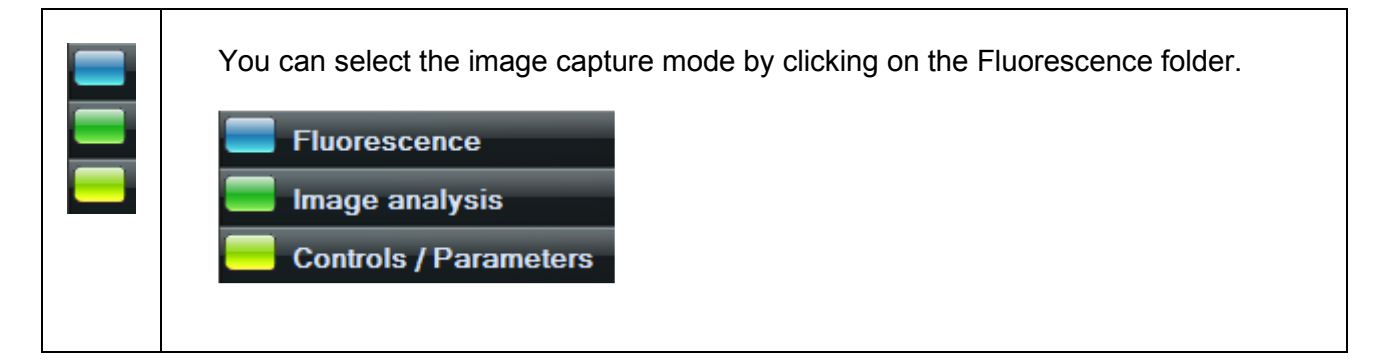

#### ➔ Fluorescence mode – Manual zoom lens

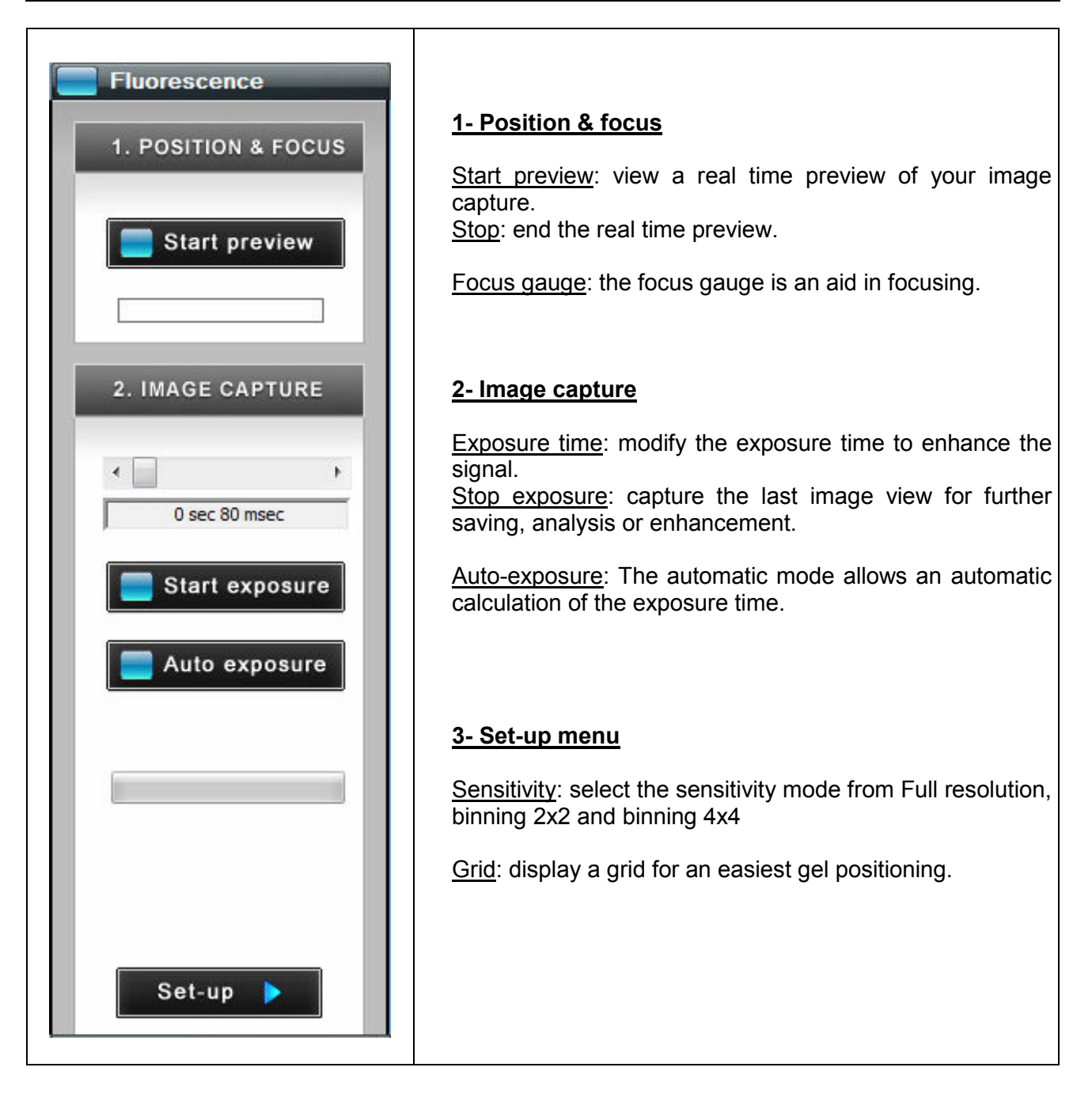

#### ➔ Fluorescence mode: Xpress series: motorised zoom lens

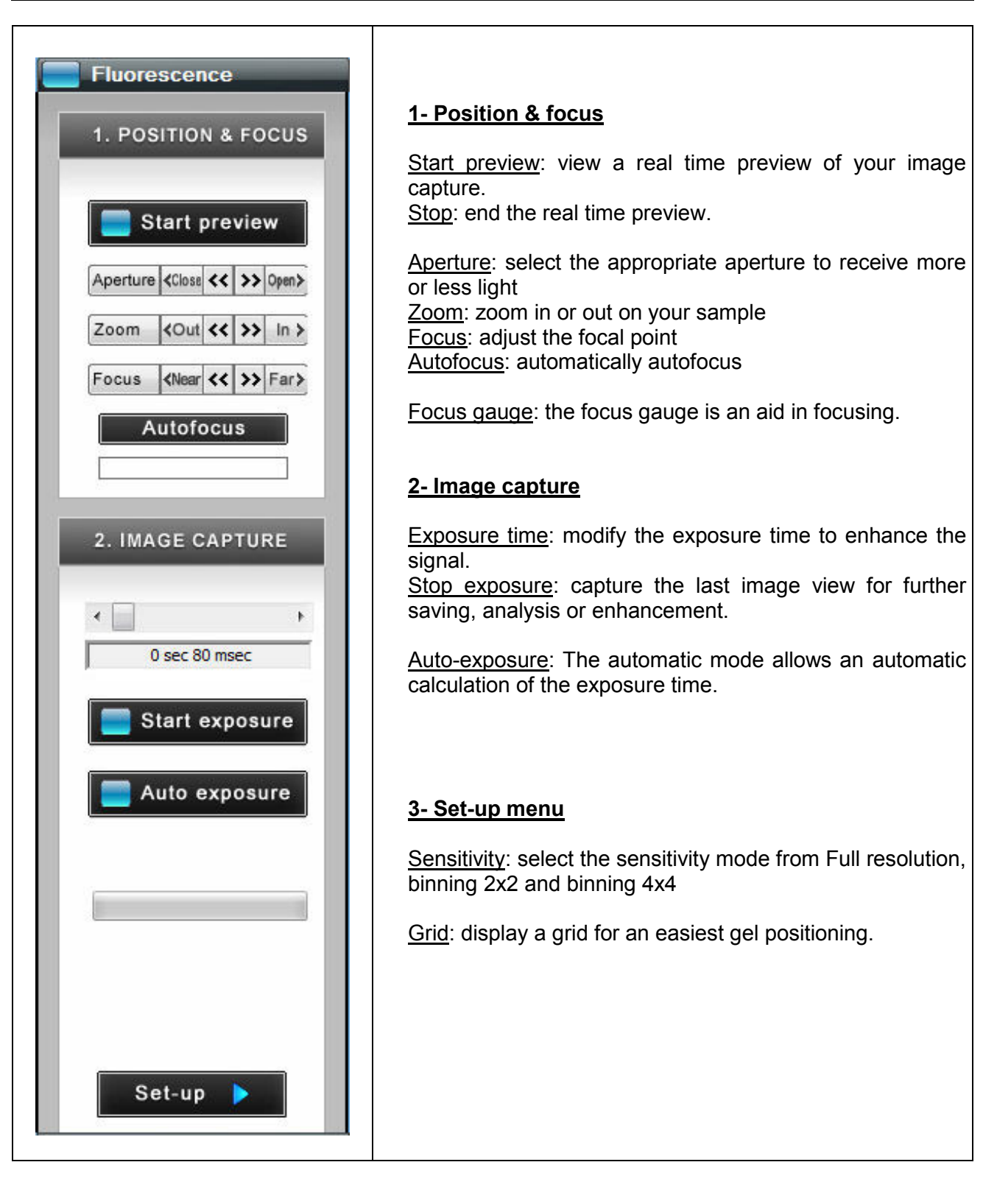

#### ➔ Start preview

| Start preview | <text></text>                                                                                                    |
|---------------|----------------------------------------------------------------------------------------------------|
|               | Note: A live image means the image displayed is refreshed every 1/20th of a second. This short exposure time (or frame) is adequate for a variety of white light samples including protein gels and autoradiography. A live image, however, is not sufficient for most samples, which are visualised and photographed over a relatively dim UV light source. A feature called integration compensates the low light situation by allowing the CCD camera to obtain a timed exposure.<br>Note: After 2 minutes, the software will automatically stop the live preview. |
| Stop preview  | The stop function captures the last image for further saving, analysis or enhancement. To proceed, click on the stop button:                                                                                                    |

#### Motorised zoom controls

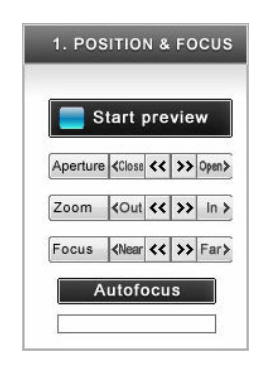

The zoom control dialog box is displayed each time the acquisition menu is active. It helps you to adjust the 3 settings of the zoom lens:

- <u>Aperture</u>. Aperture allows the CCD sensor to receive more or less light. Closing the aperture decreases the amount of light coming to the sensor, thereby making the image darker. To adjust the aperture, click on the Close or Open. The lens automatically moves to the new value.

- <u>Zoom</u>. Zoom allows you to change the size of your sample, on the image. To proceed, click on the In or Out. The zoom automatically moves to the new value. The zoom control will not affect the focus.

- <u>Focus</u>. Focus is needed to adjust the sharpness of the image. Turning the ring clockwise or counter clockwise changes the focal point of the lens. To proceed, click on the Far or Near button to access the Focus adjustment. Each time you press on one of those buttons the zoom moves of one step the focus settings. It is not necessary to keep the button pressed, press as many times as necessary to get a fine focus adjustment.

<u>Note</u>: "<<" and ">>" are for fast adjustment and "<" and ">" are for step-by-step adjustment.

| Edit Insge analysis Text &<br>cquilation Open                          | enhancement Controls & parameters W | ndow Help<br>13 Grop (mini Gipt | card 🛛 👥 Usor profile 🦽 H                                                                                                    | #1p | 18      |
|------------------------------------------------------------------------|-------------------------------------|---------------------------------|----------------------------------------------------------------------------------------------------|-----|---------|
| Fluorescence                                                           | Branche Construction                | AutoScale                       | Mayerium<br>Caronea<br>Caronea<br>Ca |     | Default |
| Aperture (Class (C >> (sec)                                            |                                     |                                 |                                                                                                    |     |         |
| Facus [Olimer]<<[35] In 3<br>Facus [Olimer]<<[35] Facial<br>Autofocius |                                     |                                 |                                                                                                    |     |         |
| . IMAGE CAPTURE                                                        |                                     |                                 |                                                                                                    |     |         |
| 0 sec 80 maec                                                          |                                     |                                 |                                                                                                    |     |         |
| 🔄 Auto exposure                                                        | =                                   |                                 |                                                                                                    |     |         |
| _                                                                      |                                     |                                 |                                                                                                    |     |         |
|                                                                        |                                     |                                 |                                                                                                    |     |         |
| Set-up                                                                 |                                     |                                 |                                                                                                    |     |         |
| fideo mode<br>mage analysis<br>Controls / Parameters                   |                                     |                                 |                                                                                                    |     |         |

All cameras require a focus point adjustment. In order to proceed, you have to zoom to the maximum on a straight forward image (a printed paper, a business card ...). Then, focus till you obtain a very sharp image on the screen. This procedure can be done with epi-illumination light and a printed paper. The focus point adjustment varies with the focal distance.

| - <u>Autofocus</u> . Autofocus is a feature that enables focus<br>automatically by a single click on a written sample, instead of<br>requiring the user to adjust focus through the Focus plus and<br>minus controls.                                                              |
|----------------------------------------------------------------------------------------------------|
| Autofocus                                                                                                    |
| Note: In order to proceed, you have to zoom to the maximum on a straight forward image (a printed paper, a business card). The zoom should ensure the sample covers almost the full image window. The aperture should not be wide opened.                                          |
| Note: autofocus feature is centred on the heart of the image. The grey window which appear when autofocus is disregarded by the autofocus function.                                                                                                    |
| - <u>Focus gauge</u> . The focus gauge can be used as an aid in focusing. When the Live Image is evaluated as being better focused, the level gauge will approach the red focus line. The red focus line will change location as the selected area and the image focus is changed. |
| * B C D E F G H I                                                                                                    |

#### Start exposure

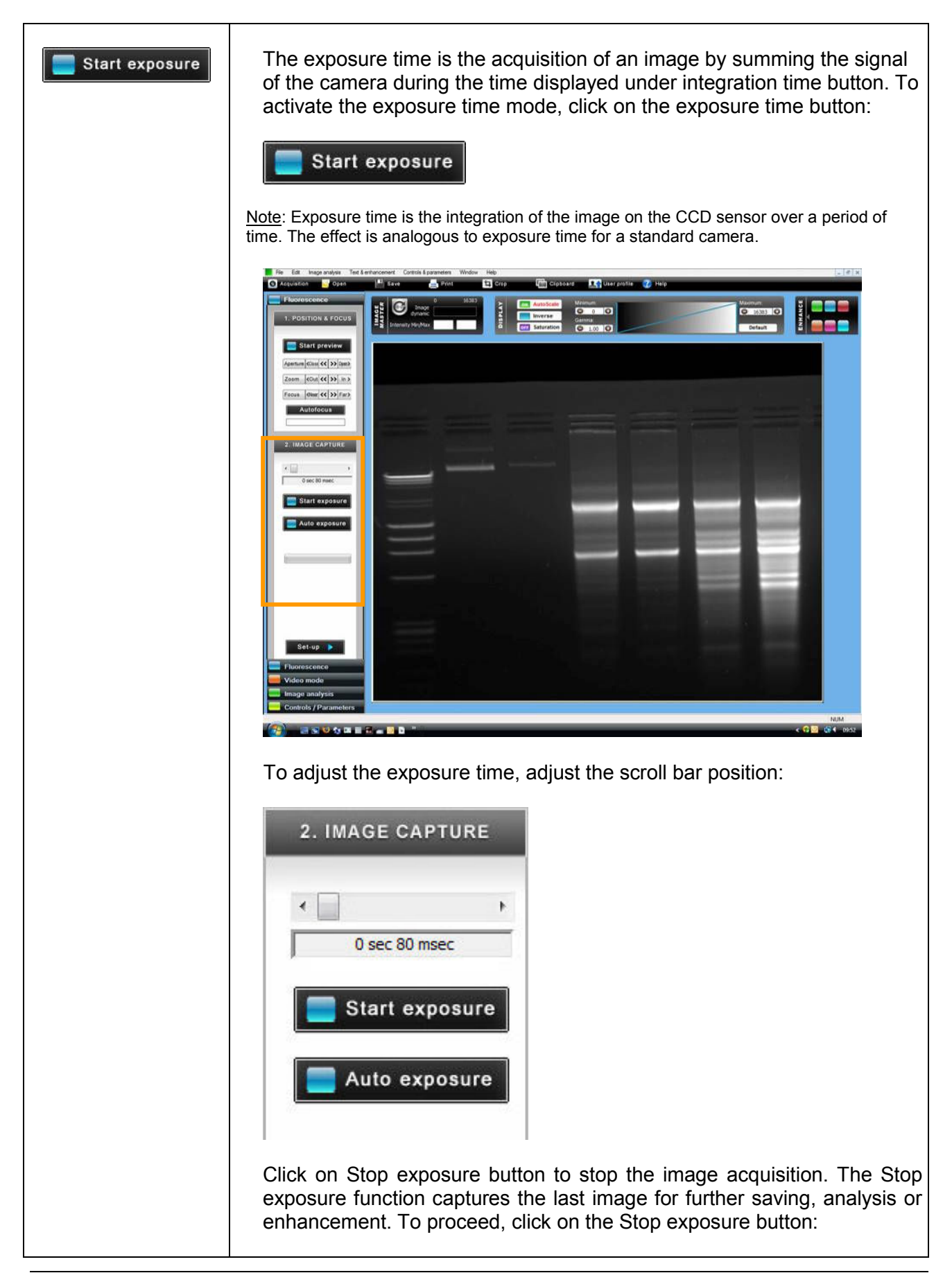

| Stop exposure                                                                                                    |
|----------------------------------------------------------------------------------------------------|
| <u>Note</u> : When the specified exposure time is reached, the last captured image is displayed.<br>The camera continues to integrate the image on the CCD sensor, updating the display<br>whenever the specified Exposure time is reached.<br>The Stop exposure button stops the exposure process. The last full exposure is displayed. |
| <u>Note</u> : The software has two exposure time scales:<br>- One for short times: 80 milli-second to 5 seconds<br>- One for long times: 6 sec to 2 minutes                                                                                                    |
| ✓ Sec 0 msec                                                                                                    |
| or                                                                                                    |
| To switch from one option to another, select "User profile", "Fluorescence folder", "Display":                                                                                                    |
| User profile <default configuration="">*</default>                                                                                                    |
| Sensitivity (hull resolution                                                                                                    |
| Start exposure<br>Sensitivity Rull resolution                                                                                                    |
| Other imaging parameters:                                                                                                    |
| Auto-exposure parameters Saturation value 14000 %: 85,449 Higher gray level 10                                                                                                    |
| Default gamma value 1.00                                                                                                    |
| Short exposure time (80 msec ->5 sec) Lang exposure time (6 sec ->2Min)                                                                                                    |
| OK Cancel                                                                                                    |
| From this window, select the integration time scale you prefer.                                                                                                    |
| Short integration time (80 msec->5 sec)     Cong integration time (6 sec ->2Min)      Note: With the short integration time scale, the integration time increases or decreases by                                                                                                    |
| 40milli seconds.<br><u>Note</u> : With long integration time scale, the integration time increases or decreases by 1<br>second.<br><u>Note</u> : With long integration time, a delay could be necessary before an image is displayed<br>on the monitor (up to twice the selected Exposure time).                                         |
|                                                                                                    |

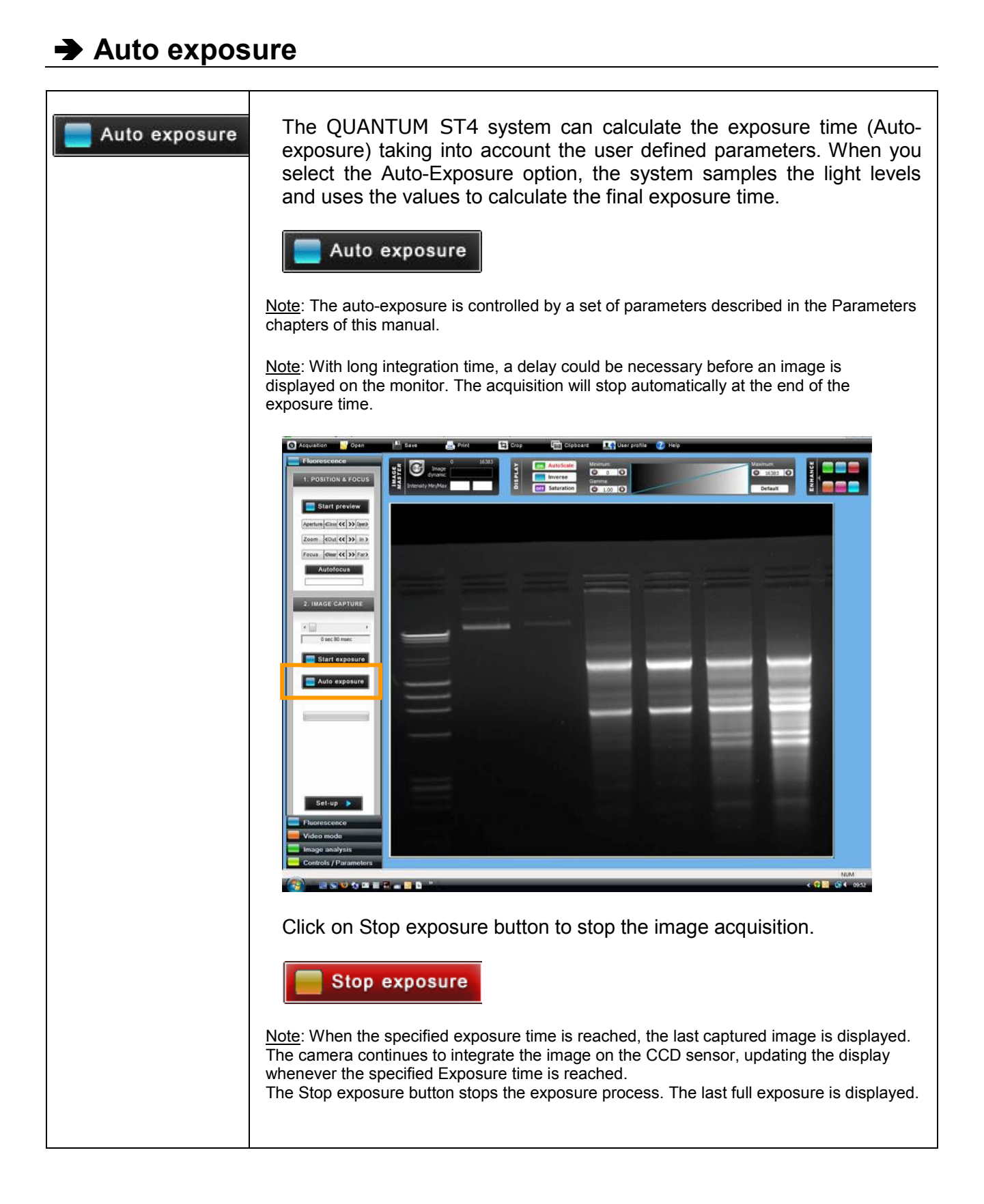

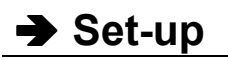

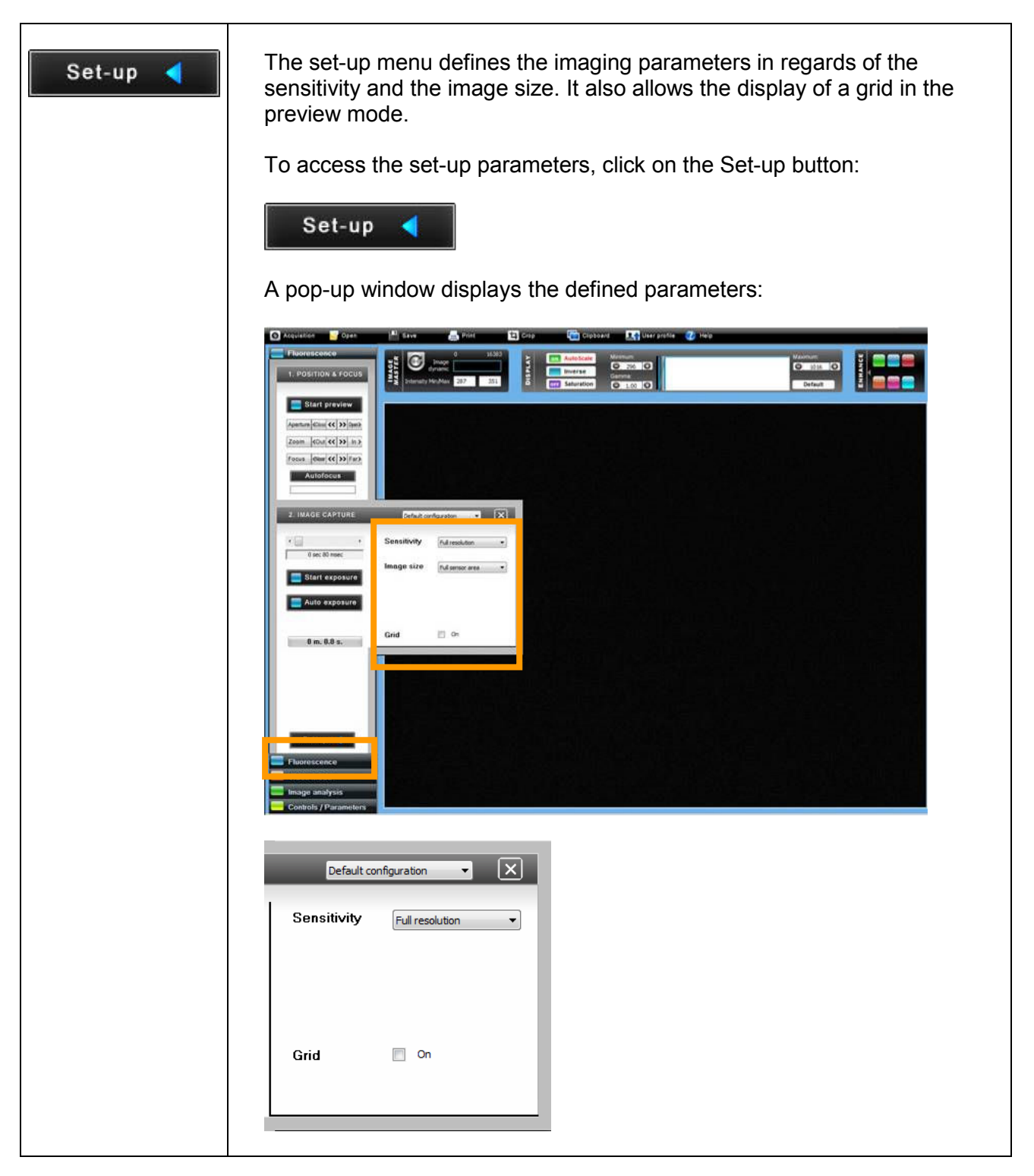

#### ➔ Set-up menu: Sensitivity

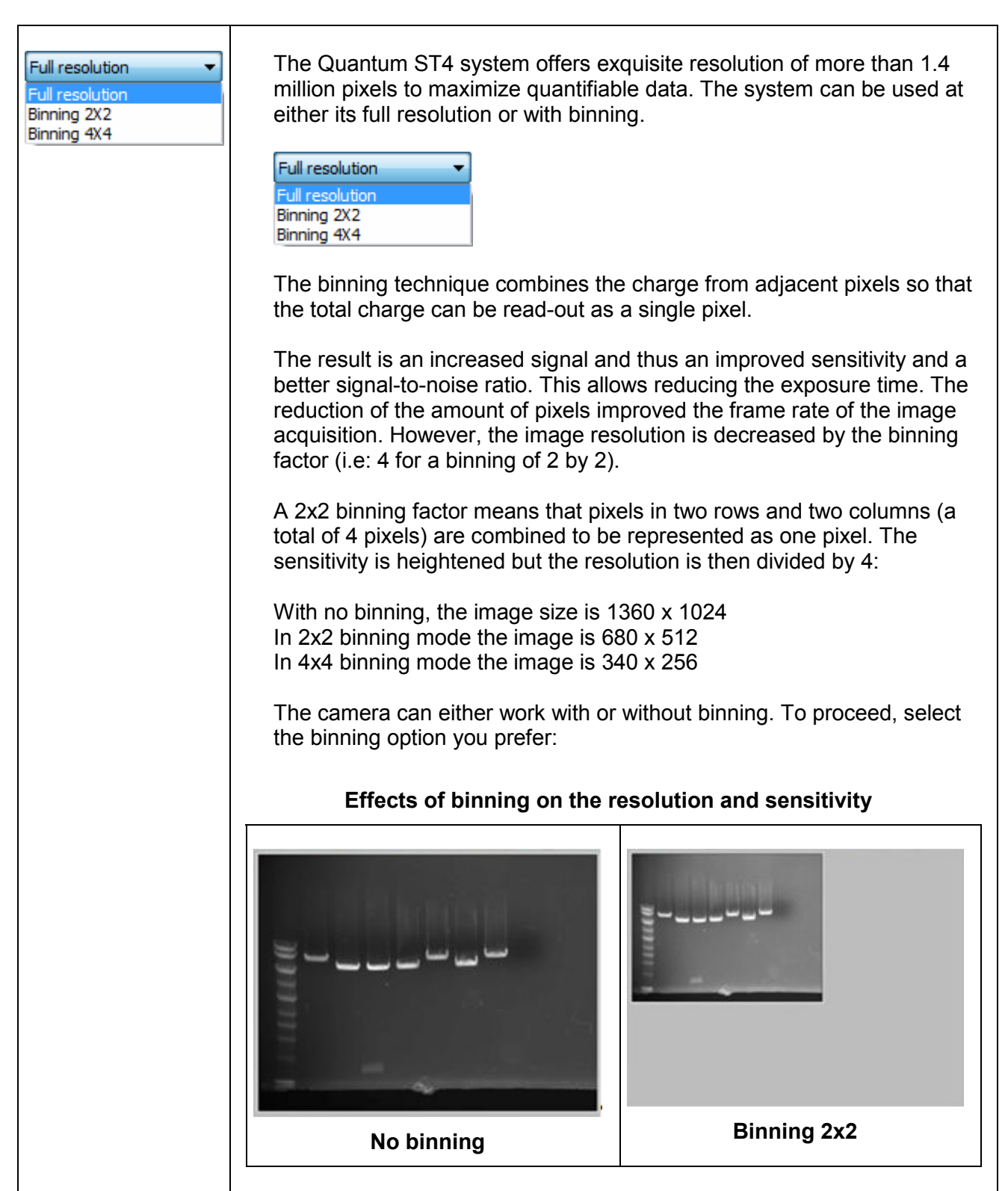

#### ➔ Set-up menu: Grid

| Grid <table-cell> 🗹 On</table-cell> | With the grid option, you can display a grid on the screen to adjust your gel according to horizontal and vertical axis. To proceed, select the grid option. |
|-------------------------------------|----------------------------------------------------------------------------------------------------|
|                                     |                                                                                                    |
|                                     |                                                                                                    |
|                                     | Note: The grid option is only available with the Live mode.<br>Note: You can remove the grid option by deselecting this option.                              |

# The status bar

# ➔ Introduction

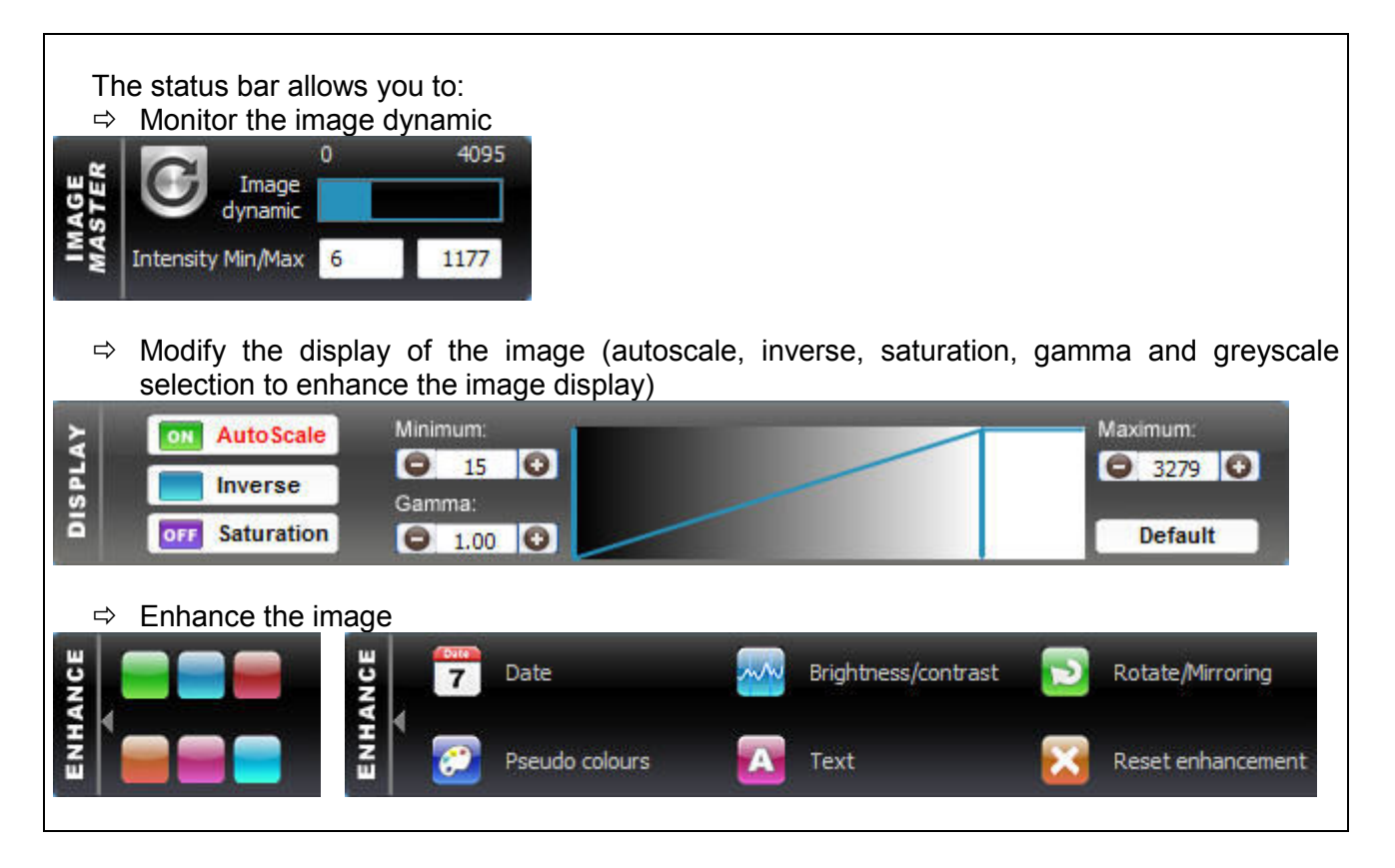

#### ➔ The image master

| Untensity Min/Max 6 1177 | The image dynamic refers to the range of grey levels<br>in between the minimum and the maximum pixel<br>intensities obtained in an image.<br>Image depth is expressed as gradation level. In an<br>image, the density range between white and black is<br>divided into a number of gradation levels. For |
|--------------------------|----------------------------------------------------------------------------------------------------|
|                          | The image dynamic refers to the number of grey<br>levels in between the minimum levels obtained and<br>the maximum level obtained on a specific image.                                                                                                    |
|                          | The image dynamic status informs you of the obtained dynamic on your image compared to the potential image depth.                                                                                                    |

#### Display - Autoscale

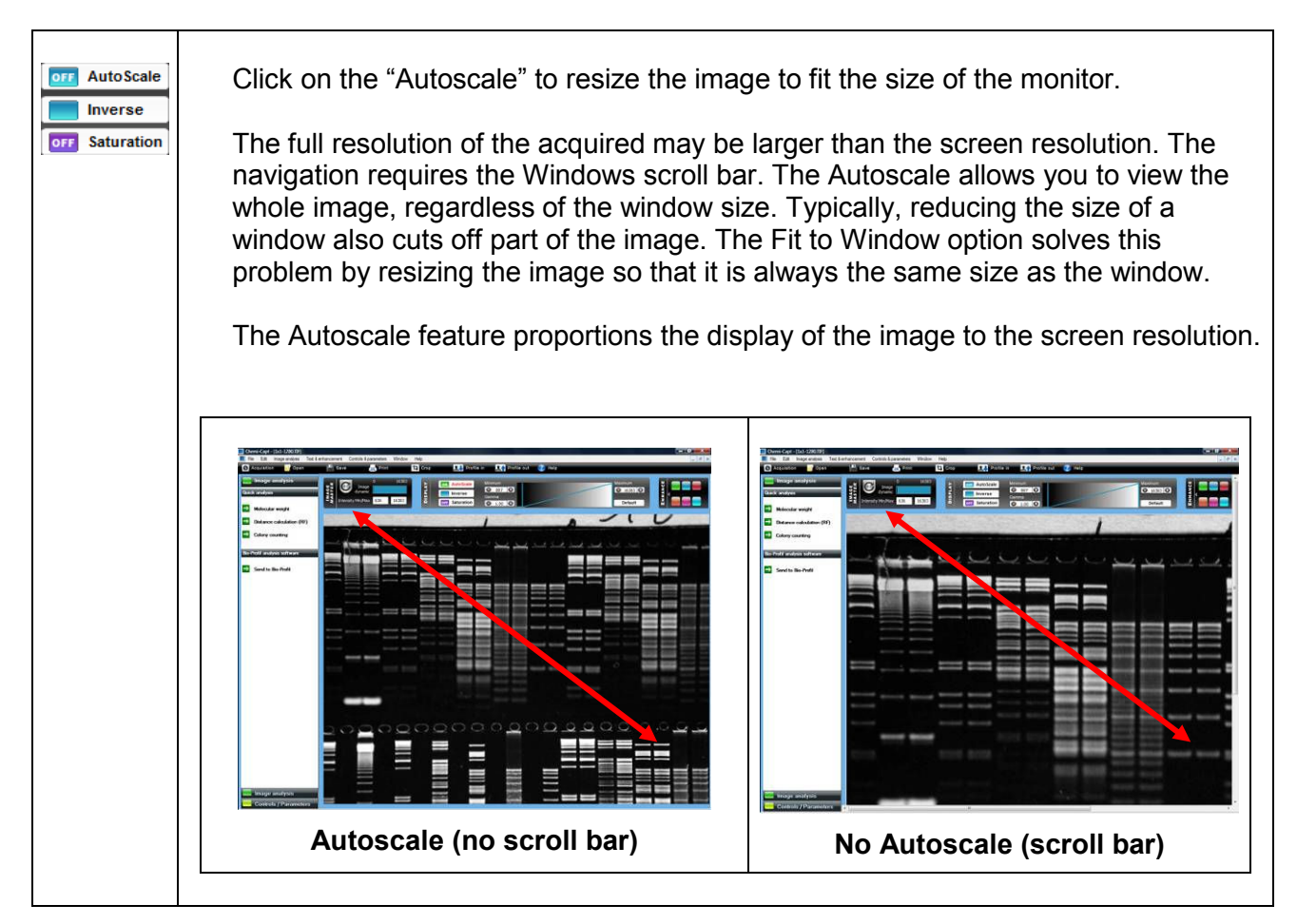

#### ➔ Display - Inverse

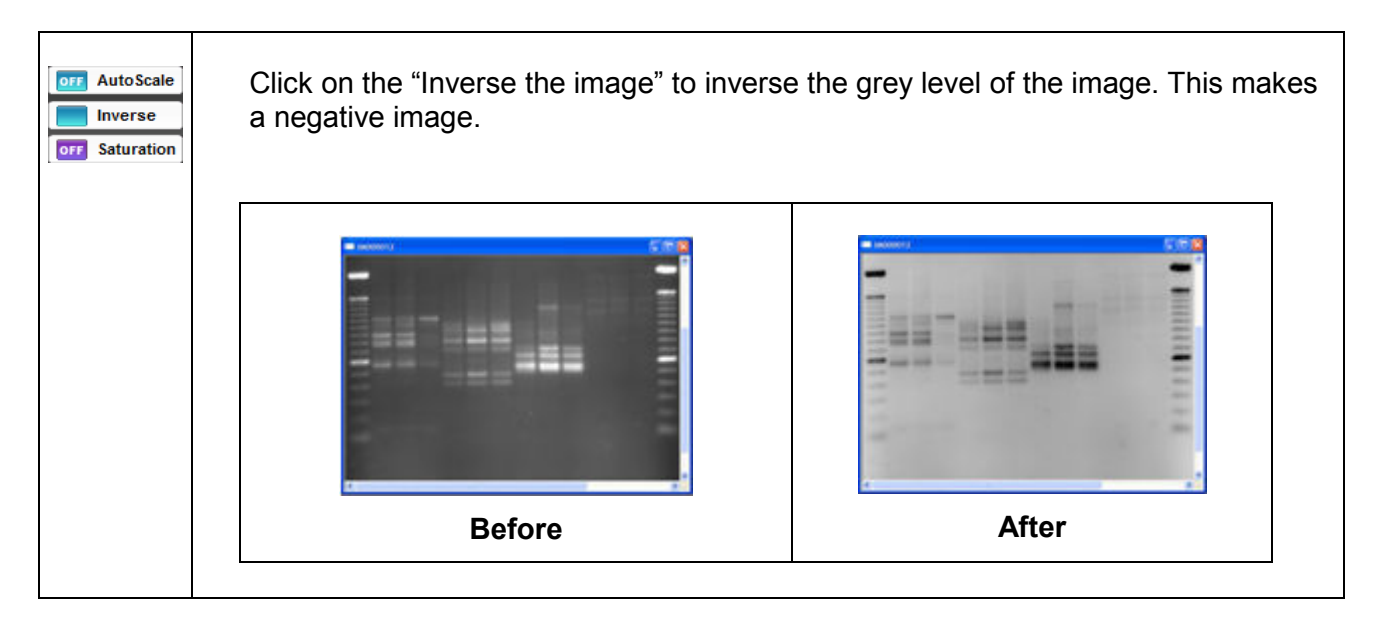

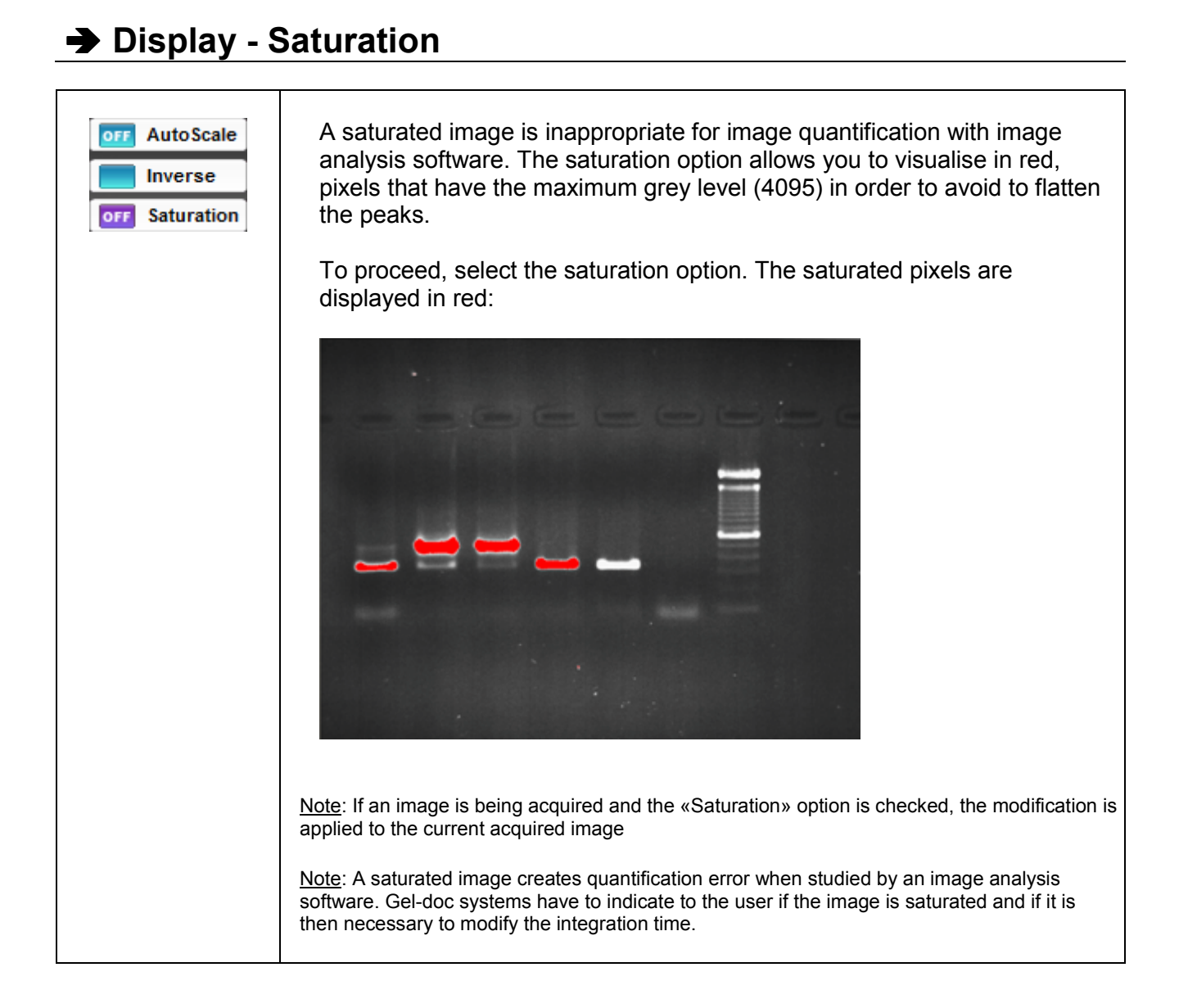

#### ➔ Display – Minimum / Maximum / Default

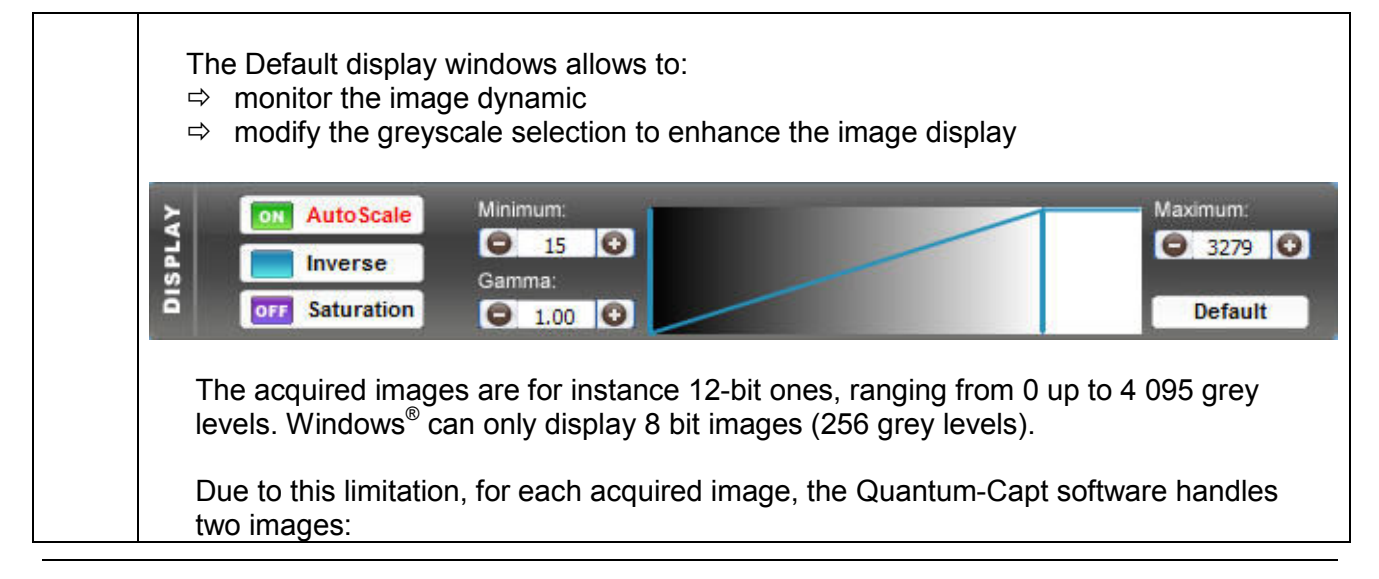

 $\Rightarrow$  a "memory" image: corresponding to the image acquired (4 096 grey levels)  $\Rightarrow$  a "display image": corresponding to the image displayed on the screen (256 grey levels) The easiest way to calculate the "display image" would be to translate the full grey scale each time an image is acquired: the 4 096 values of the "memory" image corresponds to 256 values in the displayed image, but in that case, it won't be possible to visualise faint spots on a dark image. Quantum-Capt offers you the possibility to select the grey level range to translate for the display image calculation. All the grey levels under the "Min value" defined will be converted to 0 (Black) in the displayed image. All the grey levels upper the "Max Value" defined will be set to 255 (White) in the displayed image. The grey levels between those two limits will be converted in an intermediate grey level value following a linear rule. For both values, you can: ⇒ Enter it in the corresponding edit field ⇒ Select the value by dragging and dropping the arrow ⇒ Click on the "Default" button: Quantum-Capt calculates then the ideal values to be selected according to the parameters defined

#### ➔ Display – Gamma

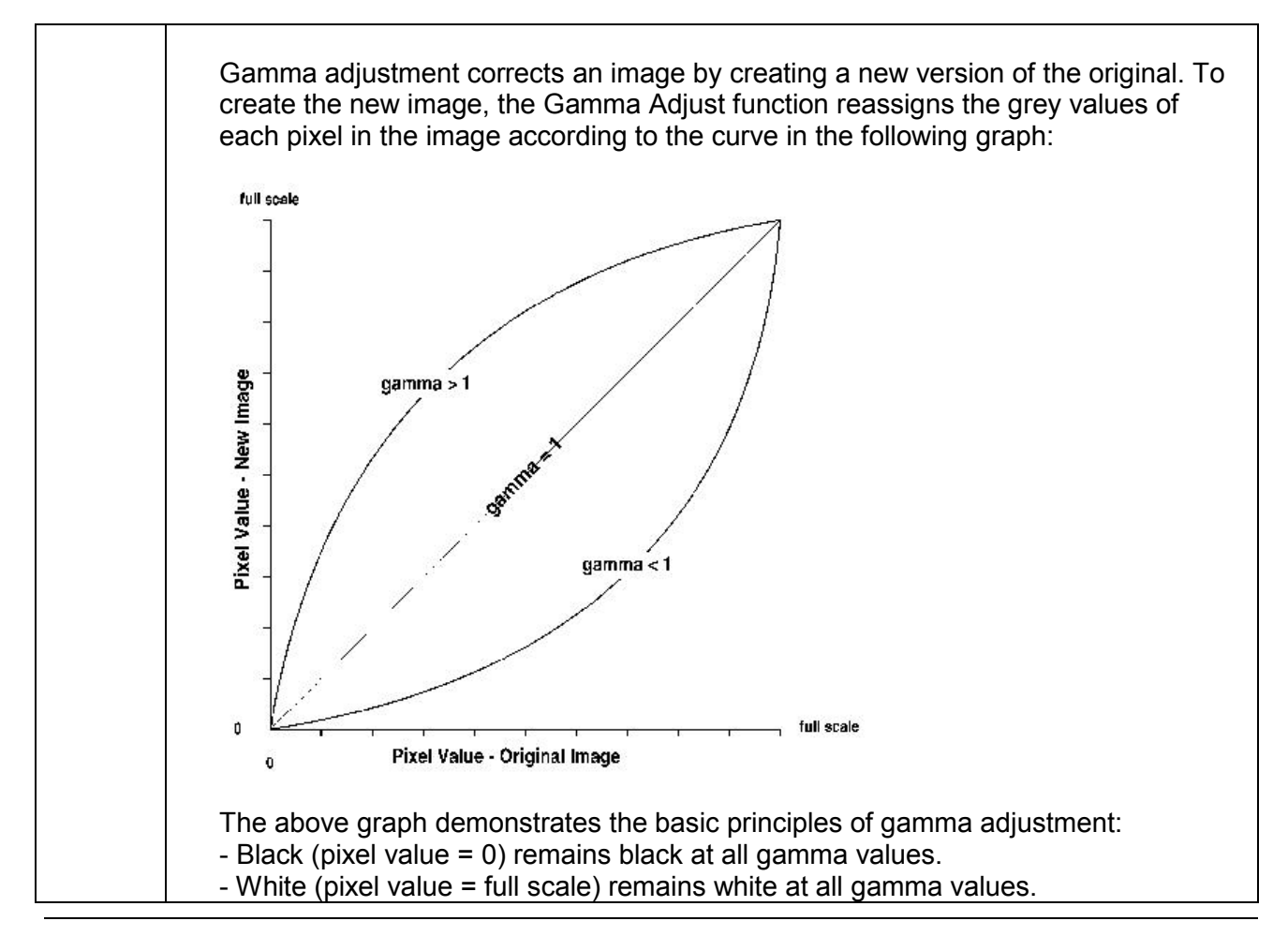

| - Gamma values greater than one lift the darker areas of the original image into the brighter areas of the new image.                                                                                                    |
|----------------------------------------------------------------------------------------------------|
| A gamma curve is smooth: there are no unexpected jumps or cut-offs. This means<br>that when viewing a gamma adjusted image, you will be able to see the details<br>(intensity differences) in both the black and white areas of the image.                                                                                                    |
| When the bright areas of these types of images are correctly exposed, the darker<br>areas can be so dark that they are in effect invisible. Gamma Adjust can remedy<br>this problem. The gamma adjustment results in a better display of detail by<br>lightening the darker areas without burning out bright areas or lightening black<br>areas: |

# ➔ Enhance – Date

| 7 | Click on the "Insert date and time" icon to insert the time and the date on the image. |
|---|----------------------------------------------------------------------------------------|
|   | With T, the date and time are incrusted in white.                                      |
|   | With 7, the date and time are incrusted in black.                                      |
|   | Note: click once again on the activated icon to remove the incrusted text.             |

# ➔ Enhance – Brightness / Contrast

| m | You can adjust the <b>brightness</b> to lighten or darken an entire image. To proceed, click on the "Brightness" icon. A pop-up window displays the following menu:                                                                                               |
|---|----------------------------------------------------------------------------------------------------|
|   | Brightness control<br>Brightness : 50 %<br>CK Cancel                                                                                                    |
|   | <ul> <li>Specify the percentage to add or remove from the image.</li> <li>⇒ Increase the brightness by defining a value above 50%</li> <li>⇒ Decrease the brightness by defining a value inferior to 50%</li> <li>⇒ The image is automatically updated</li> </ul> |
|   | Before     After (i.e. brightness 40%)                                                                                                    |
|   | Before After (i.e. brightness 40%)                                                                                                    |
|   | You can adjust the <b>contrast</b> to exaggerate or subdue the difference between the bright and the dark area of an entire image. To proceed, click on the "Contrast" icon. A pop-up window displays the following menu:                                         |
|   | Contrast control Adjust contrast 50 %                                                                                                    |
|   | <ul> <li>Specify the percentage to add or remove from the image.</li> <li>⇒ Increase the contrast by defining a value above 50%</li> <li>⇒ Decrease the contrast by defining a value inferior to 50%</li> <li>⇒ The image is automatically updated</li> </ul>     |

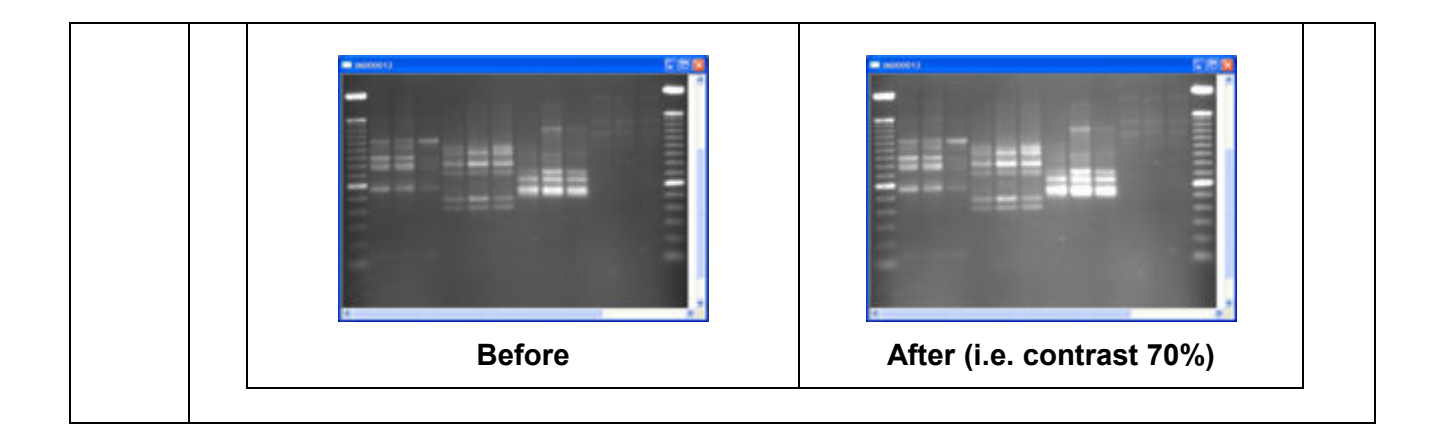

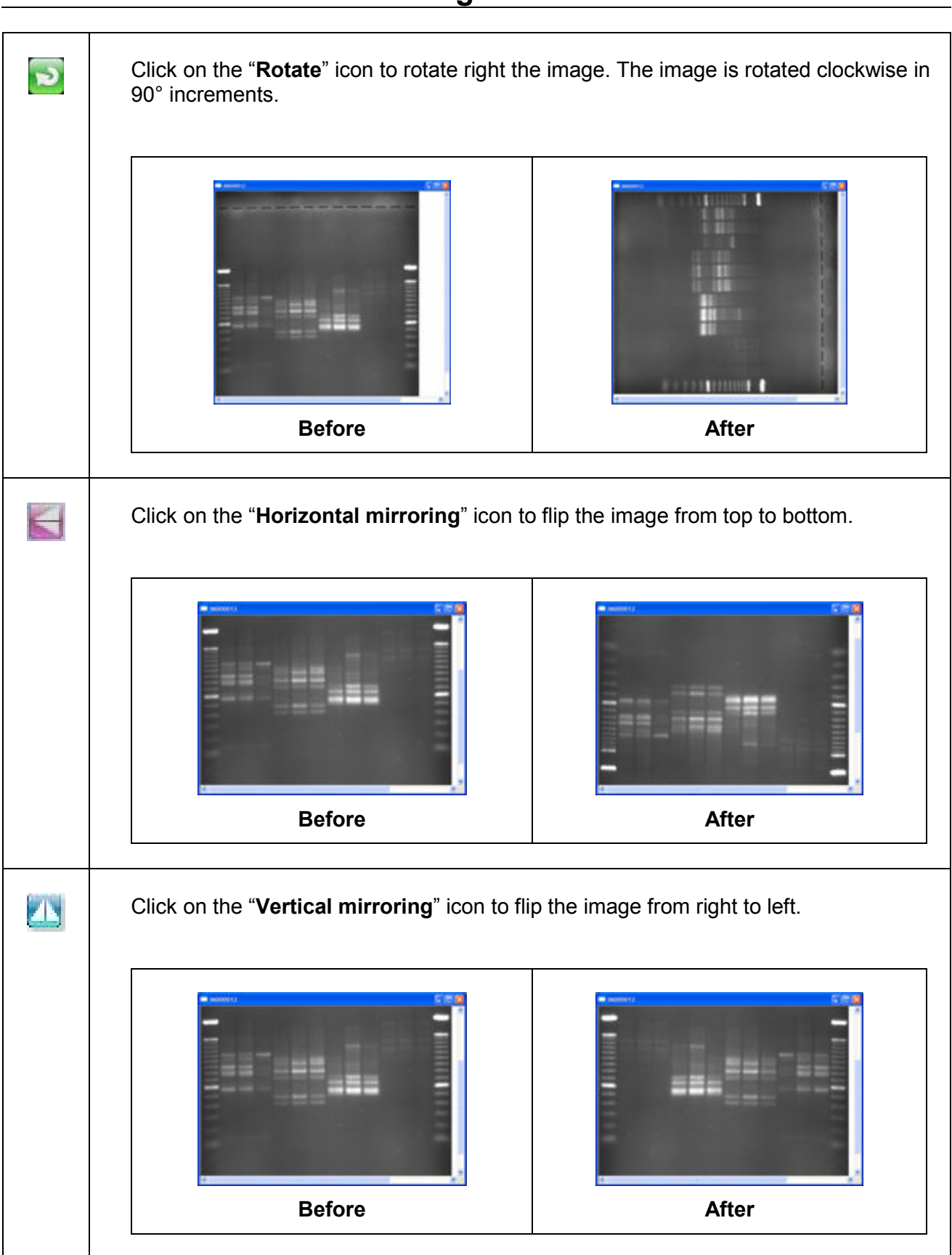

#### ➔ Enhance – Rotate / Mirroring

#### ➔ Enhance – Pseudo colours

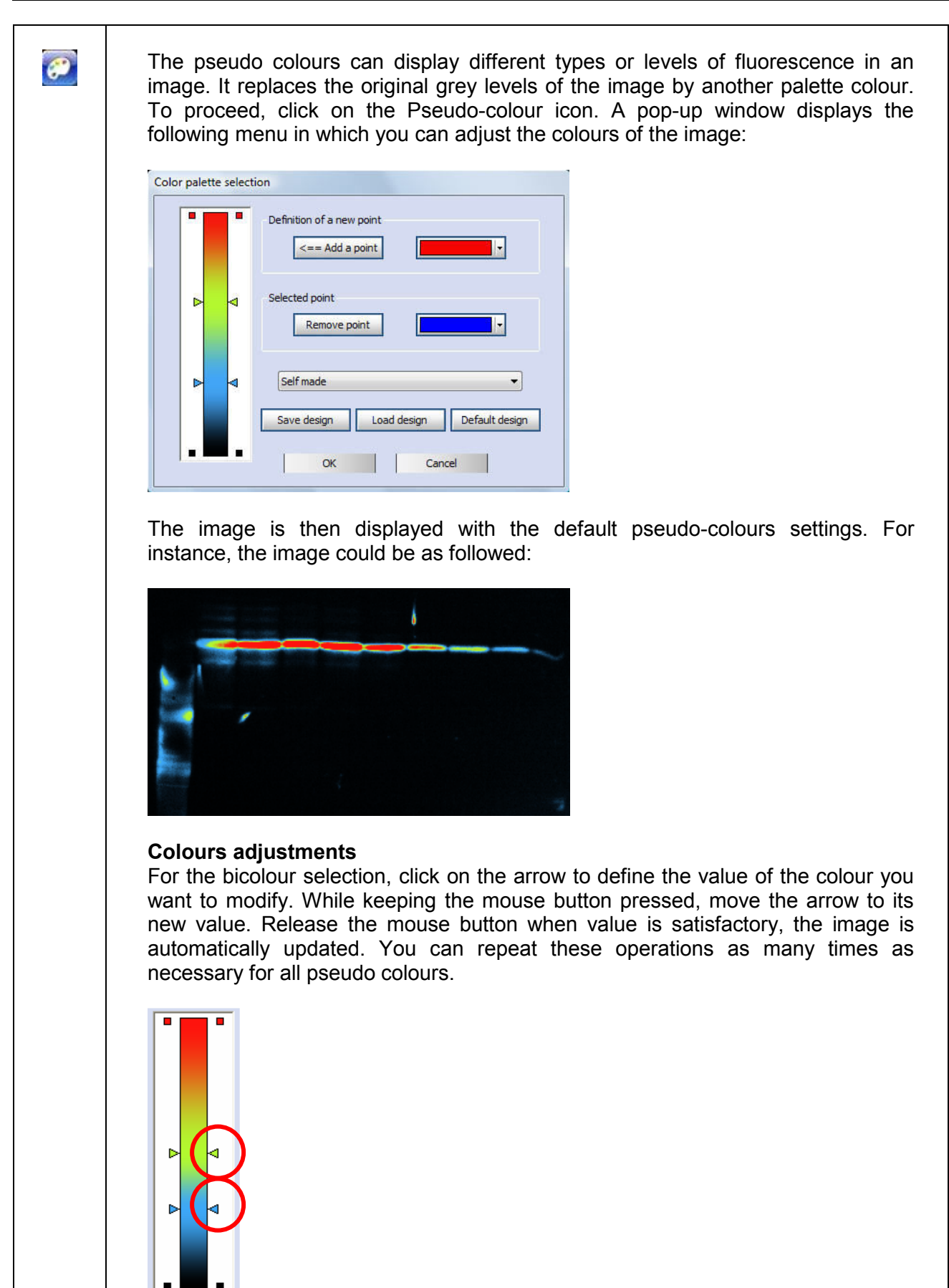

| Add or remove a colour<br>Click on Add a point to add a colour on the pseudo colours list. Select the colour<br>from the Add a point palette:                                            |
|----------------------------------------------------------------------------------------------------|
|                                                                                                    |
| More Colors                                                                                                    |
| Select the point to remove and click on Remove point to remove a colour from the pseudo colours list. Default, predefined and user defined palette design                                |
| The Quantum-Capt software has several predefined palette designs. Select your palette design from the design list:                                                                       |
| Seir made<br>Ascending grey levels<br>Red palette<br>Green fluorescent protein<br>Coomacie blue<br>Descending grey levels                                                                |
| You can also save and load your own palette design. Define the set of colours you want to apply and click on Save to save the palette design. Click on Load to open your palette design. |
| Save design Load design To come back to the default design, click on the default design button:                                                                                          |
| Default design                                                                                                    |

## ➔ Enhance – Text

| Text | Click on the "Add text and symbols" icon. A pop-up window displays the following menu:                                                                                                    |
|------|----------------------------------------------------------------------------------------------------|
|      | Text editor                                                                                                    |
|      | * * *<br>Text format                                                                                                    |
|      | Image: Point size:     Arial (Arabe)       Point size:     1       Point color :     White                                                                                                    |
|      | Text direction Horizontal Vertical Insertion Trace                                                                                                    |
|      | Full image name Short image name                                                                                                    |
|      | Load a template Save a template New text Delete text OK                                                                                                    |
|      | Enter the text in the text editor window<br>⇔ Select the font<br>⇔ Select the font size<br>⇔ Select the font colour<br>⇔ Click on OK to validate                                                                                                    |
|      | You can insert symbol by clicking on the Symbol button. You can also add the following items to the image:<br>⇒ Date. Add the current date to the image. This date defaults to the date set on t                                                                            |
|      | <ul> <li>computer you are using.</li> <li>⇒ Time. Add the current time to the image. This time defaults to the time set on t computer you are using.</li> <li>⇒ Full image name. Add the image title to the image. The title defaults to the file.</li> </ul>               |
|      | <ul> <li>⇒ Put image name. Add the image title to the image. The title defaults to the me<br/>name and location of the opened image.</li> <li>⇒ Short image name. Add the image title to the image. The title defaults to the fill<br/>name of the opened image.</li> </ul> |
|      | The text can be saved as a template and re-used for further analysis to facilitate routine text addition.                                                                                                    |
|      | The template automates a task or set of tasks that you perform repeatedly or on a regular basis. It stores all the text comments. You can save the template created or one image and / or load the template on another image.                                               |

The benefits of the template file are as follows:

- ⇒ Time saving
- Reproduction of image analysis parameters

⇒ Templates are modifiable, allowing the user to maintain an original template while modifying it for a slightly different result, with minimal effort

# → Enhance – Reset enhancement

×

Click on the "Cancel image change(s)" icon to undo all previous image treatments. The original image is then displayed without all the further modifications.

# Image analysis- Molecular weight

# Accessing the quick image analysis menu

| Select the Image analysis folder:<br>From the Image analysis folder, select the Molecular Weight option: |
|----------------------------------------------------------------------------------------------------|
| Image analysis                                                                                           |
| Quick analysis                                                                                           |
| Molecular weight                                                                                         |
| Distance calculation (RF)                                                                                |
| Colony counting                                                                                          |
|                                                                                                    |
| A new icon bar appears:                                                                                  |
| Print Lane Band Marker Results Molume Default Nation Lane end analysis                                   |

| Lane<br>definition | Click on the Lane definition                                                                                                    |
|--------------------|----------------------------------------------------------------------------------------------------|
|                    | Print Lane Band Marker Results Model Volume Default Autofit ? Help Cally analysis                                                                                                    |
|                    |                                                                                                    |
|                    | A pop-up window displays the following menu:                                                                                                    |
|                    | Lane definition                                                                                                    |
|                    | Lane direction     O Vertical lanes     O Vertical lanes                                                                                                    |
|                    | Total lages                                                                                                    |
|                    |                                                                                                    |
|                    | Detect the bands                                                                                                    |
|                    | Cancel                                                                                                    |
|                    | Choose the direction of the lanes from:<br>⇒ horizontal<br>⇒ or vertical                                                                                                    |
|                    | <ul> <li>Vertical lanes</li> <li>Horizontal lanes</li> </ul>                                                                                                    |
|                    | Select the number of lanes:                                                                                                    |
|                    | Total lanes                                                                                                    |
|                    | <ul> <li>⇒ On the image, click and drag to define the analysis area and to overlap the lanes.</li> <li>⇒ You can adjust the size of the area by clicking on the tags surrounding the area and drag the selected border to the requested size.</li> </ul> |
|                    | Once the lanes are properly defined, click on Detect to trigger the detection.                                                                                                    |
|                    | Detect the bands                                                                                                    |

# ➔ Step 1: Define the number of lanes

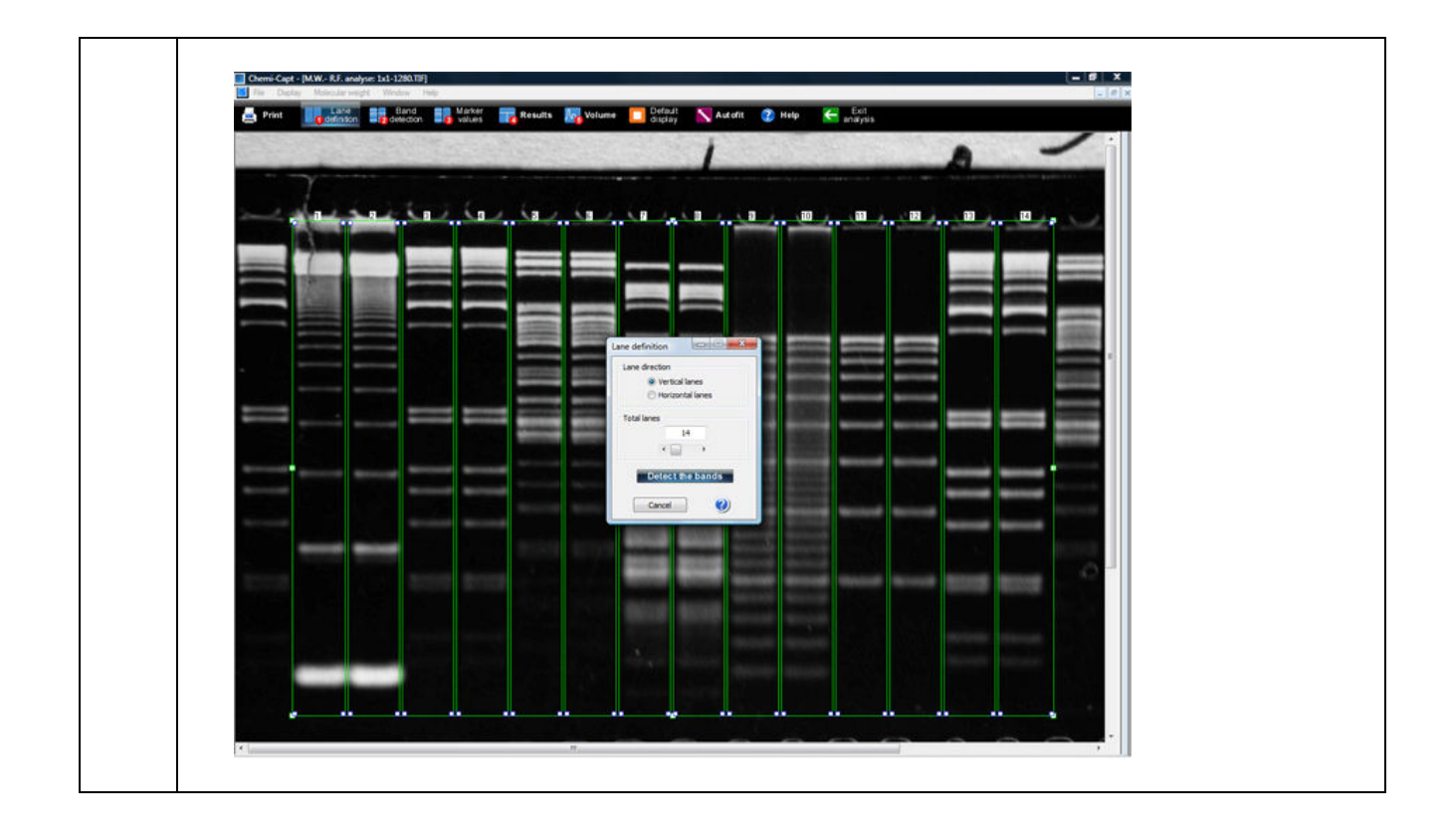

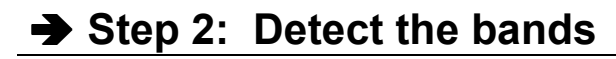

| Click on the "Band detection" icon:                                                                                                    |
|----------------------------------------------------------------------------------------------------|
| Print Lane Band Marker Results Modefinition Lane Control of the state of the state    |
| A pop-up window displays the following menu:                                                                                                    |
| Band detection         Band detection         Band edition         Lane number         1         Open the profile - Linear cursor         Open the profile - Square cursor         Close the profile         OK         Ok         Ok         Ok         Close the profile         Ok         Ok        <                                                                                                    |
| <ul> <li>Place the cursor at the chosen location and click. The detection line is automatically added or removed</li> <li>Image: The second second s</li></ul> |
| "Profile – Rectangular cursor".                                                                                                    |

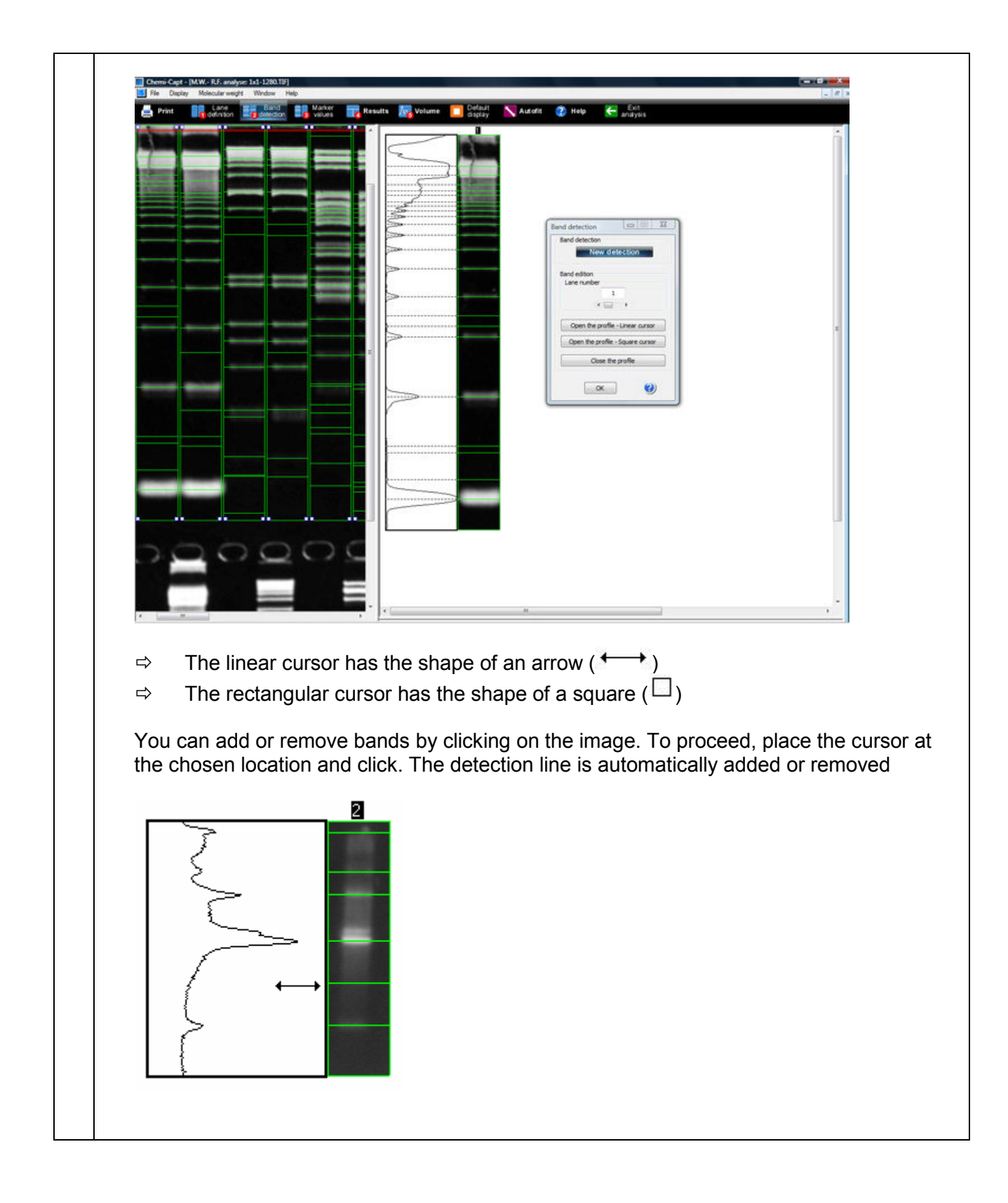

# → Step 3: Load or define the marker values

| Click on the "Markers values" icon:                                                                                                    |
|----------------------------------------------------------------------------------------------------|
| Note: The end of "Step 2: Detect the bands" opens automatically the Marker values pop-up windows.                                                                                                    |
| Note: This function allows to assign the molecular weight markers values to the bands of the marker lane.                                                                                                    |
| Print Lane Band Marker Results Ing Volume Default Natorit (2) Help Results analysis                                                                                                    |
| A pop-up window displays the following menu:                                                                                                    |
| Marker lane number                                                                                                    |
| Select the lane corresponding to the molecular weight marker:                                                                                                    |
| Marker lane number                                                                                                    |
| Define the marker's values by:<br>⇒ Loading existing values<br>⇒ Creating new values<br>⇒ Modifying existing values                                                                                                    |
| <ol> <li>Load existing values by clicking on the Load button</li> <li>Load</li> </ol>                                                                                                    |
| A pop-up window displays the following menu:                                                                                                    |
| Open       Image: Comparison of the second second sec |
| Files of type: Marker Files(".MK) Cancel                                                                                                    |
| Select the molecular weight marker from the list and click on Open.                                                                                                    |

| 2 Create new values by clicking on the New button                                                                                                    |
|----------------------------------------------------------------------------------------------------|
| New                                                                                                    |
| A pop-up window displays the following menu:                                                                                                    |
| Value editor           40         OK           100.000         Cancel           90.000         Cancel           80.000         Add           50.000         Delete                                                                                                    |
| Total bands:<br>6                                                                                                    |
| Type your values, lane by lane, in a descending order. The OK button validates your data.                                                                                                    |
| <u>Note</u> : For the size of the fragments and for the molecular weights, the standard must be saved with the<br>/alues in Kilobases and KiloDaltons only.<br>Example: 1600 pb = 1,6 Kpb                                                                                 |
| lote: A minimum of four values is necessary to validate the data.                                                                                                    |
| <u>Note</u> : if an automatic calculation with immediate application of the standard values is carried out, it is not<br>necessary to enter all the bands given by the manufacturer's specifications, but only those which are<br>commonly found on the lanes of the gel. |
| <ol> <li>Modify existing values by clicking on the Modify button</li> </ol>                                                                                                    |
| A pop-up window displays the following menu on which you can modify the marker values:                                                                                                    |
| Value editor           40         OK           100.000         Cancel           90.000         Add                                                                                                    |
| 50.000 Delote                                                                                                    |
| 50.000<br>Delote<br>Total bands:<br>6                                                                                                    |
| 50.000<br>Total bands:<br>6                                                                                                    |

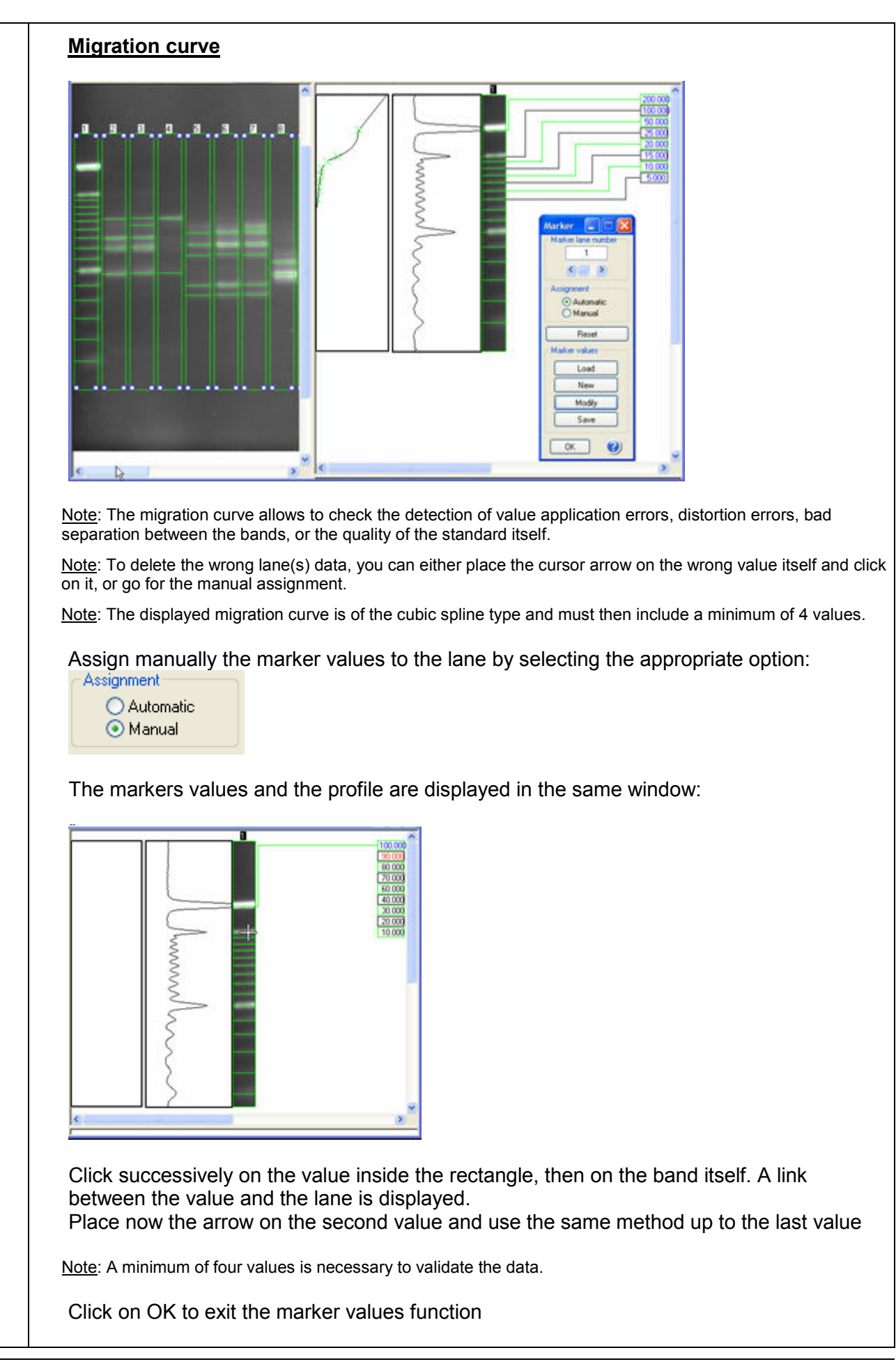
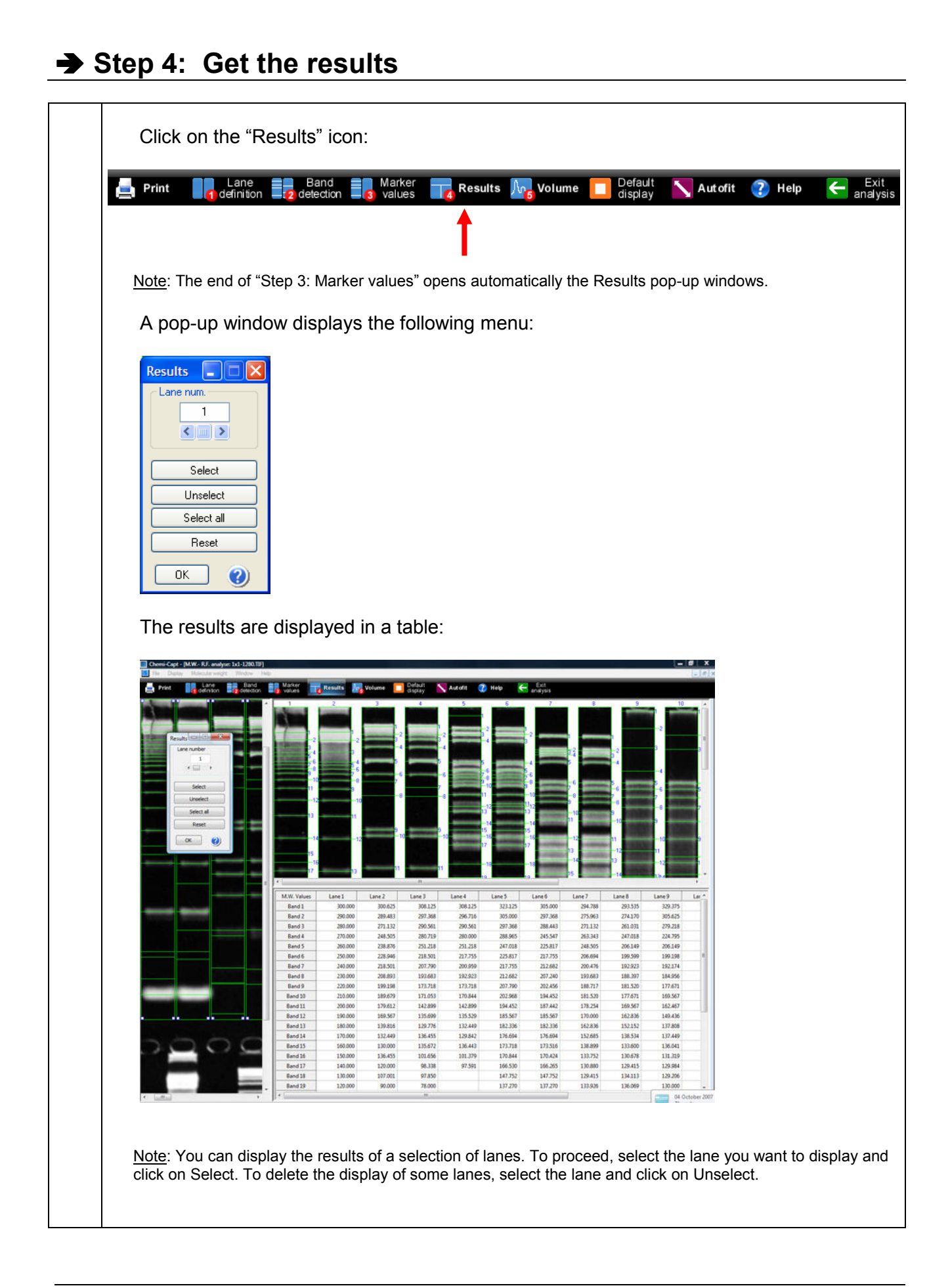

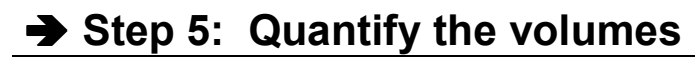

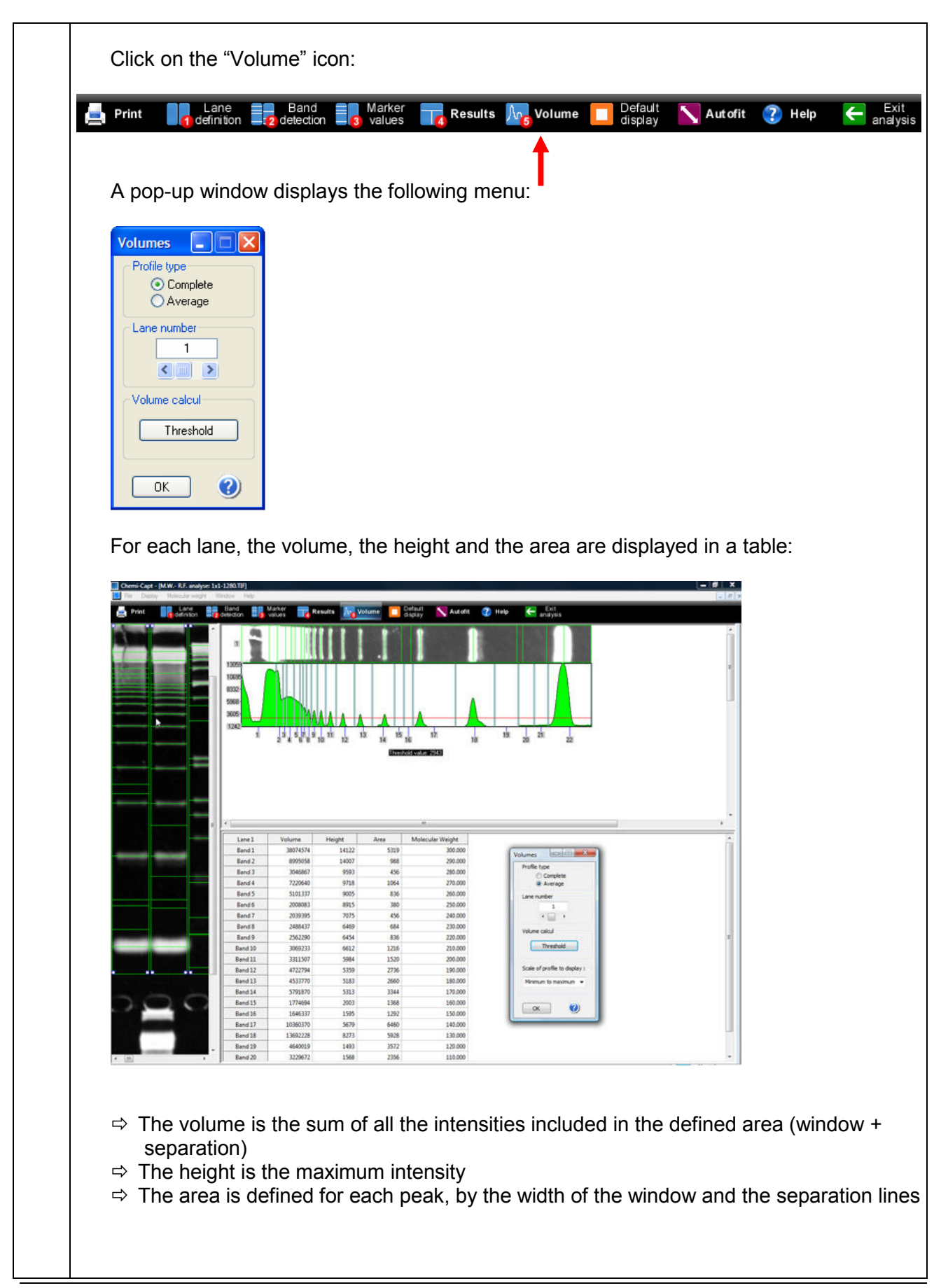

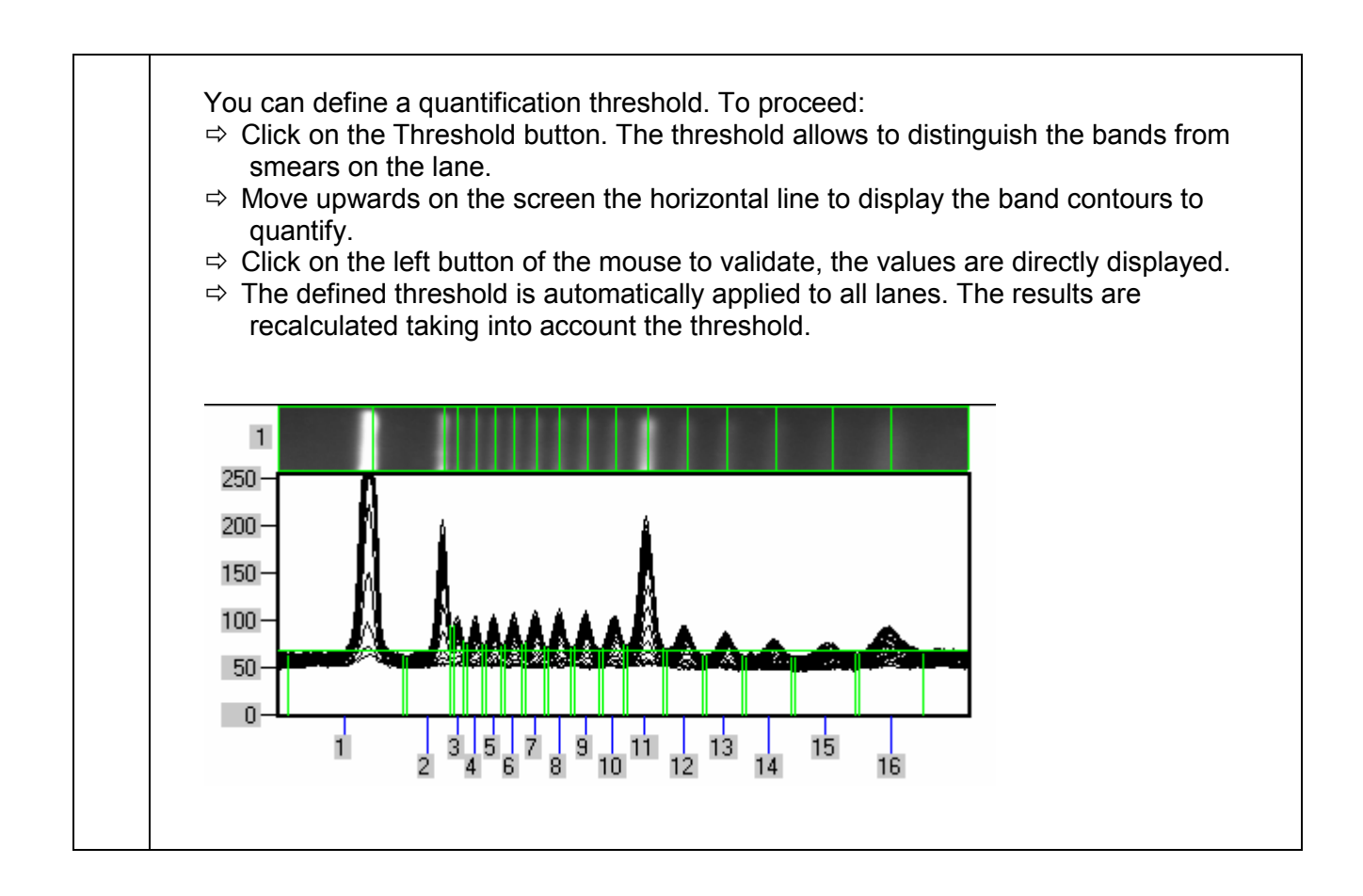

# ➔ Printing the results

| 🛃 Print | 1. Click on the "Print" icon. A pop-up window displays the following menu:                                                                                                    |
|---------|----------------------------------------------------------------------------------------------------|
| Print   | Selection of window         Image view         Profile or marker view         Image view         Array of result view         OK         Cancel         Window 1 refers to the analysed image         Window 2 refers to the lane profile or the molecular weight markers view         Windows 3 refers to the result table         2. Click on OK to validate your choice. A pop-up window displays the following                                           |
|         | Print         Printer         Name:       EPSON Stylus C70 Series         Status:       Ready         Type:       EPSON Stylus C70 Series         Where:       USB001         Comment:       Print to file         Print range       Copies         I       2         Selection       OK                                                                                                    |
|         | <ul> <li>⇒ Select a printer</li> <li>⇒ Click on Properties to modify the default setting of the printer, if necessary</li> <li>⇒ Select the number of copies</li> <li>⇒ Click on OK to validate your options</li> <li><u>Note</u>: You can also access the Print menu from the Menu bar (File\Print).</li> <li>The Print preview displays a preview of the image, as it will be printed. To proceed, select File\Print Preview from the Menu bar:</li> </ul> |

| File            |                                                                                                    |            |                  |             |                   |              |
|-----------------|----------------------------------------------------------------------------------------------------|------------|------------------|-------------|-------------------|--------------|
| 1               | Open                                                                                                    | Ctrl+O     |                  |             |                   |              |
|                 | Close                                                                                                    |            |                  |             |                   |              |
| =               | Save                                                                                                    | Ctrl+S     |                  |             |                   |              |
|                 | Print                                                                                                    | Ctrl+P     |                  |             |                   |              |
|                 | Print Preview                                                                                                    |            |                  |             |                   |              |
|                 | Print Setup                                                                                                    |            |                  |             |                   |              |
|                 | 1 IM000012                                                                                                    |            |                  |             |                   |              |
|                 | 2 C:\VLIMAGES\IM000001                                                                                                    |            |                  |             |                   |              |
|                 | Exit                                                                                                    |            |                  |             |                   |              |
| A po            | p-up window displays                                                                                                    | the prir   | t preview:       |             |                   |              |
| Sale            | action of window                                                                                                    |            | •                | ×           | 1                 |              |
| Sele            | cuon of window                                                                                                    |            |                  |             |                   |              |
| Ιſ              |                                                                                                    |            |                  |             |                   |              |
|                 |                                                                                                    | Prof       | ile or marker vi | iew         |                   |              |
|                 |                                                                                                    |            | lie of marker vi |             |                   |              |
|                 | Image view                                                                                                    |            |                  |             |                   |              |
|                 |                                                                                                    | Arr        | av of result vie | w           |                   |              |
|                 |                                                                                                    |            |                  |             |                   |              |
|                 |                                                                                                    | Creat      |                  |             |                   |              |
|                 | OK                                                                                                    | Cancel     |                  |             |                   |              |
|                 |                                                                                                    |            |                  |             |                   |              |
| ⇒ (             | Select the window to b                                                                                                    | e previe   | ewed             |             |                   |              |
| Note:           | please refer to the "Printin                                                                                                    | g the resu | ults" chapter fo | or an expla | nation of Windows | s 1,2 and 3. |
| A po            | p-up window displays                                                                                                    | the prir   | nt preview:      |             |                   |              |
| The factor Care | a - pacasas)                                                                                                    |            |                  |             |                   |              |
|                 | and a state of the state of the |            |                  |             |                   |              |
|                 |                                                                                                    |            |                  |             |                   |              |
|                 |                                                                                                    |            |                  |             |                   |              |
|                 |                                                                                                    |            |                  |             |                   |              |
|                 |                                                                                                    |            |                  |             |                   |              |
|                 |                                                                                                    |            |                  |             |                   |              |
|                 |                                                                                                    |            |                  |             |                   |              |
|                 |                                                                                                    |            |                  |             |                   |              |
|                 | Click on Print to print a                                                                                                    | as previe  | ewed             | and to se   | book to the       |              |
| ⇒ (             |                                                                                                    | e the Pri  | nt preview       | and to go   | Dack to the m     | ain menu     |
| 3               | The Print Setup allows                                                                                                    | s you to   | choose a p       | rinter and  | to configure t    | he printing  |
| K               | proceed, select File\Pr                                                                                                    | int Setu   | p from the       | Menu ba     | r:                |              |

| 116                                                                                                |                                                                                                    |                                                                             |             |     |  |  |
|----------------------------------------------------------------------------------------------------|----------------------------------------------------------------------------------------------------|-----------------------------------------------------------------------------|-------------|-----|--|--|
| 1                                                                                                  | Open                                                                                                    | Ctrl+O                                                                      |             |     |  |  |
|                                                                                                    | Close                                                                                                    |                                                                             |             |     |  |  |
|                                                                                                    | Save                                                                                                    | Ctrl+S                                                                      |             |     |  |  |
| 2                                                                                                  | Print                                                                                                    | Ctrl+P                                                                      |             |     |  |  |
|                                                                                                    | Print Preview                                                                                                    |                                                                             |             |     |  |  |
|                                                                                                    | Print Setup                                                                                                    | 2                                                                           |             |     |  |  |
|                                                                                                    | 1 IM000012                                                                                                    | ٥ <u> </u>                                                                  |             |     |  |  |
|                                                                                                    | 2 C:\VLIMAGES\IM0                                                                                                    | 00001                                                                       |             |     |  |  |
|                                                                                                    | Evit                                                                                                    |                                                                             |             |     |  |  |
|                                                                                                    |                                                                                                    |                                                                             |             |     |  |  |
| Print Se<br>Printer<br>Name<br>Status                                                              | tup<br>EPSON Stylus C70 Series<br>Redy                                                                                                    | Properties                                                                  | l setup men | iu. |  |  |
| Print Se<br>Printer<br>Name<br>Status<br>Type:<br>When<br>Comm<br>Paper<br>Size:<br>Source<br>Netw | tup         ::       Feady         EPSON Stylus C70 Series         ::       Ready         EPSON Stylus C70 Series         ::       VSB001         ent:       A4 210 x 297 mm         e:       Bac feuille à feuille         ork       State of the second second s | Properties  Properties  Properties  Orientation  Portrat  Cancel  OK Cancel |             | IU. |  |  |

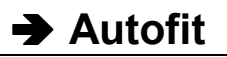

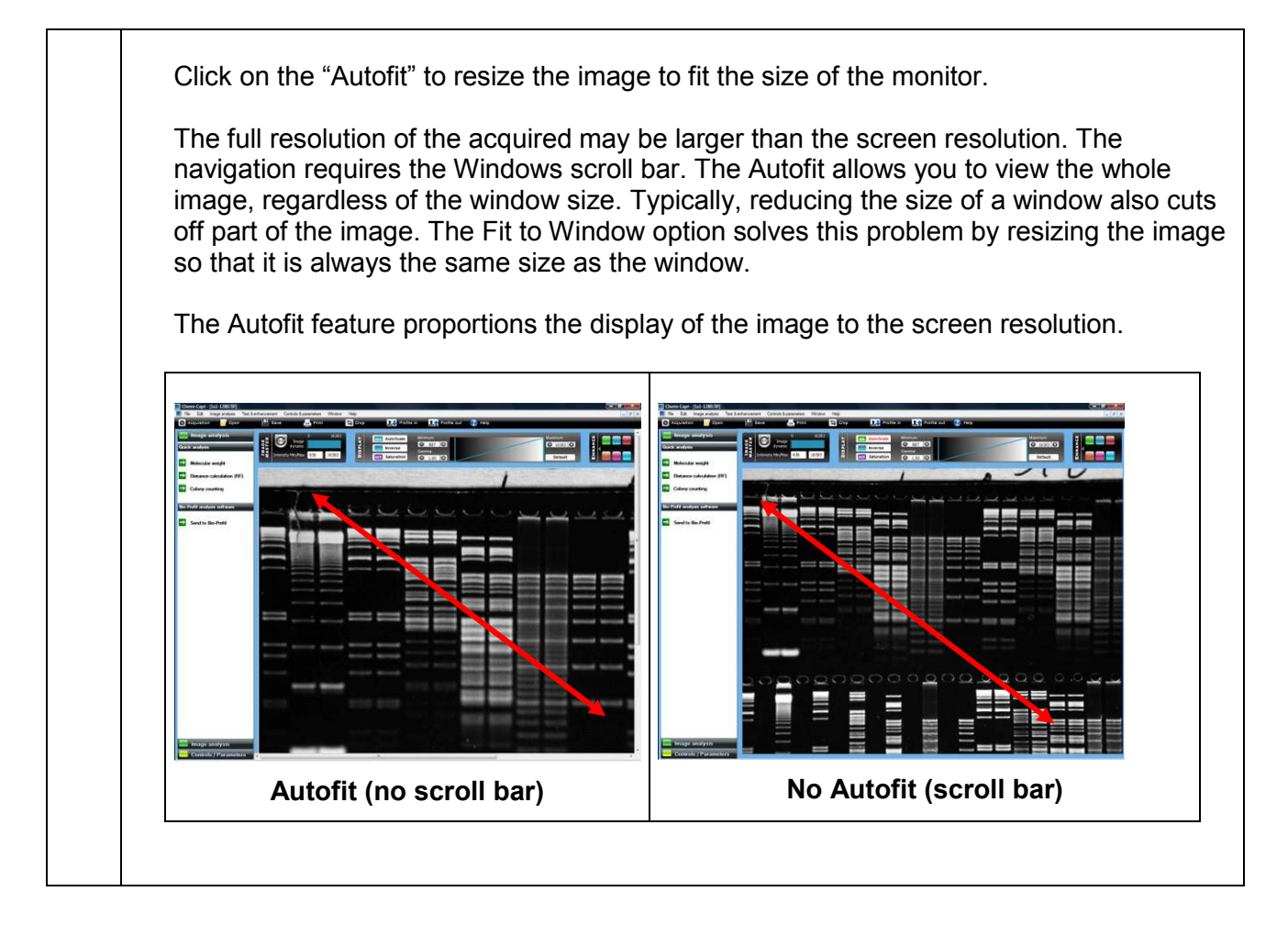

## ➔ Default display

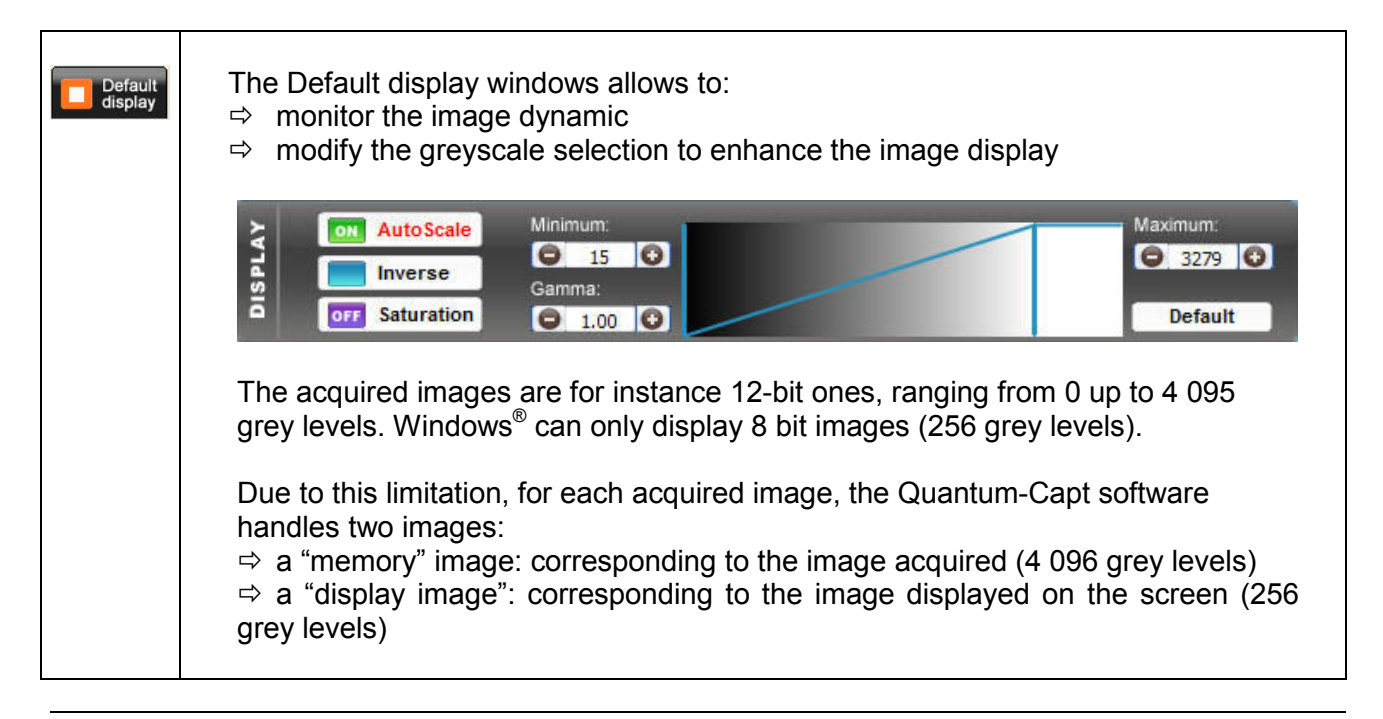

| The easiest way to calculate the "display image" would be to translate the full grey scale each time an image is acquired: the 4 096 values of the "memory" image corresponds to 256 values in the displayed image, but in that case, it won't be possible to visualise faint spots on a dark image.                                                                                                    |
|----------------------------------------------------------------------------------------------------|
| Quantum-Capt offers you the possibility to select the grey level range to translate<br>for the display image calculation. All the grey levels under the "Min value" defined<br>will be converted to 0 (Black) in the displayed image. All the grey levels upper the<br>"Max Value" defined will be set to 255 (White) in the displayed image. The grey<br>levels between those two limits will be converted in an intermediate grey level<br>value following a linear rule. |
| For both values, you can:<br>⇒ Enter it in the corresponding edit field<br>⇒ Select the value by dragging and dropping the arrow<br>⇒ Click on the "Default" button: Quantum-Capt calculates then the ideal values to<br>be selected according to the parameters defined                                                                                                    |

# ➔ Returning to the main menu

| Exit<br>analysis | 1. To return to the main menu, click on the "Return to the main menu" icon:                                                                                                    |
|------------------|----------------------------------------------------------------------------------------------------|
|                  |                                                                                                    |
|                  |                                                                                                    |
|                  | A new menu appears with the main menu task bar functions:                                                                                                    |
|                  |                                                                                                    |
|                  | Austrany     Australy     Australy |
|                  |                                                                                                    |
|                  |                                                                                                    |
|                  |                                                                                                    |

# Image analysis – Colony counting

### ➔ Open an image and select the colony counting menu

| Open Note: the colony counting is designed for 8-bit image                                                                                                    | ge (displayed image).                                                                  |
|----------------------------------------------------------------------------------------------------|----------------------------------------------------------------------------------------|
| 1. Click on the "Open" icon. A pop-up w                                                                                                    | indow displays the following menu:                                                     |
| Open         Look in:       Molecular weight       ♥       ♥       ♥       ♥         ♥ IM000004       ♥ im000033       ♥ IM000013       ♥ im000013       ♥ im000013       ♥ im000013       ♥ im000013       ♥ im000059       ♥ IM00000         ♥ IM000013       ♥ im000073       ♥ im000073       ♥ im000058       ♥ im000011         ♥ IM000010       ♥ im000058       ♥ im000059       ♥ IM000001         ♥ IM000010       ♥ im000058       ● im000058       ♥ im000058         ♥ IM0000158       ● im000058       ● im000058       ● im000014         ♥ IM0000158       ● im000058       ● im000014       ● im000014       ● im000014         ♥ IM000010       ♥ im000058       ● im000058       ● |                                                                                        |
| <ol> <li>Browse to specify the image directory</li> <li>Double click on the image name you</li> <li><u>Note</u>: the catalogue function allows a preview of th proceed, select one image of the directory on click</li> </ol>                                                                                                    | /<br>want to load<br>e images to load in the selected directory. To<br>on "Catalogue". |
| 4. Select the Image analysis folder                                                                                                    |                                                                                        |
| From the Image analysis folder, select th Image analysis Quick analysis                                                                                                    | e Colony counting option:                                                              |
| <ul> <li>Molecular weight</li> <li>Distance calculation (RF)</li> <li>Colony counting</li> </ul>                                                                                                    |                                                                                        |

## ➔ Automatic colony counting

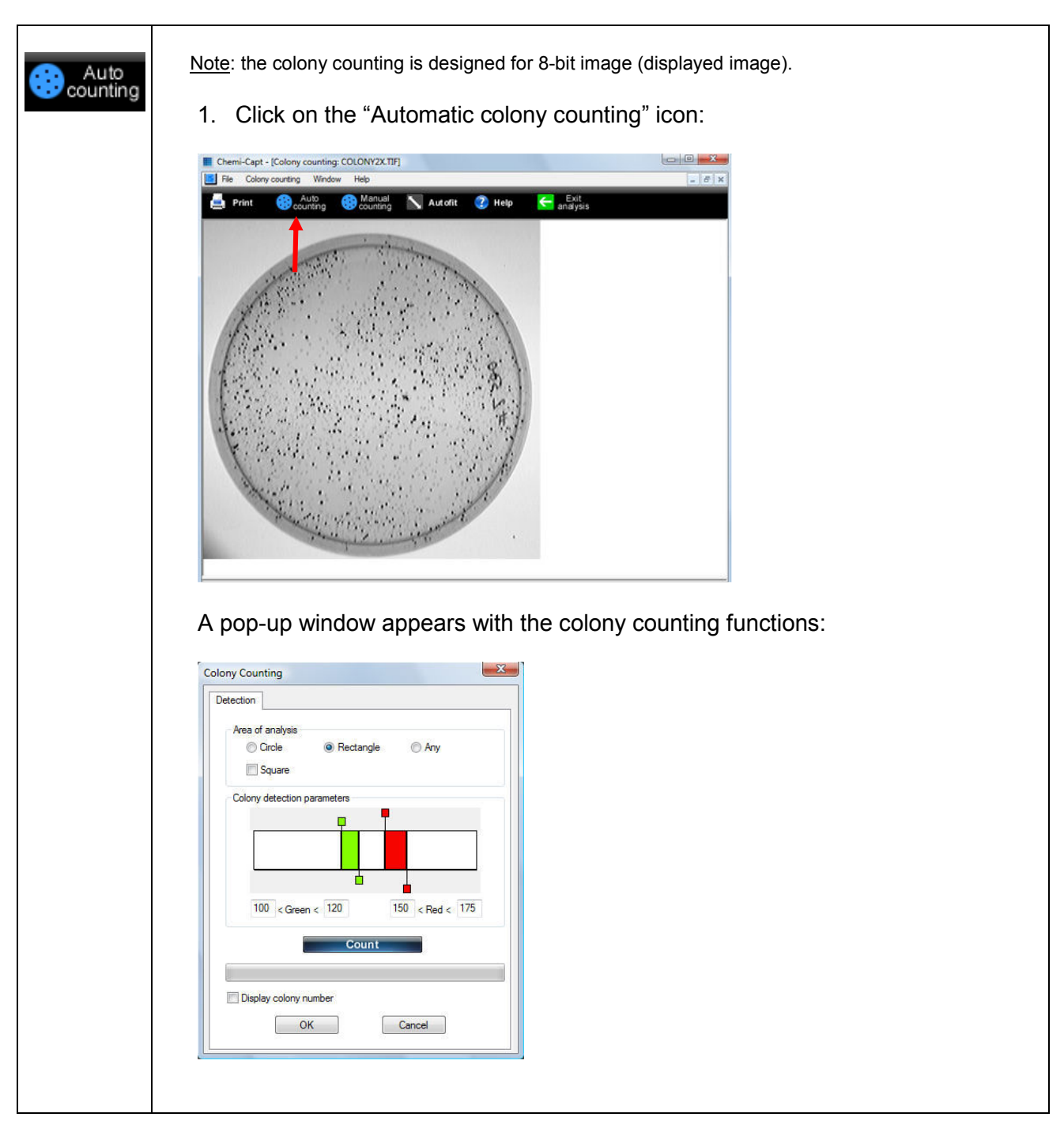

| Auto | 2. Select your area of analysis                                                                                                    |
|------|----------------------------------------------------------------------------------------------------|
|      | Area of analysis                                                                                                    |
|      | Square                                                                                                    |
|      | There are 3 kinds of area of analysis:<br>• <b>Circle and rectangle</b><br>Click on the corresponding option to select it. The area is immediately<br>displayed on the image                                                                                                    |
|      | Note: You can adjust the size and the position by moving the mouse cursor on the defined area:<br>⇒ to position the area, click on the area and drag it to its new position<br>⇒ to resize the area, move the mouse cursor on one of the little square surrounding the area.<br>The mouse cursor is modified, click and drag the edge of the area to its new size.                                                            |
|      | • <b>Any area</b><br>Once this option is selected, the previous area is deleted. Move the mouse cursor on the image and click on the image to define the first point of the area. Move the mouse to another place; a line is drawn, defining one edge of the area. Click when the edge is satisfactory. Repeat those steps until the area is defined. Then, click on right mouse button to finish the definition of the area. |
|      | <u>Note</u> : It is not possible to move such an area.<br><u>Note</u> : Click on the "SQUARE" check box to obtain a circle instead of an ellipse or a square instead of a rectangle.                                                                                                    |
|      | <u>Note</u> : If Colony count ("count" button) has been done on the image, the modification of the area will cancel it. It will be necessary to press once again the "count" button to access the results.                                                                                                    |
|      | 3. Define the parameters for the colony detection                                                                                                    |
|      | Colony detection parameters                                                                                                    |
|      | The green and red areas represent the gray level range used to determine both kinds of colonies. Click on the colored square and drag them to a new place to modify the detection range. The new detection parameters are displayed, and a preview of the detection is displayed on the image.                                                                                                    |
|      | <u>Note</u> : If Colony count ("count" button) has been done on the image, the modification of the area will cancel it. It will be necessary to press once again the "count" button to access the results.                                                                                                    |
|      | 4. Click on the Count button                                                                                                    |
|      | Count                                                                                                    |

| Print 🛞 Auto                                                                      | Andow Help<br>ng I Manual N                  | Autofit 🕐 He                                                                              | p 🧲 Ex                                                                         | kit<br>ysis                                        |                |                   |             |              |      |
|-----------------------------------------------------------------------------------|----------------------------------------------|-------------------------------------------------------------------------------------------|--------------------------------------------------------------------------------|----------------------------------------------------|----------------|-------------------|-------------|--------------|------|
| Green colonies                                                                    |                                              | Red col                                                                                   | onies                                                                          |                                                    |                |                   |             |              |      |
| Number of colonies:<br>Total volume :<br>Total surface :<br>100 < Detection < 120 | 16 ( 6.11%)<br>1574 ( 1.11%)<br>177 ( 1.55%) | Number<br>Total vo<br>Total su<br>150 < D                                                 | of colonies:<br>lume :<br>rface :                                              | 246 ( 93.89%)<br>140550 ( 98.899<br>11236 ( 98.45% | ଜା<br>ବ        |                   |             |              |      |
| " Number Gi                                                                       | ravity (X, Y) Volu                           | ime Area                                                                                  | Perimeter                                                                      | Gray Level                                         | Compacity      | Eccentricity      |             |              |      |
| 1 2                                                                               | [72,179] 3<br>[28,206] 5                     | 2 5<br>5 9                                                                                | 5<br>6                                                                         | 12<br>11                                           | 1.000<br>1.000 | 1.000<br>0.858    |             |              |      |
| 3 (                                                                               | 440,210] 20<br>[26,212] 22                   | 2 18<br>7 6                                                                               | 11 6                                                                           | 20                                                 | 1.000 1.000    | 0.286 0.223 0.250 |             |              |      |
|                                                                                   | 441,221 12<br>442,252 6<br>(25,263) 39       | 4 7<br>0 43                                                                               | 6                                                                              | 16                                                 | 1.000          | 0.375             |             |              |      |
| 8 (                                                                               | 418,252 7<br>442,257 7                       | 1 6                                                                                       | 5                                                                              | 19<br>19                                           | 1.000          | 0.667             |             |              |      |
| 10 (<br>11 (                                                                      | 441,268] 9<br>415,272] 9                     | 4 15<br>6 9                                                                               | 6<br>6                                                                         | 20<br>16                                           | 1.000<br>1.000 | 0.231<br>1.000    |             |              |      |
| 12                                                                                | 439,276] 7<br>[26,278] 6                     | 0 6<br>8 5                                                                                | 5                                                                              | 18<br>19                                           | 1.000          | 0.572 0.250       |             |              |      |
|                                                                                   | 420,282 4<br>436,294 5<br>431,310 1          | 4 5<br>2 8<br>4 16                                                                        | 5<br>6<br>9                                                                    | 17                                                 | 1.000          | 0.334             |             |              |      |
| Red colonies                                                                      | 166.3451 8883                                | 5 8049                                                                                    | 3744                                                                           | 25                                                 | 0.008          | 0.830             |             |              |      |
| 2                                                                                 | 203,131) 13<br>225,131) 20                   | 3 10<br>9 14                                                                              | 5<br>9                                                                         | 24<br>24                                           | 1.000<br>1.000 | 0.572<br>0.625    |             |              |      |
| 4 (                                                                               | 264,132] 14<br>211,135] 43                   | 5 10<br>4 26                                                                              | 7<br>19                                                                        | 24<br>25                                           | 1.000 0.906    | 0.572 0.900       |             |              |      |
| 6<br>7<br>0                                                                       | 187,136] 20<br>220,136] 11                   | 3 14<br>7 8                                                                               | 7                                                                              | 25                                                 | 1.000 1.000    | 0.455             |             |              |      |
|                                                                                   | 229,139] 46<br>238,1361 15                   | 5 27                                                                                      | 18                                                                             | 25                                                 | 1.000          | 0.429             |             |              |      |
| 11<br>12                                                                          | 268,136] 15<br>250,137] 8                    | 1 10<br>1 7                                                                               | 7                                                                              | 25                                                 | 1.000          | 0.572             |             |              |      |
| 13 (<br>14 (                                                                      | 309,137) 18<br>217,139) 18                   | 1 10<br>5 12                                                                              | 6<br>10                                                                        | 25<br>25                                           | 1.000 1.000    | 0.572<br>0.875    |             |              |      |
| 15<br>16<br>17                                                                    | 223,145 44<br>156,141 18<br>201,141 19       | 6 31<br>2 12                                                                              | 17<br>8                                                                        | 25<br>24<br>25                                     | 1.000          | 0.400             |             |              |      |
| 17                                                                                | 191,142 9<br>201,1441 42                     | 9 6                                                                                       | 5                                                                              | 23                                                 | 1.000          | 0.572             |             |              |      |
| 20 (                                                                              | 278,144] 22                                  | 3 17                                                                                      | 9                                                                              | 23                                                 | 1.000          | 0.500             |             |              |      |
| Noto: For one                                                                     | h colony the                                 | noromoto                                                                                  | ra ara:                                                                        |                                                    |                |                   |             |              |      |
| <u>Number</u> :                                                                   | number of o                                  | rder of the                                                                               | e colony                                                                       |                                                    |                |                   |             |              |      |
| ⇒ Gravity: c                                                                      | co-ordinates                                 | of the cer                                                                                | tre of gr                                                                      | avity of t                                         | he deteo       | cted colon        | v           |              |      |
| ⇒ Volume:                                                                         | sum of the g                                 | rey level o                                                                               | of the pix                                                                     | els cons                                           | tituting t     | he colony         | ,           |              |      |
| ⇒ Area: nur                                                                       | nber of pixel                                | constituti                                                                                | ng the c                                                                       | olony                                              |                |                   |             |              |      |
| ⇒ Perimeter                                                                       | r: Circumfere                                | ence of the                                                                               | e colony                                                                       |                                                    |                |                   |             |              |      |
|                                                                                   | ty: Compacit                                 | y coemicie                                                                                | nt                                                                             |                                                    |                |                   |             |              |      |
| c = 4 - c                                                                         |                                              | 0 < 0                                                                                     | -1                                                                             |                                                    |                |                   |             |              |      |
| $C = \frac{4 \pi S}{n^2}$                                                         | (area)                                       | r) U <c< td=""><td>&lt;  </td><td></td><td></td><td></td><td></td><td></td><td></td></c<> | <                                                                              |                                                    |                |                   |             |              |      |
| pz                                                                                | (perimete                                    | ')                                                                                        |                                                                                |                                                    |                |                   |             |              |      |
| ⇒ Eccentric                                                                       | itv: Smears a                                | and artefa                                                                                | cts can                                                                        | be elimir                                          | ated wit       | th this coe       | fficient wh | nich calcula | tes  |
| stretched                                                                         | the colony is                                | S.                                                                                        |                                                                                |                                                    |                |                   |             |              |      |
|                                                                                   | ,                                            |                                                                                           |                                                                                |                                                    |                |                   |             |              |      |
|                                                                                   | (mini width)                                 |                                                                                           | 0 <e< td=""><td>E &lt;1</td><td></td><td></td><td></td><td></td><td></td></e<> | E <1                                               |                |                   |             |              |      |
| E = <u>W</u>                                                                      | (min widur)                                  |                                                                                           |                                                                                |                                                    |                |                   |             |              |      |
| E = <u>W</u><br>L                                                                 | (maxi length                                 | ı)                                                                                        |                                                                                |                                                    |                |                   |             |              |      |
| E = <u>W</u><br>L                                                                 | (maxi length                                 | 1)                                                                                        |                                                                                |                                                    |                |                   |             |              |      |
| E = <u>W</u><br>L<br><u>Note</u> : You car                                        | (maxi length<br>display the                  | ı)<br>colony nu                                                                           | mber or                                                                        | n the ima                                          | ge, by c       | licking on        | the "Displ  | lay colony i | num  |
| E = <u>W</u><br>L<br><u>Note</u> : You car                                        | (maxi length<br>display the                  | ı)<br>colony nı                                                                           | mber or                                                                        | n the ima                                          | ge, by c       | licking on        | the "Displ  | lay colony I | num  |
| E = <u>W</u><br>L<br><u>Note</u> : You car<br>☑ Display c                         | (maxi length<br>display the                  | ι)<br>colony nι                                                                           | mber or                                                                        | n the ima                                          | ge, by c       | licking on        | the "Displ  | lay colony 1 | nurr |

## ➔ Manual colony counting

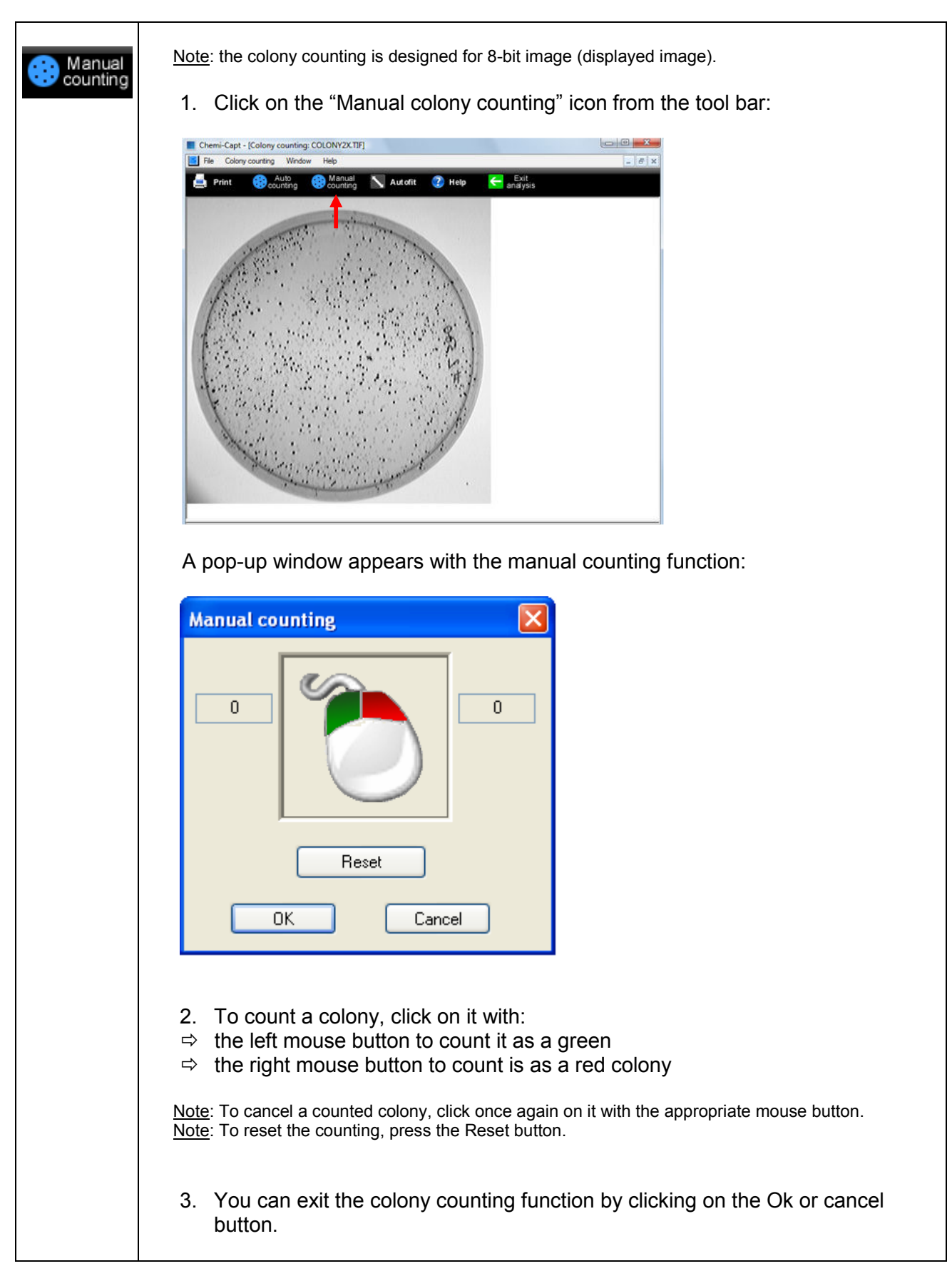

|--|

| nt | 1. Click on the                                                                                                    | Print" icon. A pop     | p-up windo   | w displays th    | he following men          | iu:     |
|----|----------------------------------------------------------------------------------------------------|------------------------|--------------|------------------|---------------------------|---------|
|    | Selection of window                                                                                                    |                        |              |                  |                           |         |
|    |                                                                                                    |                        |              |                  |                           |         |
|    | Image                                                                                                    | view                   |              |                  |                           |         |
|    |                                                                                                    |                        |              |                  |                           |         |
|    |                                                                                                    |                        |              |                  |                           |         |
|    | Result                                                                                                    | view                   |              |                  |                           |         |
|    |                                                                                                    | <b>a</b>               |              |                  |                           |         |
|    | OK                                                                                                    | Cancel                 |              |                  |                           |         |
|    | Select the with a select the with a select the with a select the select the select t | ndow to be printe      | l<br>ad      |                  |                           |         |
|    |                                                                                                    | ndow to be printe      | eu           |                  |                           |         |
|    |                                                                                                    |                        |              |                  |                           |         |
|    | 2. Click on OK                                                                                                    | to validate your cl    | hoice. A po  | p-up windo       | <i>w</i> displays the fol | llowing |
|    | menu:                                                                                                    |                        |              |                  |                           |         |
|    | Print                                                                                                    |                        | ? 🗙          |                  |                           |         |
|    | Name: EPSON Stylus C70 S                                                                                                    | eries V Propertie:     | es           |                  |                           |         |
|    | Status: Ready                                                                                                    | ion .                  |              |                  |                           |         |
|    | Where: USB001                                                                                                    | lies                   |              |                  |                           |         |
|    | Comment:                                                                                                    | Print to file          | ile          |                  |                           |         |
|    | All                                                                                                    | Number of copies: 1    |              |                  |                           |         |
|    | O Pages from: 1 to:                                                                                                    |                        |              |                  |                           |         |
|    | Selection                                                                                                    |                        |              |                  |                           |         |
|    |                                                                                                    | ОК Са                  | ancel        |                  |                           |         |
|    | Select a prin:                                                                                                    | tor                    |              |                  |                           |         |
|    | $\Rightarrow$ Click on Pror                                                                                                    | perties to modify t    | the default  | setting of the   | e printer if neces        | ssarv   |
|    | ⇒ Select the nu                                                                                                    | imber of copies        |              |                  |                           | ooury   |
|    | ⇒ Click on OK                                                                                                    | to validate your o     | ptions       |                  |                           |         |
|    | Noto: Vou con clos                                                                                                    | access the Drint men   | u from the M | anu har (Fila)D  | rint)                     |         |
|    | <u>inole</u> . Fou can also a                                                                                                    | access the Philit ment |              | enu par (File/Pi | liiit).                   |         |
|    | 3. The Print pre                                                                                                    | view displays a p      | preview of t | he image, a      | s it will be printed      | d. To   |
|    | proceed, sele                                                                                                    | ect File\Print Prev    | /iew from th | ne Menu bar      |                           |         |
|    |                                                                                                    |                        |              |                  |                           |         |
|    | File                                                                                                    | 102000                 |              |                  |                           |         |
|    | Open                                                                                                    | Ctrl+O                 |              |                  |                           |         |
|    | Save                                                                                                    | Ctrl+S                 |              |                  |                           |         |
|    | Print                                                                                                    | Ctrl+P                 |              |                  |                           |         |
|    | Print Preview                                                                                                    | 6                      |              |                  |                           |         |
|    | Print Setup                                                                                                    | 0                      |              |                  |                           |         |
|    |                                                                                                    |                        |              |                  |                           |         |
|    | 1 IM000012                                                                                                    | 201                    |              |                  |                           |         |
|    | 1 IM000012<br>2 C:\VLIMAGES\IM000                                                                                                    | 001                    |              |                  |                           |         |

| A pop-up window displays the print preview:                                                                                                    |
|----------------------------------------------------------------------------------------------------|
| Selection of window          Image view         Result view         OK       Cancel                                                                                                    |
| ⇒ Select the window to be previewed                                                                                                    |
| A pop-up window displays the print preview:                                                                                                    |
|                                                                                                    |
| <ul> <li>⇒ Click on Print to print as previewed</li> <li>⇒ Click on Close to close the Print preview and to go back to the main menu</li> </ul>                                                                                                    |
| <ol> <li>The Print Setup allows you to choose a printer and to configure the printing. To<br/>proceed, select File\Print Setup from the Menu bar:</li> </ol>                                                                                                    |
| File                                                                                                    |
| 🗢 Open Ctrl+O                                                                                                    |
| Close                                                                                                    |
| Print Ctrl+P                                                                                                    |
| Print Preview                                                                                                    |
| 1 IM000012                                                                                                    |
| 2 C:\VLIMAGES\IM000001                                                                                                    |
| Ext                                                                                                    |
| A pop-up window displays the print setup menu:                                                                                                    |
| Print Setup                                                                                                    |
| Name:     EFSON Stylus C70 Series     Properties       Status:     Ready     Froperties       Type:     EFSON Stylus C70 Series       Where:     USB001                                                                                                    |
| Paper Orientation                                                                                                    |
| Size: A4 210 x 297 mm   Potrat  Source: Bac feuille à feuille  Indicate the second second sec |
| Vietwork                                                                                                    |

| <ul> <li>⇒ Select a printer</li> <li>⇒ Click on Properties to modify the default setting of the printer, if necessary</li> <li>⇒ Select the paper size and source; select the orientation</li> <li>⇒ Click on OK to validate your options</li> </ul> <u>Note</u> : After you have installed and setup your printer, the procedure for setting up and configuring a printer is the same as in other Windows program. |
|----------------------------------------------------------------------------------------------------|
|                                                                                                    |

## ➔ Autofit

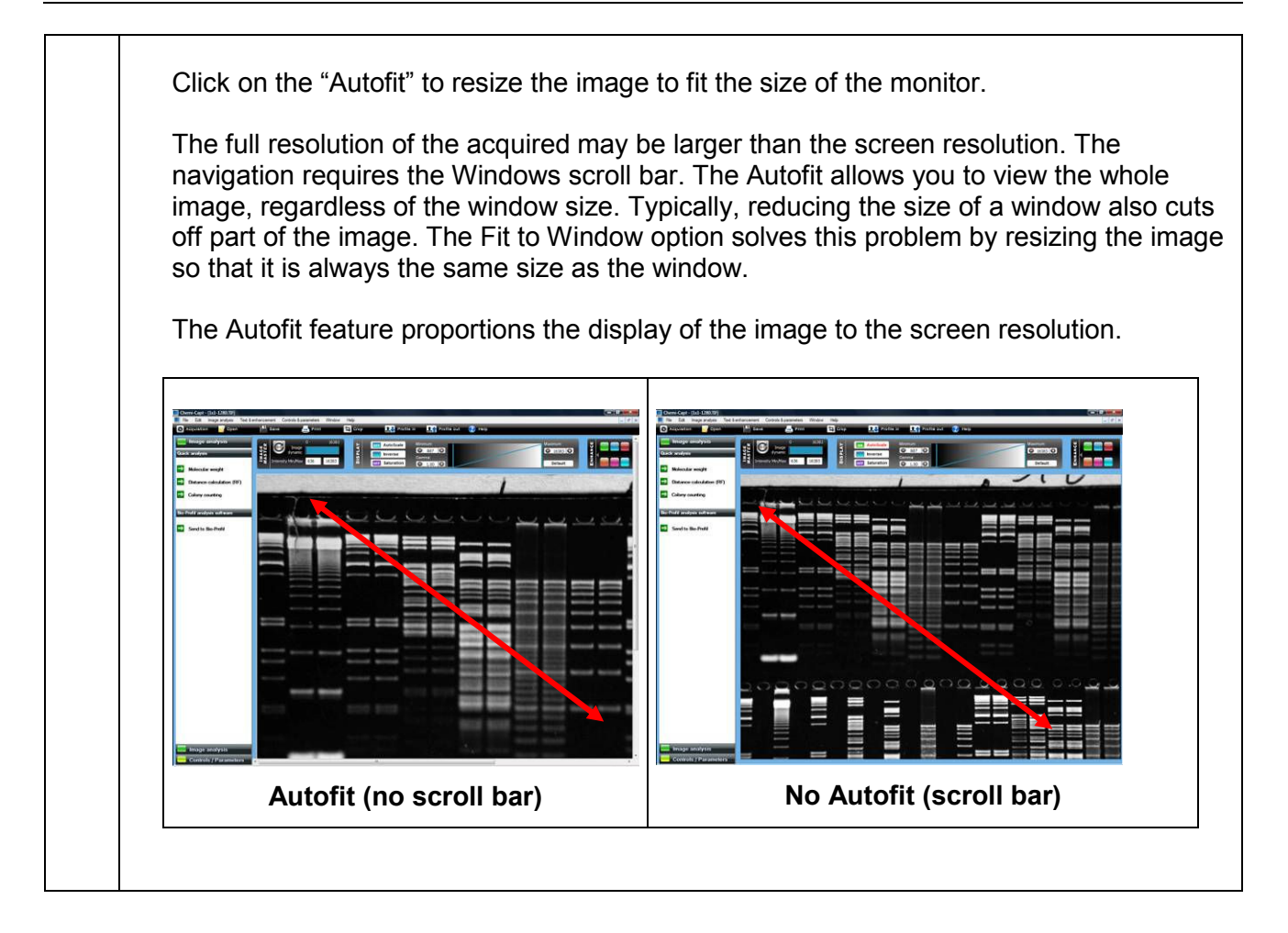

## ➔ Default display

Default display

- The Default display windows allows to:
- ⇒ monitor the image dynamic
- ⇒ modify the greyscale selection to enhance the image display

| Minimum:<br>Inverse<br>Saturation Minimum:<br>15 O<br>Gamma:<br>0 1.00 O<br>Default                                                                                                    |                                                                                                    |
|----------------------------------------------------------------------------------------------------|----------------------------------------------------------------------------------------------------|
| The acquired images are for instance 12-bit ones, ranging from 0 up to 4 095 grey levels. Windows <sup>®</sup> can only display 8 bit images (256 grey levels).                                                                                                    |                                                                                                    |
| Due to this limitation, for each acquired image, the Quantum-Capt software handles<br>two images:<br>⇒ a "memory" image: corresponding to the image acquired (4 096 grey levels)<br>⇒ a "display image": corresponding to the image displayed on the screen (256 grey<br>levels)                                                                                                    |                                                                                                    |
| The easiest way to calculate the "display image" would be to translate the full gray scale each time an image is acquired: the 4 096 values of the "memory" image corresponds to 256 values in the displayed image, but in that case, it won't be possible to visualise faint spots on a dark image.                                                                                                    |                                                                                                    |
| Quantum-Capt offers you the possibility to select the grey level range to translate for the display image calculation. All the grey levels under the "Min value" defined will be converted to 0 (Black) in the displayed image. All the grey levels upper the "Max Value" defined will be set to 255 (White) in the displayed image. The grey levels between those two limits will be converted in an intermediate grey level value following a linear rule. |                                                                                                    |
| For both values, you can:<br>⇒ Enter it in the corresponding edit field<br>⇒ Select the value by dragging and dropping the arrow<br>⇒ Click on the "Default" button: Quantum-Capt calculates then the ideal values to<br>be selected according to the parameters defined                                                                                                    |                                                                                                    |
|                                                                                                    | Image: Second Second |

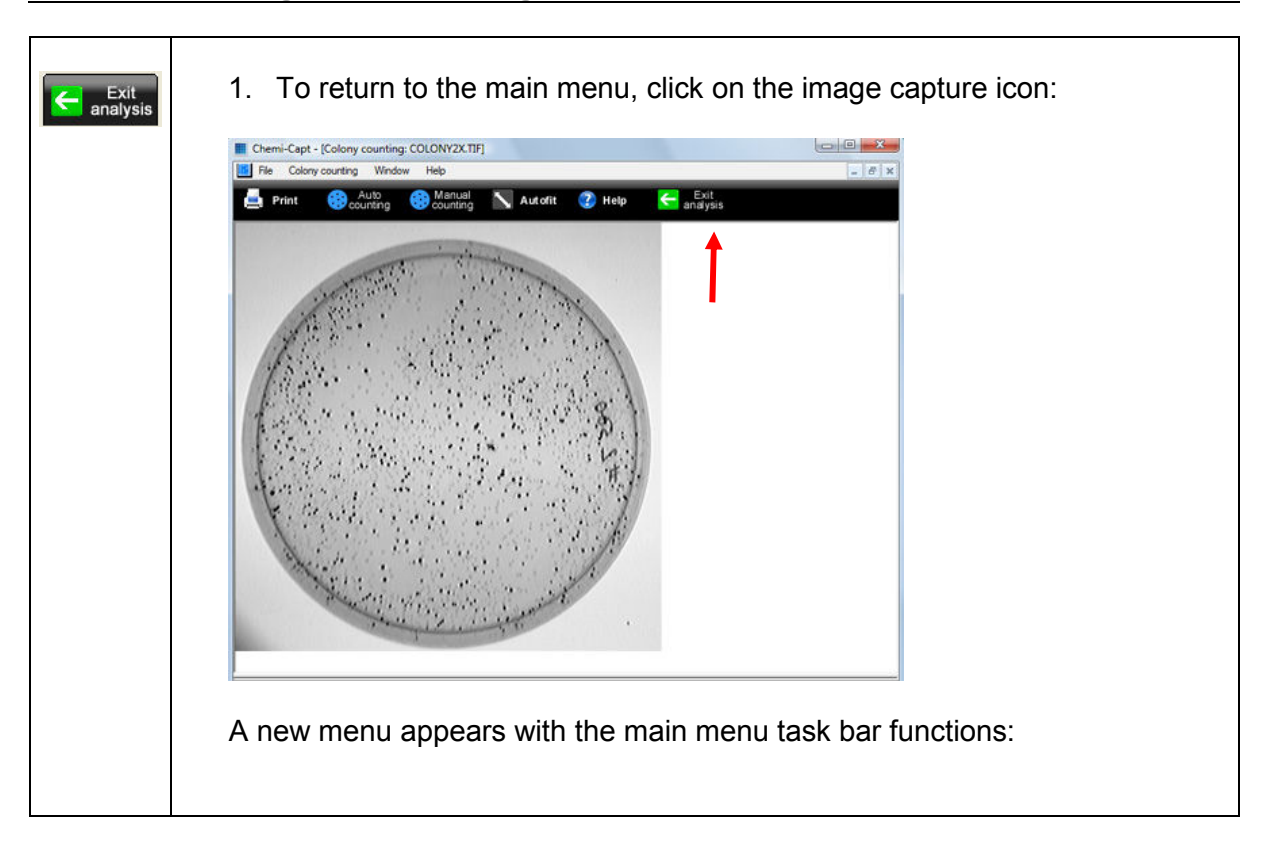

### ➔ Returning to the image main menu

# Image analysis – RF

#### → Open an image and select the distance calculation (RF) menu

| 1. Click on the "Open" icon. A pop-up window displays the following menu:                                                                                                    |
|----------------------------------------------------------------------------------------------------|
| Open                                                                                                    |
| Look in: 🗁 Molecular weight 💽 🕜 🧊 📂 🖽 🗸                                                                                                    |
| IM000004       Im000033       IM0000111         Im000006       Im000043       Im000124         IM000011       Im000058       Im0000135         IM000012       Im000059       IM00000311         IM000013       Im00005555       Im000052555         IM000020       Im000092       IM000012222 |
|                                                                                                    |
| File name: im000058 Open                                                                                                    |
| Files of type:     TIFF Files (*.TIF)     Cancel                                                                                                    |
| Catalogue                                                                                                    |
|                                                                                                    |
| <ol> <li>Browse to specify the image directory</li> <li>Double click on the image name you want to load</li> </ol>                                                                                                    |
| select one image of the directory on click on "Catalogue".                                                                                                    |
| <ol> <li>Select the Image analysis folder.</li> <li>From the Image analysis folder, select the Colony counting option:</li> </ol>                                                                                                    |
| Image analysis                                                                                                    |
| Quick analysis                                                                                                    |
| Molecular weight                                                                                                    |
| Distance calculation (RF)                                                                                                    |
| Colony counting                                                                                                    |
|                                                                                                    |

# ➔ Step 1: Define the number of lanes

| 1. Click on the Lane definition                                                                                                    |
|----------------------------------------------------------------------------------------------------|
| Print Lane Band Reference Results Mo Volume Default Autofit ? Help Carley analysis                                                                                                    |
| <ul> <li>2. Choose the direction of the lanes from:</li> <li>⇒ horizontal</li> <li>⇒ or vertical</li> </ul>                                                                                                    |
| <ul> <li>Vertical lanes</li> <li>Horizontal lanes</li> </ul>                                                                                                    |
| 3. Select the number of lanes:                                                                                                    |
| Total lanes                                                                                                    |
| <ul> <li>⇒ On the image, click and drag to define the analysis area and to overlap the lanes.</li> <li>⇒ You can adjust the size of the area by clicking on the tags surrounding the area and drag the selected border to the requested size.</li> </ul> |
| 4. Once the lanes are properly defined, click on Detect the bands to trigger the detection.                                                                                                    |
| Detect the bands                                                                                                    |
| Consecutive Mark SU analyse Into 2007                                                                                                    |
|                                                                                                    |
|                                                                                                    |
|                                                                                                    |
|                                                                                                    |
|                                                                                                    |

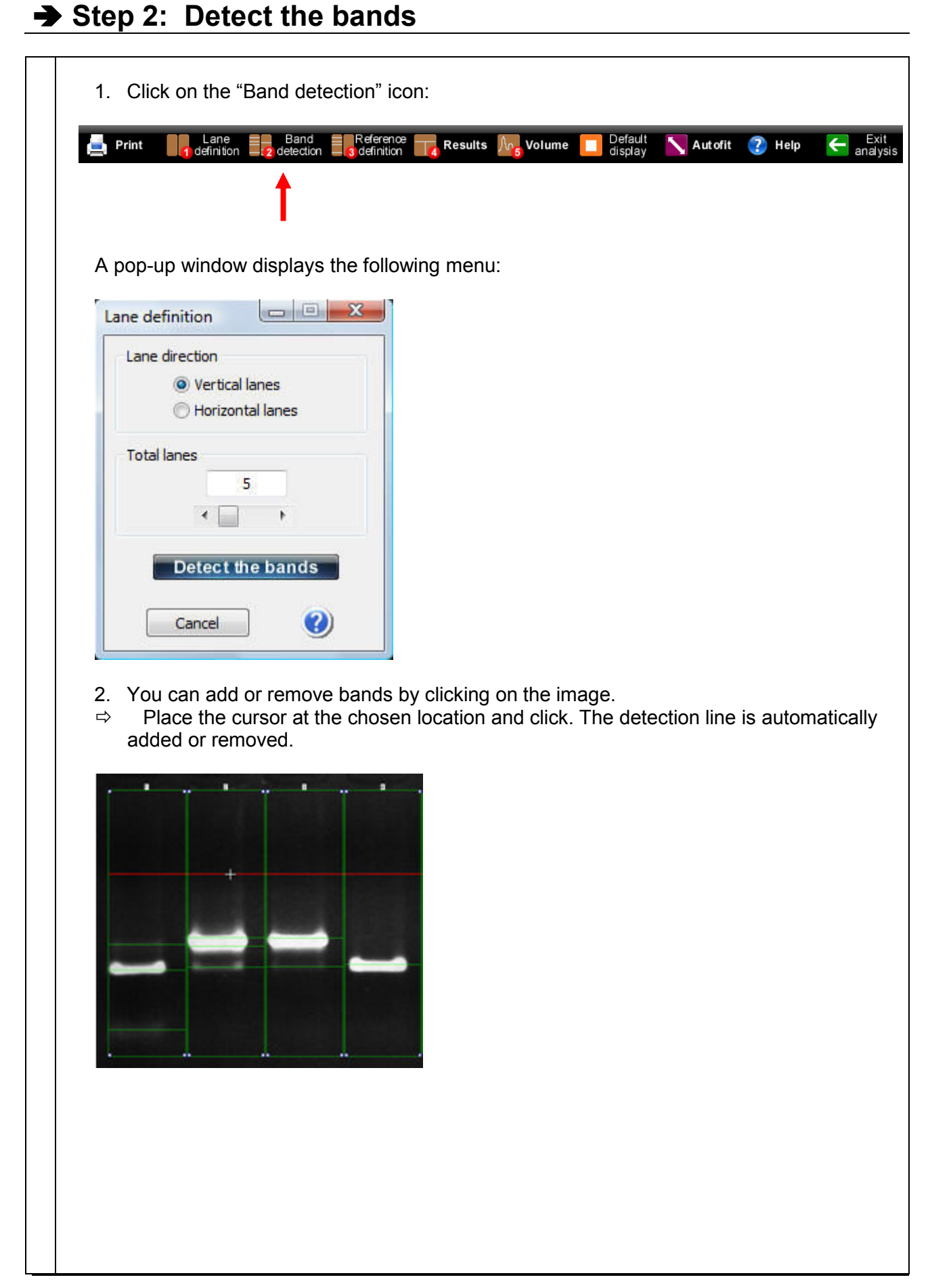

3. You can edit the profile of one lane. To proceed, click on "Profile – Linear cursor" or "Profile – Rectangular cursor".

| Chemic Capt - [MA: 6.1, analyze: 1:1.228(13)                                                                                                    |
|----------------------------------------------------------------------------------------------------|
| 🖨 Print 🔢 Landon 🛃 Balandon 👪 Malanter 📰 Results 🗱 Volume 🔲 Delibari 📉 Autotit 🕐 Help 🥌 Sect.                                                                                                  |
|                                                                                                    |
| <ul> <li>⇒ The linear cursor has the shape of an arrow ( → )</li> <li>⇒ The rectangular cursor has the shape of a square ( □ )</li> </ul>                                                      |
| <ol> <li>You can add or remove bands by clicking on the image. To proceed, place the cursor at the chosen location and click. The detection line is automatically added or removed.</li> </ol> |

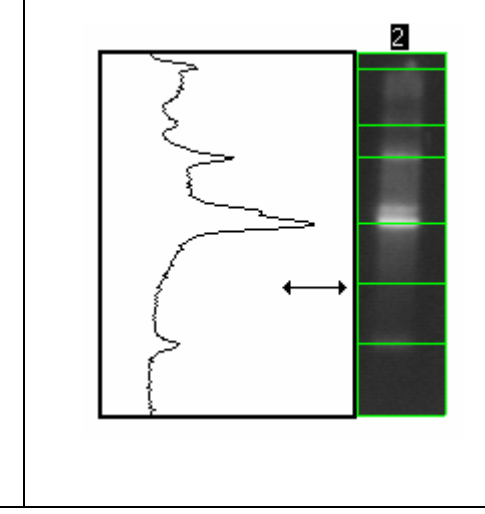

#### → Step 3: Assign the RF values

1. You can assign the RF values to the detected bands. To do this, you must define an origin line (value = 0) and a front line (value = 1). Click on the "Reference definition" icon: Band Reference Results Volume Exit analysis Lane definition Default 🔨 Autofit 🕐 Help 📥 Print Note: The end of "Step 2: Detect the bands" opens automatically the Marker values pop-up windows. A pop-up window is displayed: Input RF original and final values Original RF value: 0 Final RF value: 1 ΟK Cancel The select the value for the origin and the value the end. Then, validate by clicking on OK. An origin and a front line are displayed on the image: R.F. analyse : 240-22+ ⇒ Click on the first line, kept pressed the left mouse button, and move it to the location for the origin line. Then, release the button. Click on the second line and move it to the location for the migration front. Then, ⇔ release the button. The R.F. values are assigned to the bands.

|               | efinition <b>2</b> 0                                                                                                    |                                                                                                    | 3 definition                                                                                                    |                                                                                                    | ilts //v                                                                                         | Volume                                                                                                    | display | Autofit | 😲 Help | ÷ |
|---------------|----------------------------------------------------------------------------------------------------|----------------------------------------------------------------------------------------------------|----------------------------------------------------------------------------------------------------|----------------------------------------------------------------------------------------------------|--------------------------------------------------------------------------------------------------|----------------------------------------------------------------------------------------------------|---------|---------|--------|---|
| A pop-up wi   | ndow dis                                                                                                    | plays th                                                                                                    | e follow                                                                                                    | ving me                                                                                                    | enu:                                                                                             |                                                                                                    |         |         |        |   |
| Results       |                                                                                                    |                                                                                                    |                                                                                                    |                                                                                                    |                                                                                                  |                                                                                                    |         |         |        |   |
| OK (          | )                                                                                                    |                                                                                                    |                                                                                                    |                                                                                                    |                                                                                                  |                                                                                                    |         |         |        |   |
| The results a | are autor                                                                                                    | natically                                                                                                    | display                                                                                                    | /ed in a                                                                                                    | a table                                                                                          | 9:<br>- • • •                                                                                                    |         |         |        |   |
|               |                                                                                                    | Zdeturna Development<br>2<br>2<br>2<br>2<br>2<br>2<br>2<br>2<br>2<br>2<br>2<br>2<br>2                                                                                                    | Audră ♥ Hutp ♥                                                                                                    |                                                                                                    | 9<br>7<br>7<br>7<br>7<br>7<br>7<br>7<br>7<br>7<br>7<br>7<br>7<br>7<br>7<br>7<br>7<br>7<br>7<br>7 |                                                                                                    |         |         |        |   |
|               | P         P           M.W. Valen         Level           Berd 2         200.00           Berd 3         200.00           Berd 4         200.00           Berd 4         200.00           Berd 5         200.00           Berd 7         240.00           Berd 7         240.00           Berd 7         240.00           Berd 7         240.00           Berd 10         210.00           Berd 11         200.00           Berd 12         100.00           Berd 13         100.00           Berd 14         170.000           Berd 15         150.000           Berd 15         150.000           Berd 16         150.000 | Limit         Junit           10025         10025           200401         200210           200401         200210           200401         200210           200401         200210           200401         200201           200401         200201           200401         200201           200401         200201           200401         200201           200401         200201           200401         200201           200401         200201           200401         200200           200401         200200 | Lased Leag3<br>30125 22123<br>306724 20108<br>30050 20108<br>30050 20108<br>3005 | Lored Lore 7<br>25500 244<br>25500 244<br>25500 244<br>25507 25507<br>26757 25507<br>267577<br>267577<br>267577<br>267577<br>267577<br>267577<br>2 | 2<br>-1<br>-1<br>-1<br>-1<br>-1<br>-1<br>-1<br>-1<br>-1<br>-1                                    | Ltm*P         Lm*           202373         202474           202373         202476           202373         202476           202373         202476           10104         101404           10240         102404           102404         112404           10244         112404           10242         123244 |         |         |        |   |
|               | Fand 18 130.000<br>Band 19 120.000                                                                                                    | 107.001 97.850<br>90.000 78.000                                                                                                    | 147,752<br>137,270                                                                                                    | 147.752 129.41<br>137.270 133.920                                                                                                    | 134.13                                                                                           | 129.206<br>130.000 -<br>04 October 2007                                                                                                    |         |         |        |   |

→ Step 4: Get the results

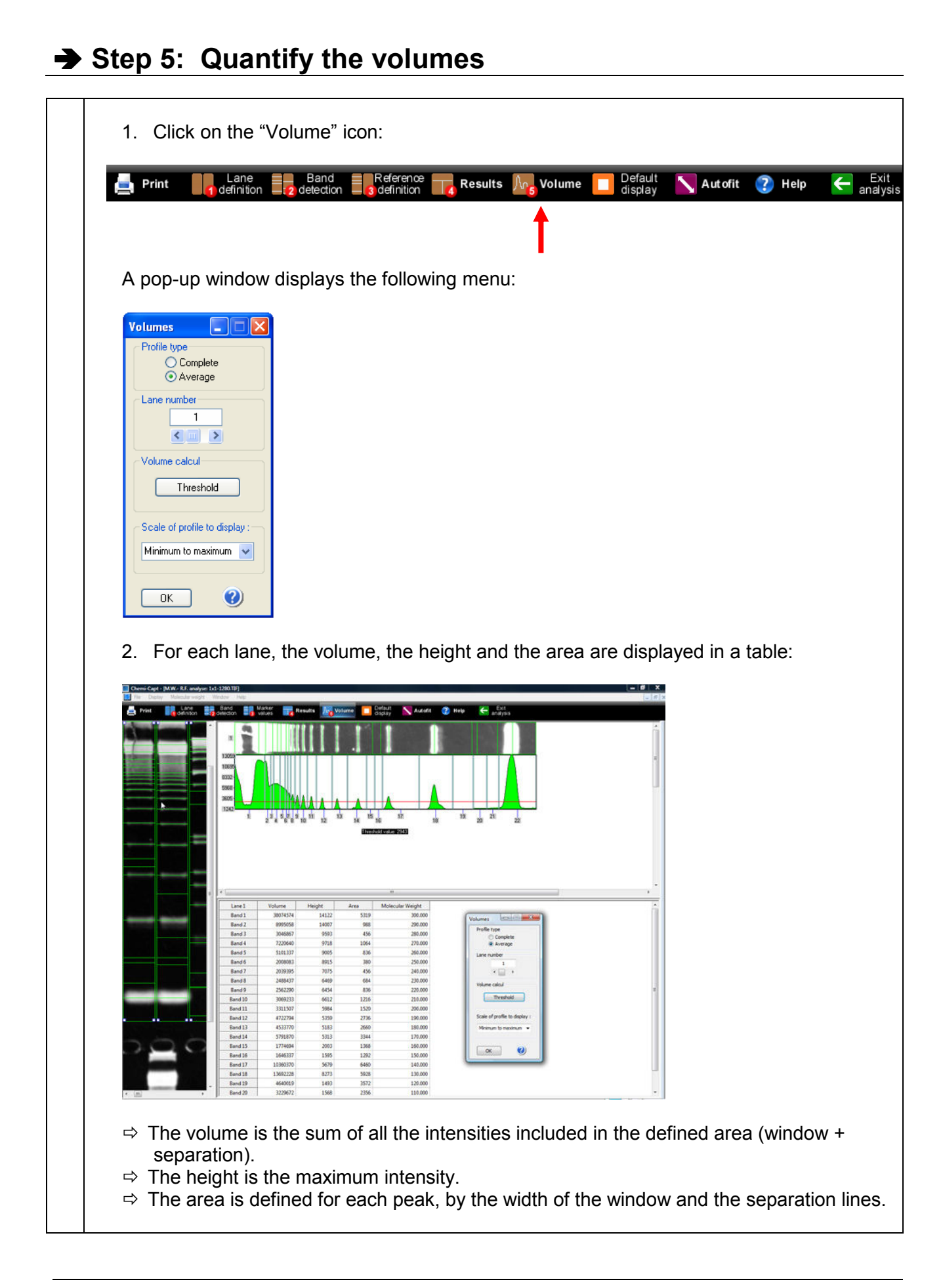

3. You can define a quantification threshold. To proceed: ⇒ Click on the Threshold button. The threshold allows to distinguish the bands from smears on the lane. ⇒ Move upwards on the screen the horizontal line. ⇒ Click on the left button of the mouse to validate, the values are directly displayed. ⇒ The defined threshold is automatically applied to all lanes. The results are recalculated taking into account the threshold. 1 250 200 150 100 50 0 11 13 1 15 3 9 12 16 Note: You can select the scale of the lane's display. Three scales are available: - Profile full values - Profile 0 to maximum values - Profile minimum to maximum To proceed, select the scale from the "Scale profile" menu": Kind of profile to display : Profile minimum to maximum Profile full values Profile 0 to maximum values Profile minimum to maximum 7 4000 336 3200 269 2400 202 1600 134 800 67 0 4 6 7 9 0 1 3 5 6 3 7 9 1 Display of the profile from 0 to the Display of the profile from 0 to the maximum dynamic (i.e.: 255 for a 8-bit maximum value of the lane image and 16 384 for a 14-bit image).

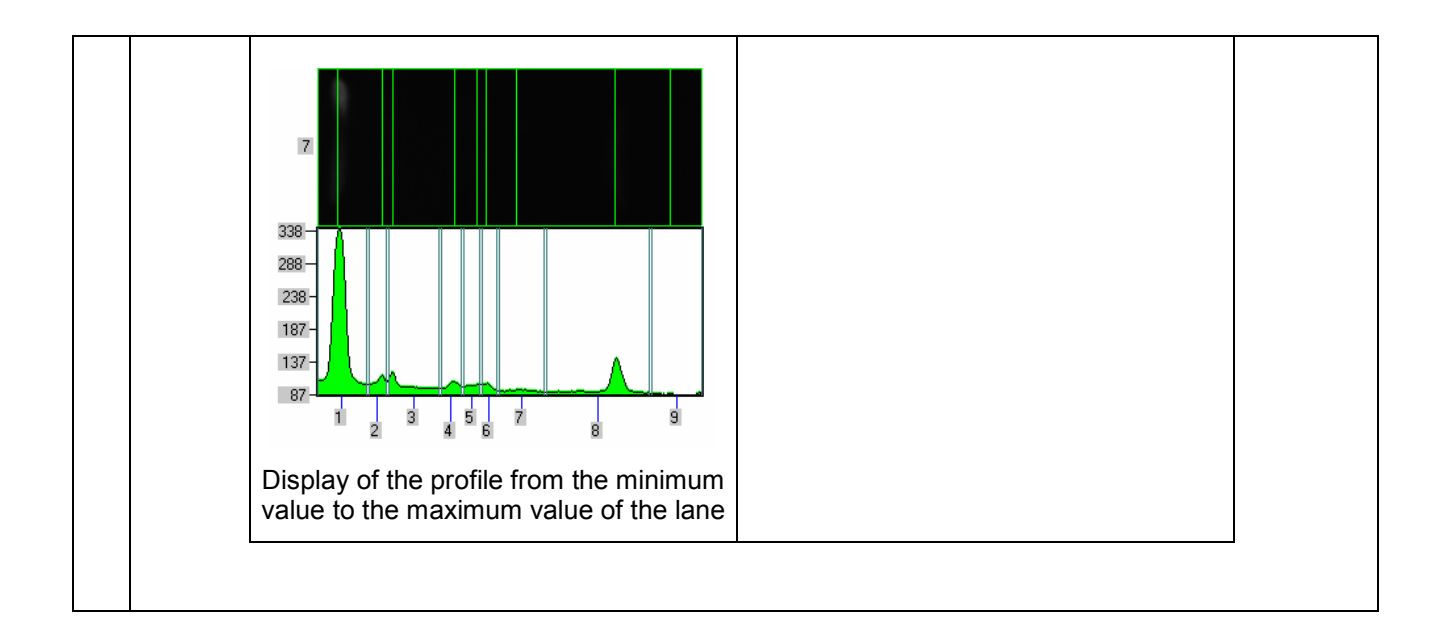

# ➔ Printing the results

| Print    | 1. Click on the "Print" icon. A pop-up window displays the following menu:                                                            |
|----------|----------------------------------------------------------------------------------------------------|
|          | Selection of window                                                                                                    |
|          |                                                                                                    |
|          | Profile or marker view                                                                                                    |
|          | Image view                                                                                                    |
|          | Array of result view                                                                                                    |
|          |                                                                                                    |
|          | OK Cancel                                                                                                    |
|          |                                                                                                    |
|          | ⇒ Select the window to be printed                                                                                                    |
|          | 2. Click on OK to validate your choice. A pop-up window displays the following                                                        |
|          | menu:                                                                                                    |
|          | Print 🕜 🔀                                                                                                    |
|          | Name: EPSON Stylus C70 Series    Properties                                                                                           |
|          | Status: Ready                                                                                                    |
|          | Type: EPSON Stylus C70 Series                                                                                                    |
|          | Comment:                                                                                                    |
|          | Print range                                                                                                    |
|          |                                                                                                    |
|          | O Pages from: 1 to: 1                                                                                                    |
|          | Selection                                                                                                    |
|          |                                                                                                    |
|          | OK Cancel                                                                                                    |
|          |                                                                                                    |
|          | ⇒ Select a printer                                                                                                    |
|          | Click on Properties to modify the default setting of the printer, if necessary                                                        |
|          | Select the number of copies                                                                                                    |
| 5        | Click on OK to validate your options                                                                                                  |
| N        | ote: You can also access the Print menu from the Menu har (File)Print)                                                                |
| <u> </u> |                                                                                                    |
| 3        | B. The Print preview displays a preview of the image, as it will be printed. To proceed, select File\Print Preview from the Menu bar: |
| F        |                                                                                                    |
|          | He Orac                                                                                                    |
|          | Close                                                                                                    |
|          | Save Orl+S                                                                                                    |
|          | Print Ctrl+P                                                                                                    |
|          | Print Preview                                                                                                    |
|          | Print Setup                                                                                                    |
|          | 1 IM000012                                                                                                    |
|          | 2 C:\VLIMAGES\JM000001                                                                                                    |
|          | Ext                                                                                                    |
|          |                                                                                                    |

| A pop-up window displays the print preview:<br>Selection of window Profile or marker view Image view Array of result view OK Cancel                                                                                                    |
|----------------------------------------------------------------------------------------------------|
| <ul> <li>Select the window to be previewed</li> <li>A pop-up window displays the print preview:</li> </ul>                                                                                                    |
| <ul> <li>⇒ Click on Print to print as previewed</li> <li>⇒ Click on Close to close the Print preview and to go back to the main menu</li> <li>4. The Print Setup allows you to choose a printer and to configure the printing. To proceed, select File\Print Setup from the Menu bar:</li> </ul> |
| A pop-up window displays the print setup menu:                                                                                                    |

| <ul> <li>⇒ Select a printer</li> <li>⇒ Click on Properties to modify the default setting of the printer, if necessary</li> <li>⇒ Select the paper size and source; select the orientation</li> <li>⇒ Click on OK to validate your options</li> </ul> |
|----------------------------------------------------------------------------------------------------|
| <u>Note</u> : After you have installed and setup your printer, the procedure for setting up and configuring a printer is the same as in other Windows program.                                                                                       |

## ➔ Autofit

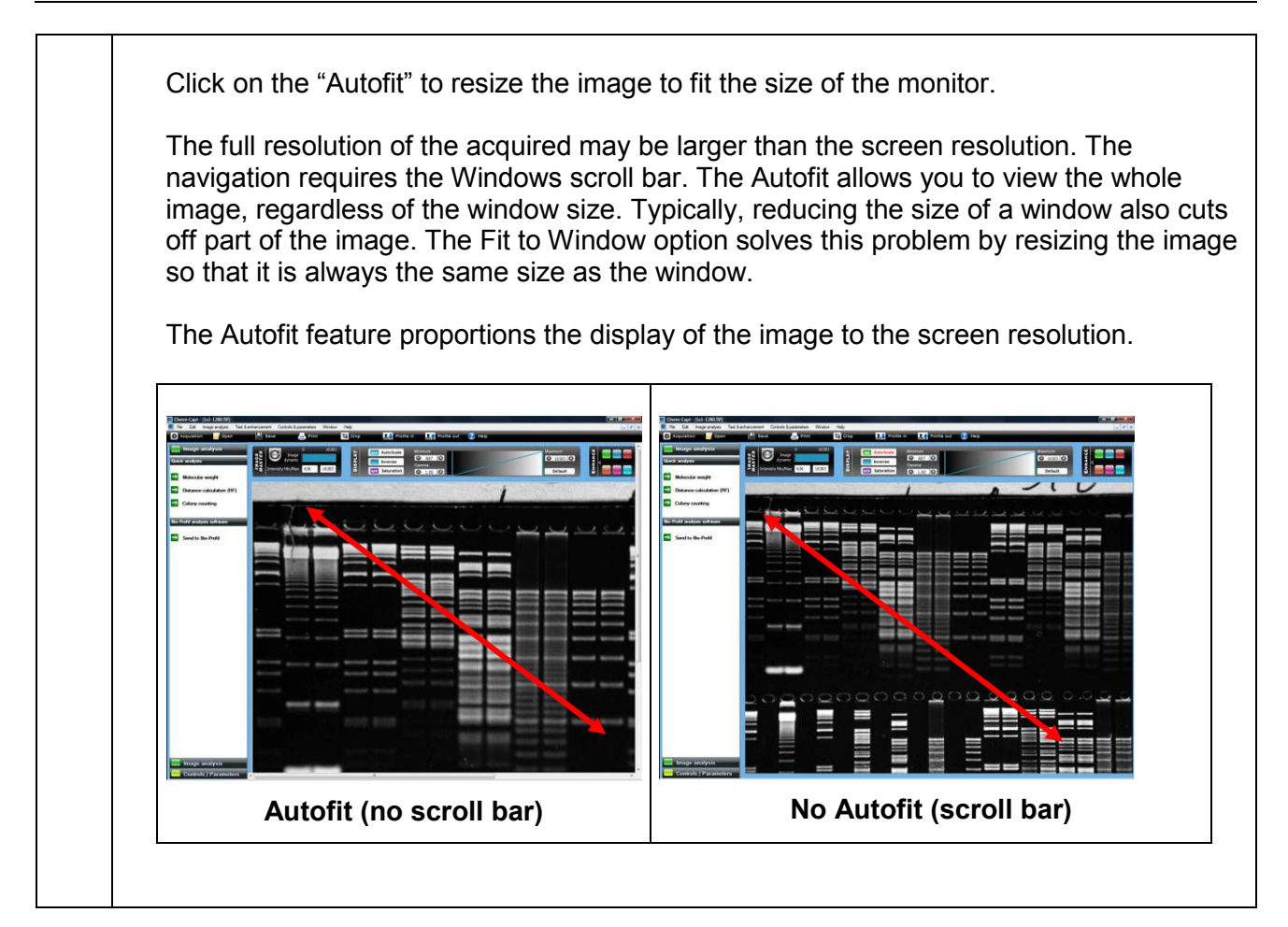

# ➔ Default display

| Default<br>display | The Default display windows allows to:                                                                                                    |
|--------------------|----------------------------------------------------------------------------------------------------|
|                    | Minimum:<br>Inverse<br>Gamma:<br>OFF Saturation<br>Maximum:<br>Default<br>Default                                                                                                    |
|                    | The acquired images are for instance 12-bit ones, ranging from 0 up to 4 095 grey levels. Windows <sup>®</sup> can only display 8 bit images (256 grey levels).                                                                                                    |
|                    | Due to this limitation, for each acquired image, the Quantum-Capt software handles<br>two images:<br>⇒ a "memory" image: corresponding to the image acquired (4 096 grey levels)<br>⇒ a "display image": corresponding to the image displayed on the screen (256 grey<br>levels)                                                                                                    |
|                    | The easiest way to calculate the "display image" would be to translate the full grey scale each time an image is acquired: the 4 096 values of the "memory" image corresponds to 256 values in the displayed image, but in that case, it won't be possible to visualise faint spots on a dark image.                                                                                                    |
|                    | Quantum-Capt offers you the possibility to select the grey level range to translate for<br>the display image calculation. All the grey levels under the "Min value" defined will<br>be converted to 0 (Black) in the displayed image. All the grey levels upper the "Max<br>Value" defined will be set to 255 (White) in the displayed image. The grey levels<br>between those two limits will be converted in an intermediate grey level value<br>following a linear rule. |
|                    | For both values, you can:<br>⇒ Enter it in the corresponding edit field<br>⇒ Select the value by dragging and dropping the arrow<br>⇒ Click on the "Default" button: Quantum-Capt calculates then the ideal values to<br>be selected according to the parameters defined                                                                                                    |

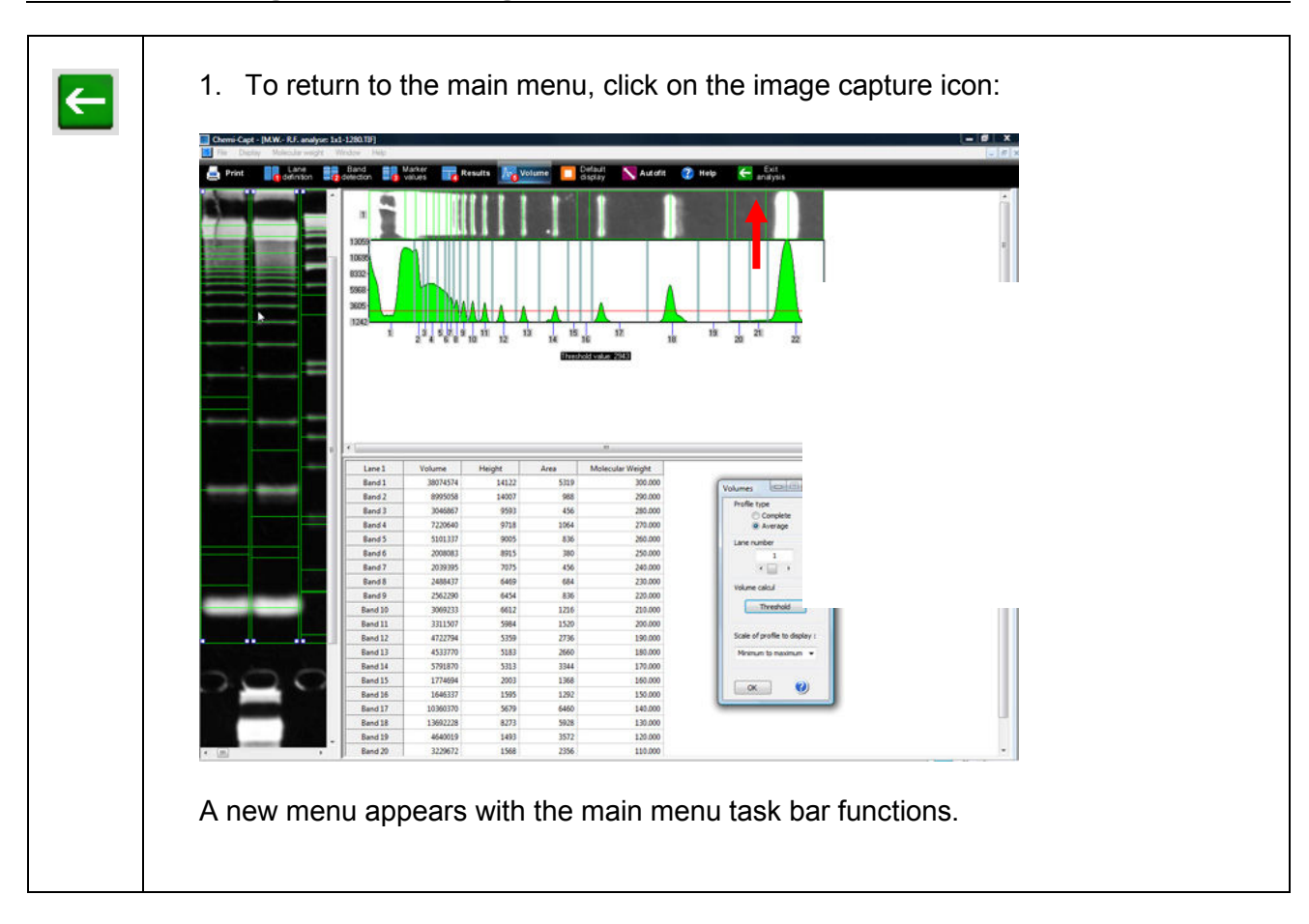

## → Returning to the image main menu

# Image analysis – Bio-Profil software

## → Sending the image to the Bio-Profil analysis software

| 1. Select the Image analysis folder to access the analysis functions:                        |
|----------------------------------------------------------------------------------------------|
| E Image analysis                                                                             |
| 2. From the Image analysis folder, click on the "Send to image analysis software             |
| Image analysis                                                                               |
| Quick analysis                                                                               |
| Molecular weight                                                                             |
| Distance calculation (RF)                                                                    |
| Colony counting                                                                              |
| Bio-Profil analysis software                                                                 |
| Send to Bio-Profil                                                                           |
| The image is automatically sent to Bio-Profil software such as Bio-1D, Bio-Gene or Bio-1D++. |

# **Controls and parameters**

# ➔ Accessing the Controls & parameters folder

| Select the Controls & parameters folder to access these functions: |
|--------------------------------------------------------------------|
| Controls / Parameters                                              |
| Live mode controls                                                 |
| GLP view                                                           |
| Other treatments                                                   |
|                                                                    |
| Marker addition                                                    |
| + = Multiplexing                                                   |
| Colored multiplexing                                               |
| × + 📺 = 🕅                                                          |
| Bioluminescence                                                    |

#### ➔ Live mode controls

The Live mode parameters controls:
 the image amplification while using the Live mode (Start preview mode).
 the application of the optimal display as default for the freeze image (Stop preview image).
 Select the Controls & parameters folder to access these functions:

| Controls                                                                 | s / Parameters                                                                                                    |
|--------------------------------------------------------------------------|----------------------------------------------------------------------------------------------------|
| Dive mode                                                                | e controls                                                                                                    |
| A pop-up wind                                                            | dow displays the following window:                                                                                                    |
| Live mode cont                                                           | trols                                                                                                    |
| Live mo<br>Amplifica                                                     | tion coefficient                                                                                                    |
| Apply o                                                                  | optimal display                                                                                                    |
| <u>1- Live mode</u><br>If the amplific<br>increased so<br>(Start preview | e amplification<br>ation option is selected, the brightness of the image is automatically<br>that the sample can be positioned in weak light during the live mode<br>w mode).            |
|                                                                          |                                                                                                    |
|                                                                          |                                                                                                    |
| 2- Apply opti<br>The optimal d<br>software disp<br>the user profil       | Imal display<br>lisplay manages the default display of the image. If selected, the<br>lays the images using the optimum display parameters as described in<br>le chapter of this manual. |

# ➔ Good laboratory practice

| ſ | Good Laboratory Practice : GLP Experiment title :                                                                  |                                                                                                    |
|---|----------------------------------------------------------------------------------------------------|----------------------------------------------------------------------------------------------------|
|   | Comments:                                                                                                    |                                                                                                    |
|   |                                                                                                    |                                                                                                    |
|   | 4                                                                                                    | The second second secon |
|   |                                                                                                    |                                                                                                    |
|   |                                                                                                    |                                                                                                    |
|   | Glp contents:                                                                                                    |                                                                                                    |
|   | Image manipulation:<br>Gray level inversion: No                                                                    | <b>^</b>                                                                                                    |
|   | Contrast adjustment: (% from previous image)<br>Brightness adjustment: (% from previous image)<br>Image movements: |                                                                                                    |
|   |                                                                                                    |                                                                                                    |
|   |                                                                                                    | 4                                                                                                    |
|   | OK Cancel P                                                                                                    | rint out                                                                                                    |
|   |                                                                                                    |                                                                                                    |
|   | Enter the experiment title and com                                                                                 | iments.                                                                                                    |
|   | Enter zoom parameters (aperture,                                                                                   | zoom, focal distance).                                                                                                    |

# ➔ Marker addition

| <ol> <li>Click on the "Marker addition" to gather two images by the addition of their pixel values. A pop-up window displays the following menu:</li> </ol> Two image addition - File selection |
|----------------------------------------------------------------------------------------------------|
| First image :  Inversion  Select image >                                                                                                    |
| Second image :<br>Inversion Select image ><br>OK Cancel ?                                                                                                    |
| <ol> <li>Select the first image by clicking o<br/>following menu:</li> </ol>                                                                                                    | n "Select image". A pop-up window displays the                                                                      |
|----------------------------------------------------------------------------------------------------|----------------------------------------------------------------------------------------------------|
| Open         Idea in:         Molecular weight         Image: Control of the image: Control of the image                                                            |                                                                                                    |
| <ul> <li>Browse to specify the image direct</li> <li>Double click on the image name y</li> </ul>                                                                                                    | tory<br>ou want to load                                                                                             |
| 3. Then, select the second image by image paragraph. A pop-up windo          Open         Image paragraph         Image paragraph         I                                                                                                    | clicking on "Select image" from the Second<br>w displays the following menu:                                        |
| <ul> <li>⇒ Browse to specify the image direct</li> <li>⇒ Double click on the image name v</li> </ul>                                                                                                    | tory<br>ou want to load                                                                                             |
| <ul> <li>4. Click on OK to validate. A pop-up</li> <li>Sve As</li> <li>Sve As</li></ul> | tory<br>a file extension and validate<br>mage.                                                                      |
| Note: only two positive or two negative<br>necessary to inverse the image one o<br>The following examples shows the dif                                                                                                    | e images can be added. Thus, it could be<br>r the image two for having satisfactory results.<br>ferent possibility: |
|                                                                                                    |                                                                                                    |
| Image 1                                                                                                    | Image 2                                                                                                    |

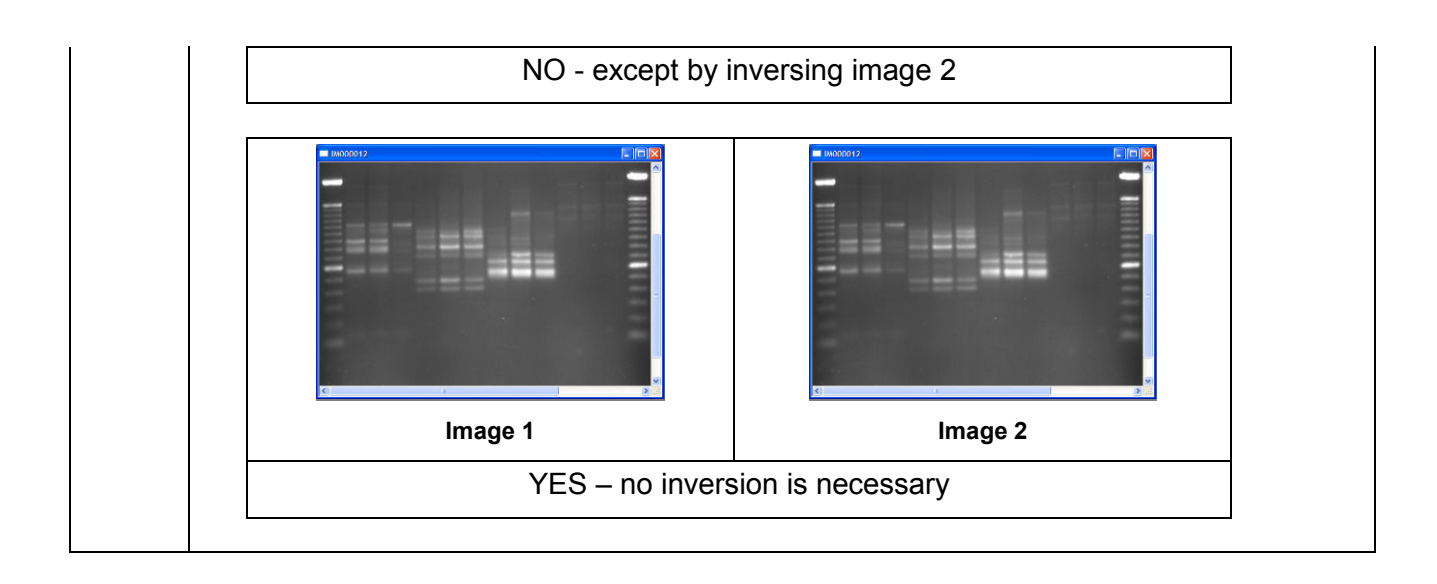

#### ➔ Multiplexing

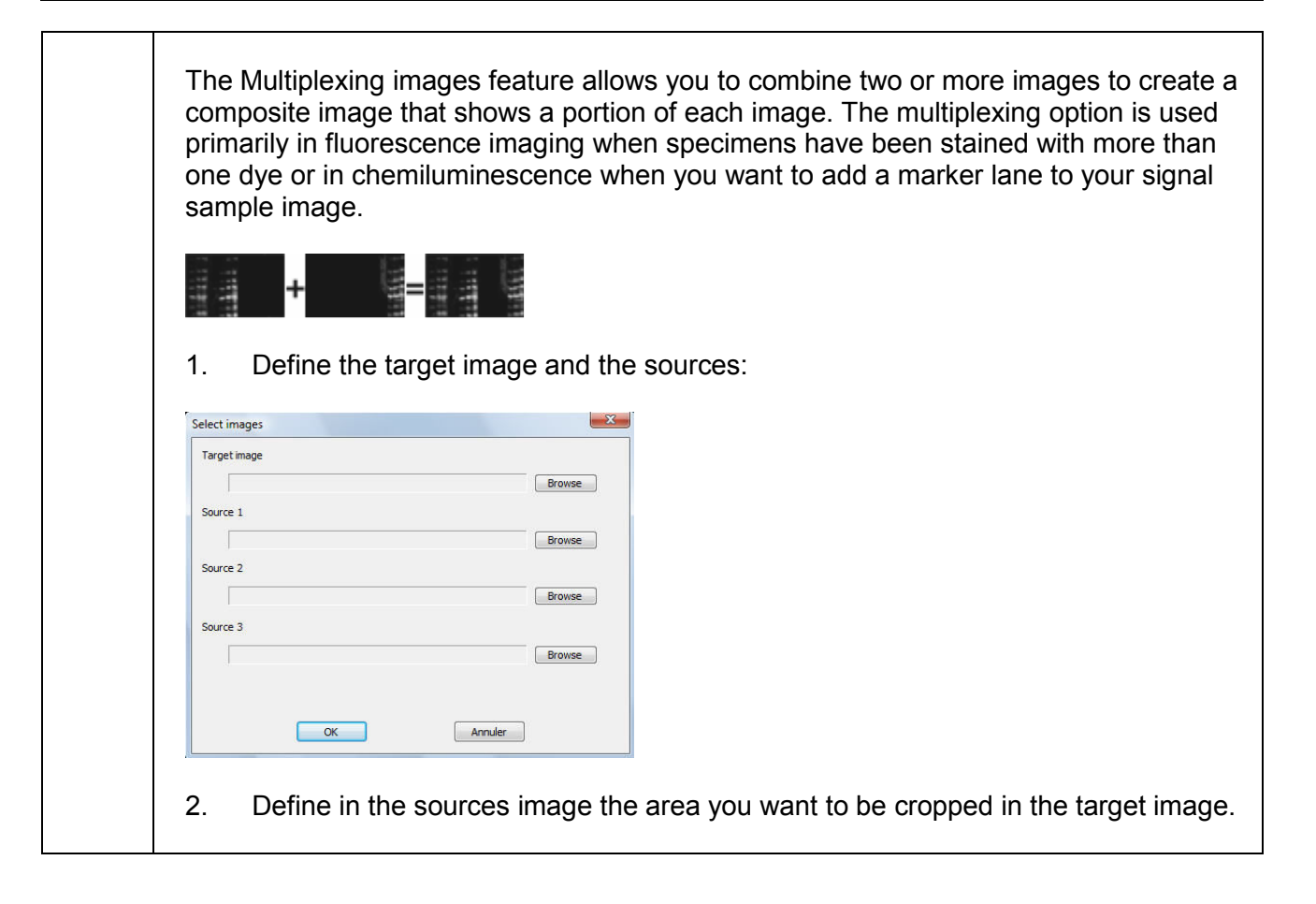

| Crop images |                                                                         |                              |                                 |        |
|-------------|-------------------------------------------------------------------------|------------------------------|---------------------------------|--------|
|             | 0 16383<br>Image AutoScale<br>dynamic 1000 16383<br>y Min/Max 636 16383 | Mrimum<br>Samma:<br>1.00 (3) | Maximum:<br>163833 •<br>Default |        |
| Source      | 1 Target                                                                | 0-1                          | V                               |        |
|             |                                                                         |                              | Стор                            | Images |
|             |                                                                         |                              | Save                            | Indo   |
|             |                                                                         |                              |                                 | Print  |
|             |                                                                         |                              |                                 |        |
| _           |                                                                         |                              |                                 |        |
| 201         | 0000000                                                                 | 0000000                      | <u>م م د .</u>                  |        |
|             |                                                                         |                              |                                 |        |
|             |                                                                         |                              |                                 |        |
| 3. Cli      | ck on crop images to                                                    | obtain the target im         | lage.                           |        |

#### ➔ Colored multiplexing

The Colored multiplexing images function is used to combine by superposition two or more monochrome images into a single 24-bit colored composite image. 1 + 1. Define the target image and the sources: × Select images Target image Browse Source 1 Browse Source 2 Browse Source 3 Browse ОК Annuler 2. Define in the pseudo colors in the sources image

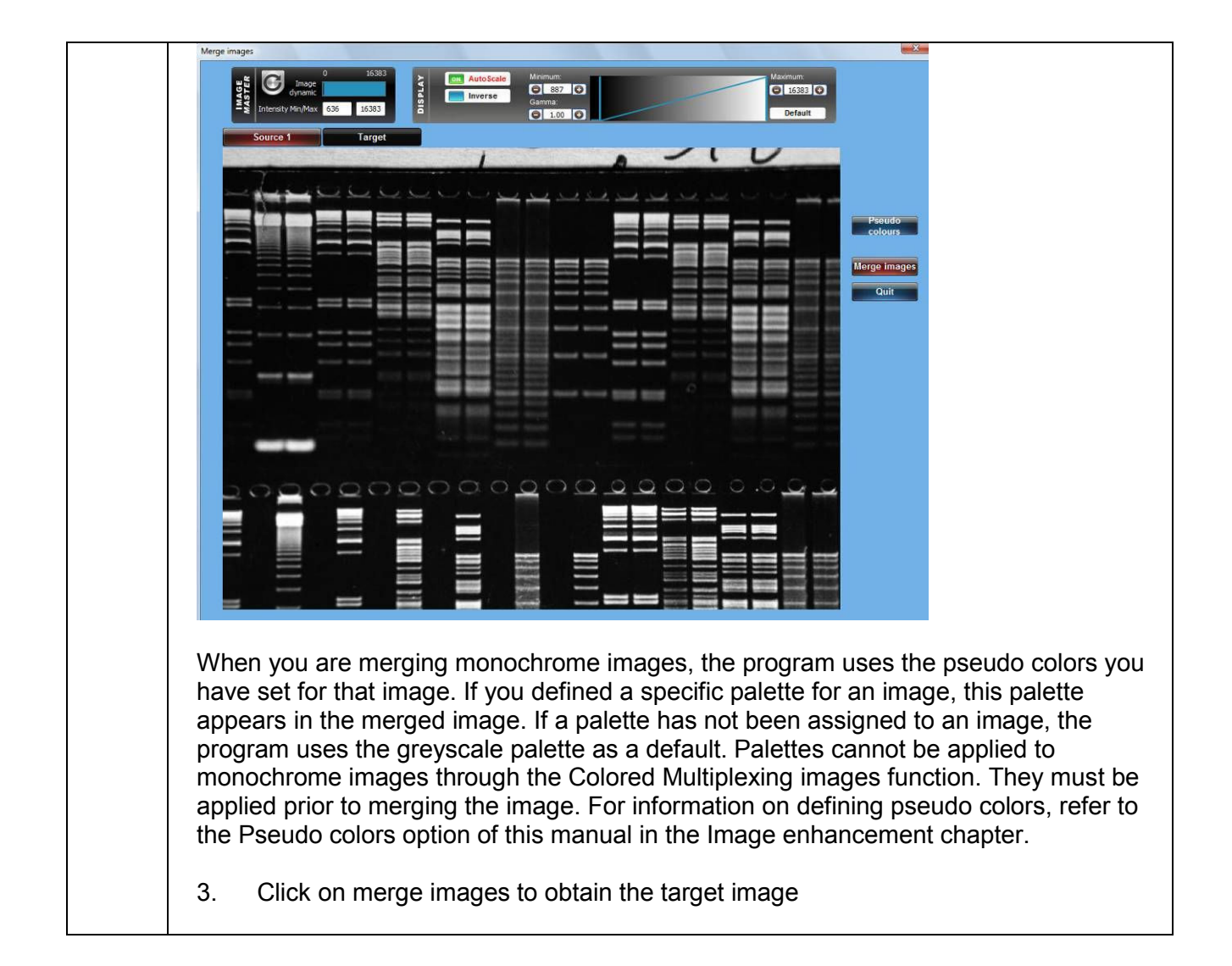

#### ➔ Bioluminescence

The Bioluminescence function is used to combine by superposition two or more monochrome images into a single 24-bit colored composite image.

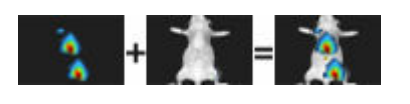

1. Define the target image and the sources:

| <image/> <complex-block><complex-block></complex-block></complex-block>                                                                                                    | <form></form>                                                                                                    | Target image                          |                                                                                                    |
|----------------------------------------------------------------------------------------------------|----------------------------------------------------------------------------------------------------|---------------------------------------|----------------------------------------------------------------------------------------------------|
| <image/> <complex-block><complex-block></complex-block></complex-block>                                                                                                    | <complex-block><complex-block><complex-block></complex-block></complex-block></complex-block>                                                                                                    |                                       |                                                                                                    |
| <image/> <complex-block><complex-block></complex-block></complex-block>                                                                                                    | <complex-block><complex-block><complex-block></complex-block></complex-block></complex-block>                                                                                                    | Browse                                |                                                                                                    |
| <image/> <complex-block><complex-block></complex-block></complex-block>                                                                                                    | <complex-block><complex-block></complex-block></complex-block>                                                                                                    | Source 1                              |                                                                                                    |
| <image/>                                                                                                    | <complex-block><complex-block><complex-block></complex-block></complex-block></complex-block>                                                                                                    | Browse                                |                                                                                                    |
| <complex-block><complex-block><complex-block></complex-block></complex-block></complex-block>                                                                                                    | <complex-block><complex-block><complex-block></complex-block></complex-block></complex-block>                                                                                                    | Source 2                              |                                                                                                    |
| <complex-block><complex-block><complex-block></complex-block></complex-block></complex-block>                                                                                                    | <complex-block><complex-block><complex-block></complex-block></complex-block></complex-block>                                                                                                    | Browse                                |                                                                                                    |
| <image/> <complex-block></complex-block>                                                                                                    | <complex-block></complex-block>                                                                                                    | Source 3                              |                                                                                                    |
| <image/> <complex-block><complex-block></complex-block></complex-block>                                                                                                    | <complex-block></complex-block>                                                                                                    | browse                                |                                                                                                    |
| <image/> <complex-block></complex-block>                                                                                                    | <complex-block><complex-block></complex-block></complex-block>                                                                                                    | OK Annuler                            |                                                                                                    |
| Source image Target image 2. Define in the pseudo colours in the source image:                                                                                                    | Source image       Target image          Define in the pseudo colours in the source image:          Image: Image: Image | VERMINANCE I                          | <pre></pre>                                                                                                    |
| 2. Define in the pseudo colours in the source image:          If formulaescence       Image: Image: Imag | 2. Define in the pseudo colours in the source image:          Image: the source image:         Image: the source image:         Image: the source image:         Image: the source image:         Image: the source image:         Image: the source image:         Image: the source image:         Image: the source image:         Image: the source image:         Image: the source image:         Image: the source image: the source image:         Image: the source image: the source image:         Image: the source image: the source image:         Image: the source image: the source image:         Image: the source image: the source image: the so                                                                                                    | Source image                          | Target image                                                                                                    |
| avere i finger                                                                                                    | Color palette selection                                                                                                    | Dioluminescence                       | Vacrum                                                                                                    |
| Selected point     Selected point     Selected po                                                                                                    |                                                                                                    | Source 1 Target                       |                                                                                                    |
| Seited poix   Seited poix   Seited poix   Seited poix   Seited poix   Seited poix   Seited poix   Seited poix   Seited poix   Cancel                                                                                                    |                                                                                                    | Color pa                              | Default         Default         Default <td< td=""></td<>                                                                                                    |
| Selected point     Selected point     Selected po                                                                                                    |                                                                                                    | Color pa                              |                                                                                                    |
| When you are merging monochrome images, the program uses the peoude colors w                                                                                                    | When you are merging monochrome images, the program uses the pseudo colors y                                                                                                    | When you are merging monochrome image | Image: the program uses the pseudo colors were the pseudo colors were the pseudo co |

appears in the merged image. If a palette has not been assigned to an image, the program uses the greyscale palette as a default. Palettes cannot be applied to monochrome images through the Bioluminescence images function. They must be applied prior to merging the image. For information on defining pseudo colors, refer to the Pseudo colors option of this manual in the Image enhancement chapter.

3. Click on Overlap to obtain the target image

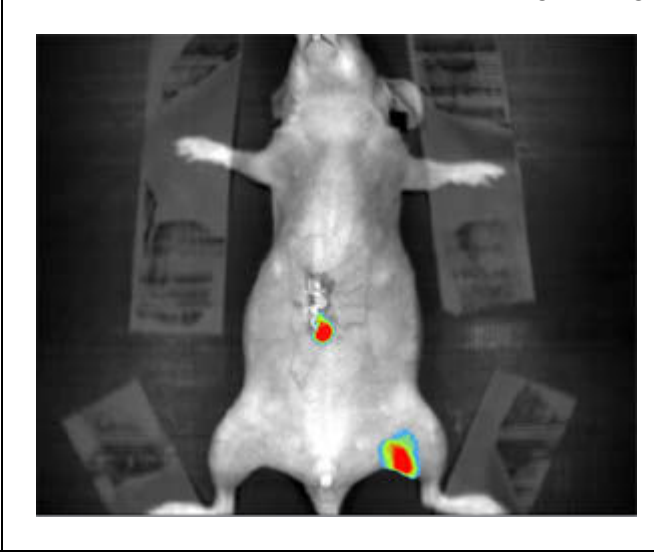

### ➔ Opening an image

| 🔰 Open | This function opens an image file of a specified format (i.e; TIFF, BMP, GIF, JPEG,).                                                                                                    |
|--------|----------------------------------------------------------------------------------------------------|
|        | 1. Click on the "Open" icon. A pop-up window displays the following menu:                                                                                                    |
|        | Open       Image: Constraint of the image: Constraint of the image: Constraint of |
|        | 2. Browse to specify the image directory                                                                                                    |
|        | 3. Double click on the image name you want to load<br><u>Note</u> : the catalogue function allows a preview of the images located in the selected directory. To<br>proceed, select one image of the directory on click on "Catalogue".                                                                                                    |

#### Saving an image

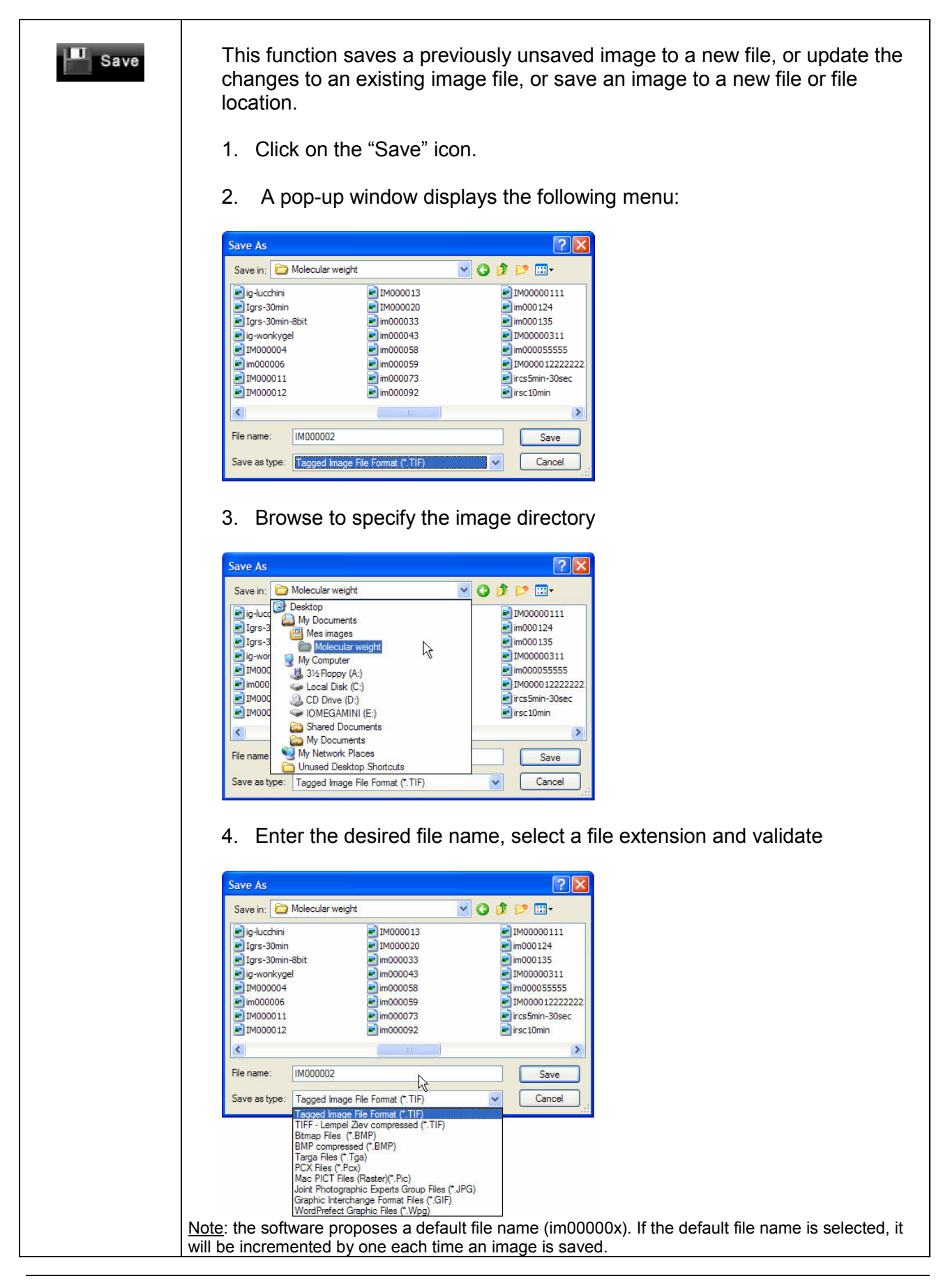

#### ➔ Printing

| 📥 Print | 1. Click on the "Print" icon. A pop-up window displays the following menu:                                                                                                    |
|---------|----------------------------------------------------------------------------------------------------|
|         | Print       Print       Name:       EPSON Stytus C70 Series       Status:       Ready       Type:       EPSON Stytus C70 Series       Where:       USB001       Comment:       Print to file       Print range       Option       Image:       Image: <tr< th=""></tr<> |
|         | <ul> <li>⇒ Choose a printer</li> <li>⇒ Click on Properties to modify the default setting of the printer if</li> </ul>                                                                                                    |
|         | <ul> <li>⇒ Select the number of copies</li> <li>⇒ Click on OK to validate your options</li> </ul>                                                                                                    |
|         | Note: You can also access the Print menu from the Menu bar (File\Print).                                                                                                    |
|         | <ol> <li>The Print preview displays a preview of the image, as it will be printed. To proceed, select File\Print Preview from the Menu bar:</li> </ol>                                                                                                    |
|         | File                                                                                                    |
|         | Open Ctrl+O<br>Close                                                                                                    |
|         | Save Ctrl+S                                                                                                    |
|         | Print Ctrl+P Print Preview                                                                                                    |
|         | Print Setup                                                                                                    |
|         | 1 IM000012<br>2 C:\VLIMAGES\IM000001                                                                                                    |
|         | Ext                                                                                                    |
|         |                                                                                                    |
|         | A pop-up window displays the print preview:                                                                                                    |
|         | Click on Print to print as proviewed                                                                                                    |
|         | <ul> <li>Click on Close to close the Print preview and to go back to the main<br/>menu</li> </ul>                                                                                                    |

|   | 3 The Print 9                 | Setup allows     | you to ch                    |                | oter and to c  | configure the  |
|---|-------------------------------|------------------|------------------------------|----------------|----------------|----------------|
|   | printing. T                   | o proceed, se    | elect File                   | Print Setup    | from the M     | lenu bar:      |
|   | File                          |                  |                              |                |                |                |
|   | Open                          | Ctrl+O           |                              |                |                |                |
|   | Close                         |                  |                              |                |                |                |
|   | Save                          | Ctrl+S           |                              |                |                |                |
|   | Print                         | Ctrl+P           |                              |                |                |                |
|   | Print Preview                 |                  |                              |                |                |                |
|   | Print Setup                   | -0               |                              |                |                |                |
|   | 1 IM000012                    |                  |                              |                |                |                |
|   | 2 C:\VLIMAGES\IN              | 4000001          |                              |                |                |                |
|   | Exit                          |                  |                              |                |                |                |
| - |                               |                  |                              |                |                |                |
| A | A pop-up wind                 | low displays     | the print s                  | setup meni     | ı.             |                |
|   | . pop                         |                  |                              |                |                |                |
|   | Print Setup                   |                  | ? 🔀                          |                |                |                |
|   | Printer                       | ) Series         | Properties                   |                |                |                |
|   | Status: Ready                 |                  | Topenes                      |                |                |                |
|   | Type: EPSON Stylus C70        | Series           |                              |                |                |                |
|   | Where: USB001<br>Comment:     |                  |                              |                |                |                |
|   | Paper                         | Orientation      |                              |                |                |                |
|   | Size: A4 210 x 297 mm         | <b>~</b>         | <ul> <li>Portrait</li> </ul> |                |                |                |
|   | Source: Bac feuille à feuille | A                | C Landscape                  |                |                |                |
|   |                               |                  |                              |                |                |                |
|   | Network                       | ОК               | Cancel                       |                |                |                |
|   |                               |                  |                              |                |                |                |
|   |                               |                  |                              |                |                |                |
|   | ⇒ Select a p                  | rinter           |                              |                |                |                |
| C | ⇒ Click on P                  | roperties to n   | nodify the                   | e default se   | tting of the p | printer, if    |
|   | necessarv                     |                  | ,                            |                | <b>č</b> 1     | · ·            |
|   | ⇒ Select the                  | paper size a     | nd source                    | e: select th   | e orientation  | า              |
|   | $\Rightarrow$ Click on O      | K to validate    | vour onti                    | ions           | e enomation    |                |
|   |                               |                  | your opu                     | 10113          |                |                |
| N | lote <sup>.</sup> After vou h | ave installed an | d setun voi                  | ur printer the | procedure for  | setting up and |
|   | configuring a prin            | iter is the same | as in other                  | Windows pro    | aram.          | ootting up and |
|   |                               |                  |                              |                | 5              |                |

#### ➔ Crop - Defining the area to be saved

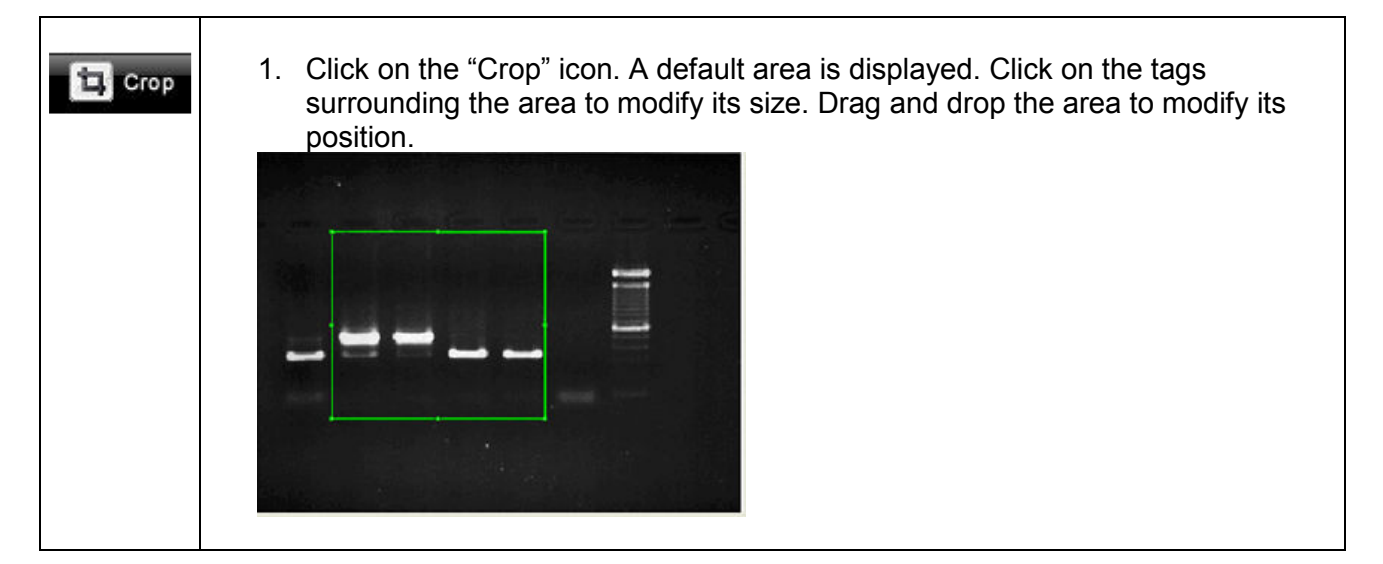

| Note: To erase a previously defined area, click once again on the function. |  |
|-----------------------------------------------------------------------------|--|
| 2- Click on the "Crop image" to crop the image:                             |  |
| IMAGE CROPPING                                                              |  |
| Crop image Undo cropping                                                    |  |
| Exit                                                                        |  |
| Note: You can undo the cropping by clicking on "Undo cropping"              |  |
| Note: Exit the Cropping function by clicking on "Exit"                      |  |

## → Clipboard

| Clipboard | This function copies the active image onto the clipboard for insertion into another program. This option is identical to the Windows <sup>®</sup> [Ctrl C] command. |
|-----------|----------------------------------------------------------------------------------------------------|
|           | 1. To proceed, click on the Copy to clipboard icon. The image, the table or the graph is now ready to be pasted into another application.                           |
|           | 2. Open the application that you want to paste the image into, and select from the available pasting options ([Ctrl V] command for Windows <sup>®</sup> software).  |
|           | Note: The image is copied exactly as it is displayed.                                                                                                    |
|           |                                                                                                    |

## ➔ User profile parameters introduction

| User profile <biov1></biov1> | *                                       |                | x    |  |
|------------------------------|-----------------------------------------|----------------|------|--|
| General Fluorescer           | nce Video                               |                |      |  |
| Directory a                  | nd file extensions                      |                |      |  |
| Image directory              | c:\vlimages                             | Select dir Def | ault |  |
| File format                  | 16 Bits Tagged Image File Format (*.T 💌 | Def            | ault |  |
| Data directory               | c:\vlconf                               | Select dir Def | ault |  |
| Automatic f                  | ile name selection                      |                |      |  |
| Current file name            | (IM000001)                              | Date_Hour Defa | ault |  |
| Optimum di                   | splav parameter                         |                |      |  |
| Min number of pix            | els 1000                                | Def            | ault |  |
| Othor parag                  |                                         | <u></u>        |      |  |
| Other paral                  | lieters                                 |                |      |  |
| Count down w                 | th sound                                | Defa           | ault |  |
| Free text print ou           | t                                       |                |      |  |
| 🔲 Image name pr              | int out Date/time print out             | Defa           | ault |  |
| Print out color              | White                                   |                |      |  |
| Display grid                 |                                         | Defa           | ault |  |
| Saturation                   |                                         | Defa           | ault |  |
| Color palette                | Ascending grey levels                   |                |      |  |
| Effective pixel              | technology                              |                |      |  |
|                              |                                         |                |      |  |
| - <u> </u>                   |                                         |                |      |  |
| Load                         | profile Load default settings           | Save profile   |      |  |
|                              |                                         |                |      |  |
|                              | ОК                                      | Cancel         | 0    |  |

#### ➔ Profile - General parameters in details

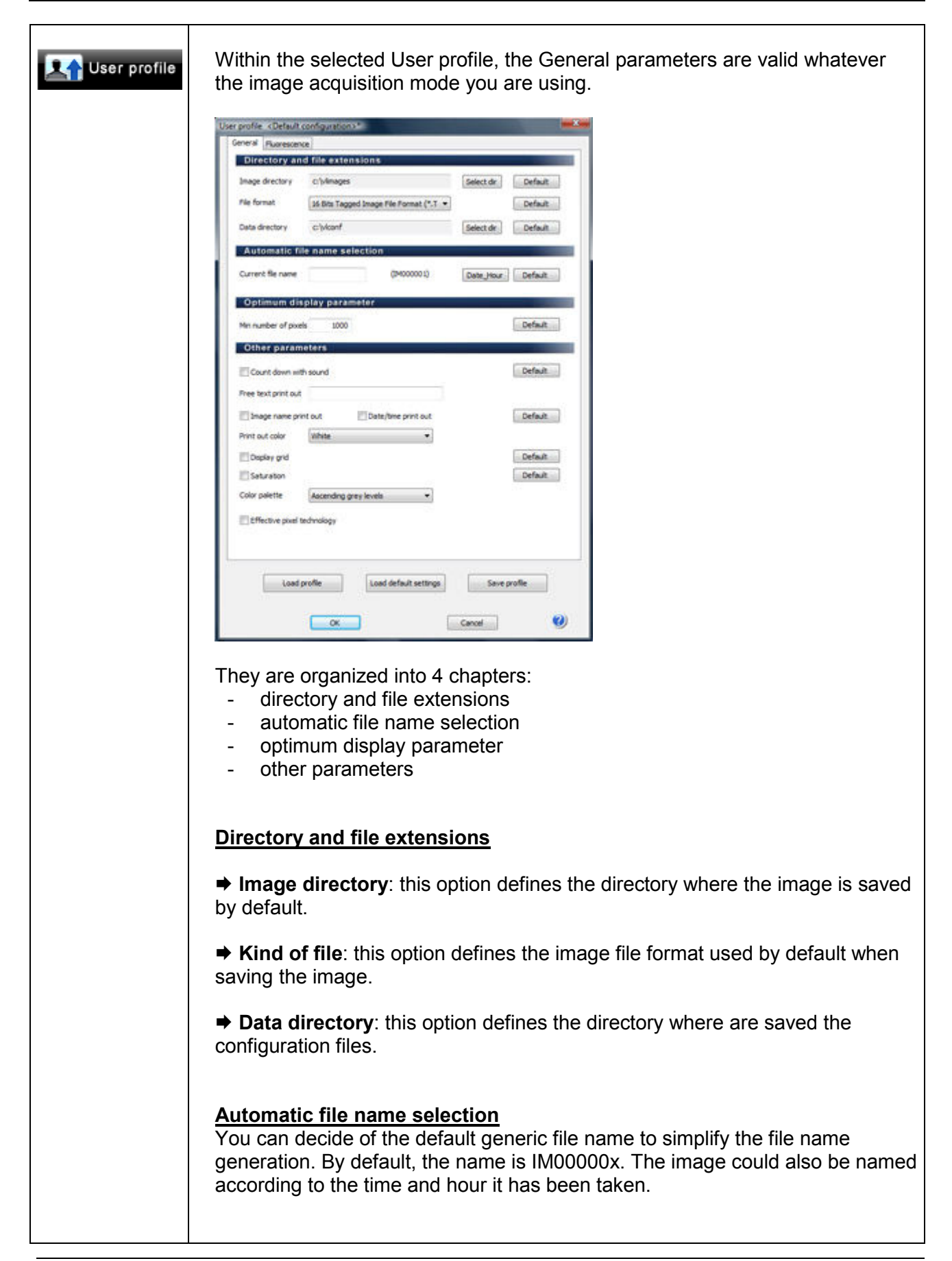

| Optimum display parameter<br>The default display is controlled by a parameter:                                                                                                    |
|----------------------------------------------------------------------------------------------------|
| Min number of pixels 4000                                                                                                    |
| The minimum number of pixel is the minimum number of pixel of the image<br>at a given grey level, used to determine if a grey level is significant to be<br>used as a reference.                                                                           |
| Starting from grey level value 16 383 for a 14-bit image or 65 535 for a 16-<br>bit image, the software searches for the first significant grey level (number<br>of pixel upper than "Minimum number of pixel" variable).                                  |
| If the number of pixel is higher or equal to the value defined as parameter,<br>the grey level is used as a reference for image display calculation. If not, the<br>software analyses the lower grey level values until something significant is<br>found. |
| <u>Note</u> : You can always come back to the default values by clicking on the Default values button.                                                                                                    |
| Other parameters                                                                                                    |
| Free text / Image name / Date & Time print out: if this option is selected, a text is displayed on the image print out.           Image name / Date & Time print out:           Image name / Date & Time print out:   Tuesday, APRIL 27, 2004 - 7.05 AM    |
| You can select a free text (for instance the name of your institute), the image name (is the image has been previously saved) and date and time.                                                                                                    |
| Display grid: if this option is selected, a grid is displayed during the live<br>mode. Thanks to the grid, you can adjust your gel according to horizontal and<br>vertical axis.                                                                           |
|                                                                                                    |
| <u>Note</u> : The grid option is only available with the Live mode and is not available for 8x8 binning mode.                                                                                                    |

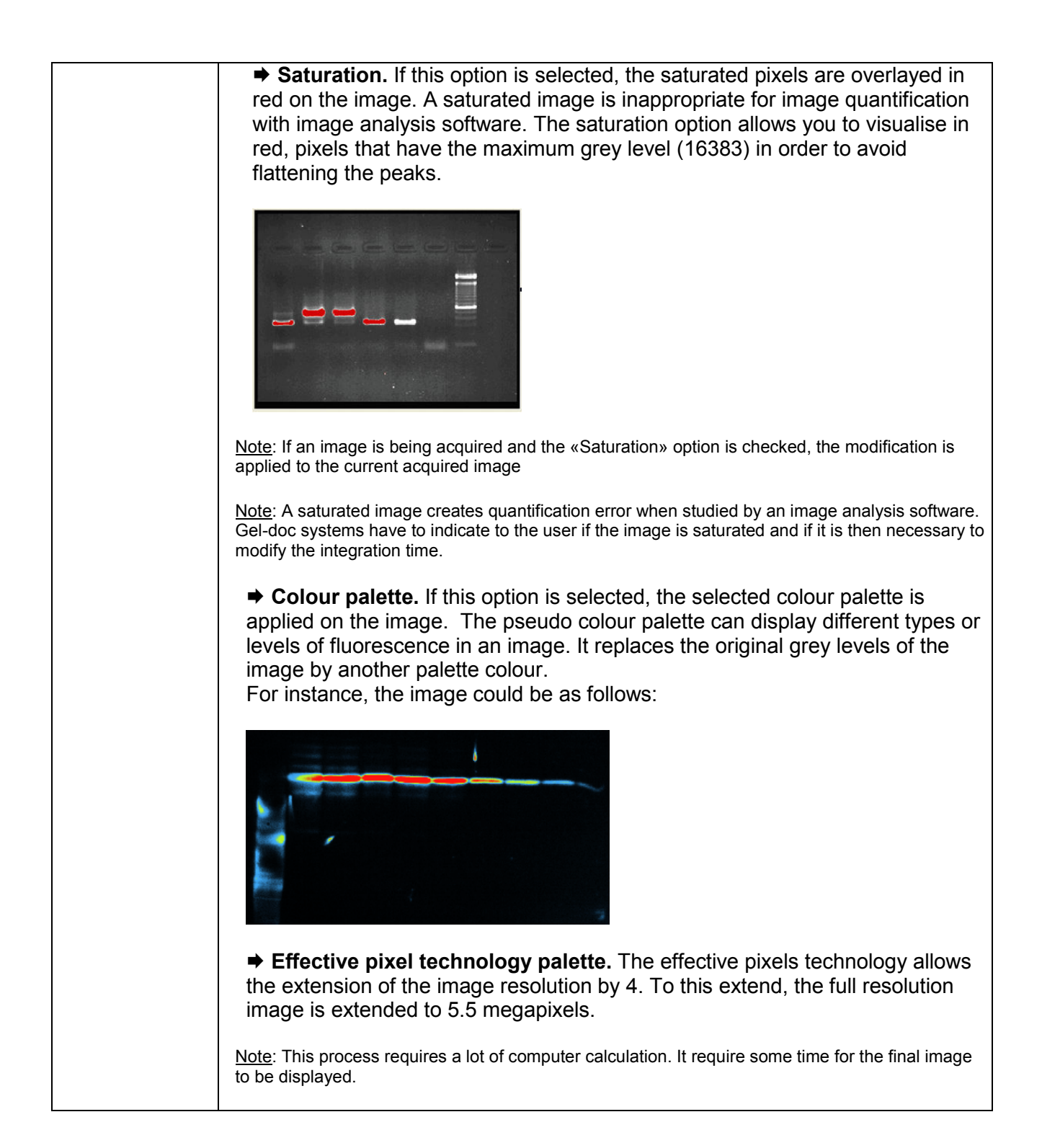

## ➔ Profile – Fluorescence parameters in details

| Le User profile | Within the selected User profile, the Fluorescence parameters are valid when using the Eluorescence image acquisition folder                                                              |
|-----------------|----------------------------------------------------------------------------------------------------|
|                 | using the ridorescence image acquisition folder.                                                                                                    |
|                 | General Ruorescence                                                                                                    |
|                 | Sensitivity Pull resolution + EAlways                                                                                                    |
|                 | Start exposure                                                                                                    |
|                 |                                                                                                    |
|                 | Other imaging parameters  Bt depth 12-Bit per pixel                                                                                                    |
|                 | Auto-exposure parameters:<br>Seturation value 3500 % 85.449 Higher gray level 10                                                                                                    |
|                 | Test time (seconds) 0.1 Lower gray level 10 Display                                                                                                    |
|                 | Default gamma value 1.00                                                                                                    |
|                 | Short exposure time (30 msc->5 sec)  Default values Long exposure time (6 sec ->294n)                                                                                                    |
|                 | Load profile Load default settings Save profile                                                                                                    |
|                 | Cancel 🧐                                                                                                    |
|                 | They are organized into 5 chapters:                                                                                                    |
|                 | - Exposure & auto-exposure                                                                                                    |
|                 | <ul> <li>Other imaging parameters</li> <li>Auto exposure parameter</li> </ul>                                                                                                    |
|                 | - Display                                                                                                    |
|                 | <ul> <li>Start preview</li> <li>Sensitivity: this option defines the image sensitivity for the Exposure / Auto exposure function of the Fluorescence image acquisition folder.</li> </ul> |
|                 | Full resolution Full resolution Binning 2X2                                                                                                    |
|                 | Binning 4X4                                                                                                    |
|                 | The Quantum ST4 system offers exquisite resolution of more than 1.4 million pixels to maximize quantifiable data. The system can be used at either its full resolution or with binning.   |
|                 | Full resolution       Full resolution       Binning 2X2       Binning 4X4                                                                                                    |
|                 | The binning technique combines the charge from adjacent pixels so that the                                                                                                    |

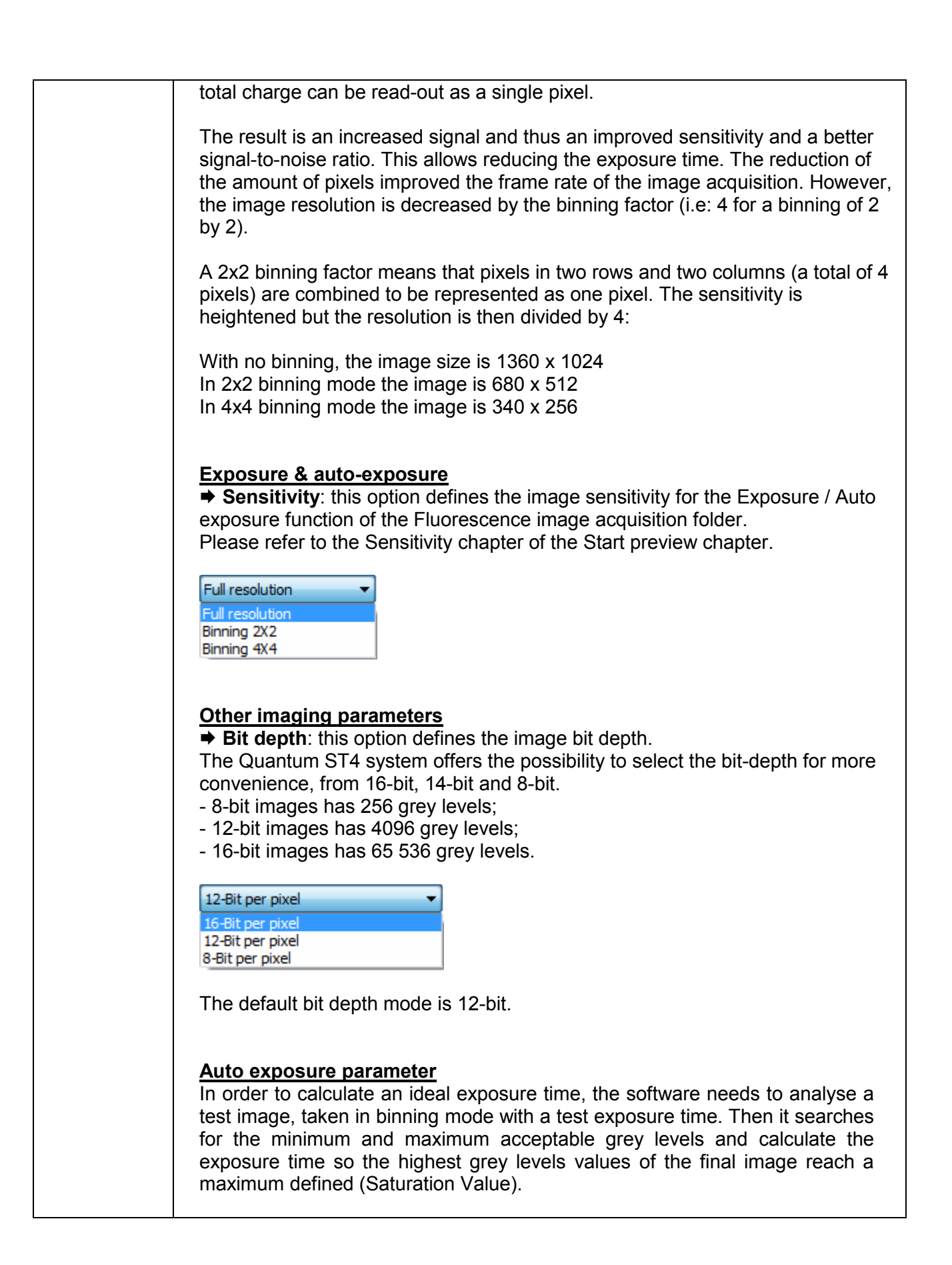

|                                                                                                  |                                                                                      | Saturation                                                 | Value                                                                         |                |
|--------------------------------------------------------------------------------------------------|--------------------------------------------------------------------------------------|------------------------------------------------------------|-------------------------------------------------------------------------------|----------------|
| 4095<br>Calculated Max                                                                           | · <u>*</u> · · · · · · · · · · · ·                                                   |                                                            | $\wedge$                                                                      |                |
| Calculated Min O Test                                                                            | Image Profile                                                                        | Calc. Expo Time                                            | Final Acquired image                                                          |                |
| Calculated Min ("Lower Gray<br>Calculated Max ("Higher Gra                                       | levels" parameter) : Nr (<br>vlevels" parameter) : Nr                                | of Lower Gray levels wi                                    | ith at least 10 pixels in the image<br>with at least 1 pixel in the image     | e              |
| The auto-exposure is                                                                             | controlled by fou                                                                    | ir parameters:                                             |                                                                               |                |
| Auto exposure parameter                                                                          | 3]                                                                                   |                                                            |                                                                               |                |
| Higher gray level                                                                                | 10                                                                                   |                                                            |                                                                               |                |
| Lower gray level                                                                                 | 10                                                                                   |                                                            |                                                                               |                |
| Saturation value                                                                                 | 4000                                                                                 |                                                            |                                                                               |                |
| Test time (seconds)                                                                              | 2.0                                                                                  |                                                            |                                                                               |                |
|                                                                                                  |                                                                                      |                                                            |                                                                               |                |
| Higher Grey levels:<br>levels, which should<br>Lower Grey levels: th                             | this value is the<br>be present in the<br>his value is the nu                        | e number pixels<br>test image.<br>Imber pixels with        | s with the highest gre                                                        | ∋y<br>is,      |
| which should be pres                                                                             | ent in the test ima                                                                  | age.                                                       |                                                                               |                |
| Saturation value: this<br>n the final image. D<br>Exposure time for ins<br>not want to get over- | value is the may<br>ue to light variati<br>stance), it is not r<br>exposed final ima | kimum grey leve<br>on and image o<br>ecommended to<br>ges. | el, which can be prese<br>capture conditions (Te<br>o set it at 4095 if you c | nt<br>st<br>lo |
| Test time: acquisitior                                                                           | time in seconds                                                                      | used to take the                                           | e test image                                                                  |                |
| <u>lote</u> : You can always cor                                                                 | ne back to the defaul                                                                | t values by clicking                                       | on the Default values butto                                                   | n.             |
|                                                                                                  |                                                                                      |                                                            |                                                                               |                |
| Display<br>→ Default gamma v<br>value used for the de                                            | <b>alue</b> : with this opt<br>fault display of th                                   | tion, you can de<br>e images acquir                        | fine the default gamma<br>ed in Fluorescence mo                               | a<br>ode.      |
| ➡ Inverse: with this of after the image acquire                                                  | option the images<br>sition, to make a                                               | s grey levels are<br>negative image.                       | automatically inversed                                                        | ţ              |
|                                                                                                  |                                                                                      |                                                            |                                                                               |                |
| Befor                                                                                            | re —                                                                                 |                                                            | After                                                                         |                |

| <ul> <li>Exposure time: this option defines the default imaging exposure time. It could be manually modified in the Fluorescence image acquisition folder.</li> <li>Short / long exposure time<br/>The software has two exposure time scales:         <ul> <li>One for short times: 80 milli-second to 5 seconds</li> <li>One for long times: 6 sec to 2 minutes</li> </ul> </li> </ul> |  |  |  |  |  |  |  |
|----------------------------------------------------------------------------------------------------|--|--|--|--|--|--|--|
| To switch from one option to another, select the exposure time scale you prefer:                                                                                                    |  |  |  |  |  |  |  |
| Short integration time (80 msec->5 sec)     Cong integration time (6 sec ->2Min)                                                                                                    |  |  |  |  |  |  |  |
| Note: With the short integration time scale, the integration time increase or decrease by 40milli seconds.<br>Note: With long integration time scale, the integration time increase or decrease by 1 second.<br>Note: With long integration time, a delay could be necessary before an image is displayed on the monitor (up to twice the selected Exposure time).                      |  |  |  |  |  |  |  |

#### ➔ Using the contextual help

| ? Help | <ol> <li>Click on the "Contextual Help" icon. The standard mouse cursor is changed to<br/>the following cursor:</li> </ol> |
|--------|----------------------------------------------------------------------------------------------------|
|        | <b>∖?</b>                                                                                                    |
|        | 2. With the new mouse cursor, click on the function from which you want to access the user manual.                         |
|        | 3. You can access the help file index through the File\Help from the Menu bar:                                             |
|        | Help<br>Index<br>Using Help<br>About                                                                                       |

#### ➔ Camera and optics

|             | QUANTUM ST4         Image: State of the state of the state of the | Quantum stuImage: State of the state of the state |  |  |  |  |  |  |
|-------------|----------------------------------------------------------------------------------------------------|----------------------------------------------------------------------------------------------------|--|--|--|--|--|--|
| Camera      | Monochrome scientif<br>Real time and                                                                                                    | fic grade CCD camera<br>integration time                                                                                                    |  |  |  |  |  |  |
| Resolution  | 1.400.000 pixels – Sony chip<br>(1360x1024)                                                                                                    |                                                                                                    |  |  |  |  |  |  |
| Pixel depth | 16-bit, 65 536 grey levels.                                                                                                    |                                                                                                    |  |  |  |  |  |  |
| Grade       | Ultra high sensitivity for fluorescence<br>Scientific grade camera - Chip quality: Grade 0, zero defect<br>Progressive scan – Low dark current<br>HAD (Hole Accumulation Diode) sensor<br>Continuous variable-speed shutter<br>USB2 interface                                                                                                    |                                                                                                    |  |  |  |  |  |  |
| Optics      | Scientific grade zoom lens<br>Manual (focusing gauge) or motorised configurations (autofocus)                                                                                                    |                                                                                                    |  |  |  |  |  |  |
| Software    | Quantum ST4 is supplied with the Quantum-Capt software for image enhancement and basic image analysis. The Quantum ST4 images are compatible with Bio-1D and Bio-Gene software for quantification: transform your 1D gel into 3D results.                                                                                                    |                                                                                                    |  |  |  |  |  |  |
|             | CN-1000 darkroom<br>Roll-out transilluminator<br>UV security switch<br>UV security timer<br>3 positions filter slide.<br>Overhead white light by fluorescent tubes<br>312nm transilluminator (6x-8watt)<br>Available filter size : 21x26cm or 20x20cm                                                                                                    | CN-3000 darkroom<br>Roll-out transilluminator<br>UV security switch<br>UV security timer<br>6 positions filter slide.<br>Uniform white light or UV light epi-<br>illumination<br>Upgradable to StarLight module<br>312nm transilluminator (6x-8watt)<br>Available filter size : 21x26cm or 20x20cm                                                                                                    |  |  |  |  |  |  |

# **Technical information**

#### → Electrical specifications

#### Power supply

- Current (A)
- Fuse FST (A)
- Voltage (V)
- = 100/230V~ (5%) = 50/60Hz
- Frequency (Hz)Power
- = 150 watts

= 1A/0.5A

= 2A

#### <u>Fuses</u>

- Type FST.
- Time-lag T.
- Ø 5 x 20
- 2A

#### Climatic conditions

- Altitude 2000 meters
- Operating humidity: 20% to 70% (no condensation allowed)
- Operating temperature: The maximum ambient temperature should be 25°C.

|                               | Tubes  | Tubes | Starter                | Fuse | e Ø 5x20         | Filter with support |            |
|-------------------------------|--------|-------|------------------------|------|------------------|---------------------|------------|
| Réf. article                  | T-8.WL | T-8.M | ST-151<br>FG7-P (100V) | Qty  | 100V ~<br>230V ~ | Qty                 | Réf        |
| CN-1000.20M<br>230Volts~      | 2      | 6     | 2                      | 2    | 2A               | 1                   | FS-TC20.CM |
| CN-1000.20M<br>100/115Volts~  | 2      | 6     | 2                      | 2    | 2A               | 1                   | FS-TC20.CM |
| CN-1000.26M<br>230Volts~      | 2      | 6     | 2                      | 2    | 2A               | 1                   | FS-TC26.CM |
| CN-1000.26M<br>100/115Volts~  | 2      | 6     | 2                      | 2    | 2A               | 1                   | FS-TC26.CM |
| CN-1000.36MX<br>230Volts~     | 2      | 6     | 2                      | 2    | 2A               | 1                   | FS-TC26.CM |
| CN-1000.36MX<br>100/115Volts~ | 2      | 6     | 2                      | 2    | 2A               | 1                   | FS-TC26.CM |

#### ➔ Spare parts QUANTUM ST4 1000 series

#### ➔ Spare parts QUANTUM ST4 1500 series

|                               | Tuboc  | Tubos  | Starter                | Fuse Ø 5x20 |                  | Filter with support |           |
|-------------------------------|--------|--------|------------------------|-------------|------------------|---------------------|-----------|
| Réf. article                  | T-8.WL | T-15.M | ST-151<br>FG7-P (100V) | Qty         | 100V ~<br>230V ~ | Qty                 | Réf       |
| CN-1500.20M<br>230Volts~      | 2      | 6      | 2                      | 2           | 2A               | 1                   | FS-T20.CM |
| CN-1500.20M<br>100/115Volts~  | 2      | 6      | 2                      | 2           | 2A               | 1                   | FS-T20.CM |
| CN-1500.26M<br>230Volts~      | 2      | 6      | 2                      | 2           | 2A               | 1                   | FS-T26.CM |
| CN-1500.26M<br>100/115Volts~  | 2      | 6      | 2                      | 2           | 2A               | 1                   | FS-T26.CM |
| CN-1500.26MX<br>230Volts~     | 2      | 6      | 2                      | 2           | 2A               | 1                   | FS-T26.MX |
| CN-1500.26MX<br>100/115Volts~ | 2      | 6      | 2                      | 2           | 2A               | 1                   | FS-T26.MX |
| CN-1500.36M<br>230Volts~      | 2      | 6      | 2                      | 2           | 2A               | 1                   | FS-T36.M  |
| CN-1500.36M<br>100/115Volts~  | 2      | 6      | 2                      | 2           | 2A               | 1                   | FS-T36.M  |

#### ➔ Spare parts QUANTUM ST4 3000 series

| Réf. article                                        | Tube 8W     |                          | Starter | Fuse Ø 5x20      |                  | Filter la | mp with support   | Filter                                 |  |
|-----------------------------------------------------|-------------|--------------------------|---------|------------------|------------------|-----------|-------------------|----------------------------------------|--|
|                                                     | Qty         | Réf                      | 51-151  | 230V ~<br>240V ~ | 100V ~<br>115V ~ | Qty       | Réf               | Réf                                    |  |
| CN-3000.WL 20M<br>CN-3000.WL 26M<br>CN-3000.WL 26MX | 2           | T-8.WL                   | 2       | 3.15A            | 4A               | 2         | FS-3000.WL        | FS-TC20.CM<br>FS-TC26.CM<br>FS-TC26.MX |  |
|                                                     |             |                          |         |                  |                  |           |                   |                                        |  |
| CN-3000WL/LC 20M                                    | 2<br>2<br>2 | T-8.WL<br>T-8.L<br>T-8.C | 6       | 3.15A            | 4A               | 2         | FS-<br>3000.WL/CM | FS-TC20.CM                             |  |
|                                                     |             |                          |         |                  |                  |           |                   |                                        |  |
| CN-3000WL/LC 26M                                    | 2<br>2<br>2 | T-8.WL<br>T-8.L<br>T-8.C | 6       | 3.15A            | 4A               | 2         | FS-<br>3000.WL/CM | FS-TC26.CM                             |  |
|                                                     |             |                          |         |                  |                  |           |                   |                                        |  |
| CN-3000WL/LC 26MX                                   | 2<br>2<br>2 | T-8.WL<br>T-8.L<br>T-8.C | 6       | 3.15A            | 4A               | 2         | FS-<br>3000.WL/CM | FS-TC26.MX                             |  |

#### GENERAL ADVICE

- To clean the surface of the filter, use a mild solvent or warm water. Dry with a soft cloth
- The filter is porous, so try to keep it dray

All our units are fitted with one or two safety fuses. They are found in the plug at the rear of the unit

<u>TYPE OF FUSE</u> Type FST Time-lag T

% 5 x 20

# Warranty

Our products (except Compact Flash<sup>®</sup>, light tubes and filters) are warranted against faulty construction or defective material for a period of TWO YEARS from the date of supply. Our products are not warranted for damage due to carelessness, incorrect use or bad maintenance. The following defects are also specifically excluded:

- Defects caused by improper operation.
- Repair or modification done by anyone other than VILBER LOURMAT or an authorized agent.
- Corrosion caused by improper solvents or samples.
- Use of spare parts supplied by anyone other than VILBER LOURMAT.
- Damage caused by accident or misuse.
- Damage caused by disaster.

This instrument should not be modified or altered in any way. Modification or alteration of this instrument will:

- 1. Void the manufacturer's warranty.
- 2. Void the conformity certifications.
- 3. Create a potential safety hazard.

The Compact Flash<sup>®</sup>, the tubes and the filters are not cover by our warranty.

The use of consumable products or non-original spare parts not recommended by our service department is at the user's own risk and therefore automatically invalidates the warranty.

Tubes, filters, batteries and consumable products are not included in the warranty.

We reserve the right to decide where the faulty goods will be repaired (in our workshop or elsewhere), and whether or not the faulty part is to be replaced; all other freight charges incurred being at the cost of the purchaser.

Returned goods will not be accepted for repair unless previous written authorisation is obtained from our service department. A request for authorisation must be accompanied by an itemised list of products, model numbers and the corresponding invoice numbers under which they were originally shipped.

All returned goods should have a certificate of decontamination.

The Buyer must bear all costs and risks incurred during the transportation of the goods from their collection at VILBER LOURMAT warehouse.

In the case VILBER LOURMAT incorporates some devices or equipment from another supplier in the manufacture of its products, the extent and the duration of the warranty will be those conceded by the suppliers or sellers.

Manufacturer cannot be held responsible for any loss, bodily injury or material accident incurred by any failure of this supply, whatever the origin of this failure may be.

The responsibility of Manufacturer is strictly limited to its staff and to its own supplies. In the case of dispute, only the commercial court of Meaux (FRANCE) shall be competent, even in third party claims proceedings or when there are several co-defendants. NOTE: VILBER LOURMAT is not responsible for any injury or damage caused by use of this instrument for purposes other than those for which it is intended, or by modifications of the instrument not performed by VILBER LOURMAT.

#### France only: Decontamination, collection and elimination of waste

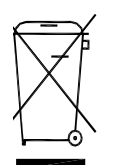

The buyer ensures and finances the decontamination, the collection and the disposal of waste electrical and electronic equipment (WEEE) under the conditions provided in the Articles 21 and 22 of the Decree No. 2005-829 dated of 20 July 2005.

In France, for tubes recycling, contact the Recylum, <u>www.recylum.com</u> Improper disposal may be harmful to the environment and human health.

# Conformity

# (6

This system complies with the requirements of the EC Directive 89/336/CEE, 73/23/EEC and EN 61010-1, relating to Electro-magnetic compatibility and low voltage.

The Electro-magnetic susceptibility has been chosen at a level that gains proper operation in residential areas, on business and light industrial premises and on small-scale enterprises, inside as well as outside of the buildings. All places of operation are characterised by their connection to the public low voltage power supply system.